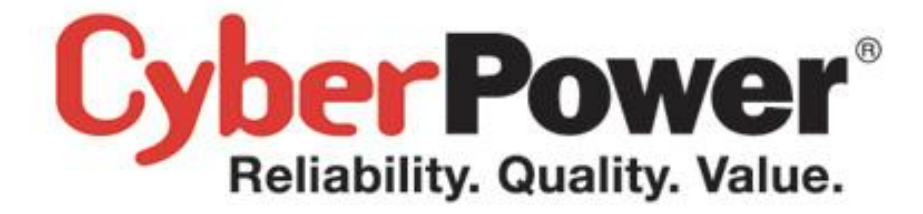

# PowerPanel<sup>®</sup> Business Edition Podręcznik użytkownika

Rev. 17

2014/09/10

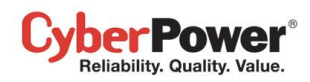

#### UMOWA LICENCYJNA DLA CYBERPOWER POWER PANEL BUSINESS EDITION

#### INFORMACJA DLA UŻYTKOWNIKA:

TO JEST UMOWA. POPRZEZ INSTALACJĘ TEGO OPROGRAMOWANIA AKCPETUJESZ WSZYSTKIE JEJ WARUNKI. Umowa licencyjna dla użytkownika końcowego i prawa autorskie produktu CyberPower PowerPanel<sup>®</sup> Business Edition oraz powiązane z nim materiały ("Oprogramowanie") są własnością Cyber Power Systems (USA), Inc. Termin "Oprogramowanie" obejmuje także wszelkie uaktualnienia jak i modyfikowane wersje, licencjonowane przez Cyber Power Systems (USA), Inc. Prosimy zapoznać się z tą umową. Pod koniec zostaniesz poproszony o zaakceptowanie umowy aby kontynuować instalację, lub jeżeli się z nią nie zgadzasz, możesz ją odrzucić, so spowoduje że nie będziesz mógł korzystać z oprogramowania.

Po zaakceptowaniu tej umowy, Cyber Power Systems (USA), Inc udziela licencji na użytkowanie oprogramowania według poniższych warunków:

1. Korzystanie z oprogramowania. Możesz zainstalować oprogramowanie na dysku twardym lub innym nośniku, zainstalować i korzystać z oprogramowania na serwerze plików do wykorzystania w sieci w celu (i) stałej instalacji na dyskach twardych lub innych nośnikach lub (ii) korzystać z oprogramowania w sieci i tworzyć jego kopie zapasowe.

Możesz tworzyć i rozpowszechniać nieograniczoną liczbę kopii tego oprogramowania, w tym kopie do dystrybucji handlowej, tak długo jak długo każda z kopii będzie zawierała niniejszą umowę licencyjną, instalator CyberPower PowerPanel<sup>®</sup> Business Edition, i tym samym prawa autorskie i inne zastrzeżenia odnoszące się do tego oprogramowania. W przypadku pobrania oprogramowania z Internetu lub podobnego źródła on-line, należy umieścić informację o prawach autorskich dla dystrybucji on-line czy dowolnego nośnika, który zawiera kopię oprogramowania. Oprogramowanie jest własnością firmy Cyber Power Systems (USA), Inc i jej dostawców, a jej struktura, organizacja i kod są tajemnicą handlową swoich systemów Cyber Mocy (USA), Inc i jej dostawców.

2. Prawa autorskie i znaki towarowe. Oprogramowanie jest własnością Cyber Power Systems (USA), Inc i jego dostawców, a struktura, organizacja i kod, są tajemnicą handlową Cyber Power Systems (USA), Inc i jego dostawców. Oprogramowanie jest również chronione prawem autorskim Stanów Zjednoczonych oraz umowami międzynarodowymi. Możesz korzystać ze znaków handlowych tylko w przypadku spełnienia warunków z punktu pierwszego tej umowy, oraz do identyfikacji wydruków utworzonych przez oprogramowanie, zgodnie z przyjętą praktyką handlową również do identyfikacji właściciela znaku towarowego. Takie wykorzystanie dowolnego znaku towarowego nie daje żadnych praw własności do znaku towarowego. Po za powyższym, umowa nie daje żadnych praw własności intelektualnej do oprogramowania.

3. Ograniczenia. Użytkownik zgadza się na to aby nie modyfikować, adaptować, tłumaczyć, odtwarzać, dekompilować ani w żaden inny sposób próbować odkryć kod źródłowy oprogramowania. You agree not to modify, adapt, translate, reverse engineer, decompile, disassemble or otherwise attempt to discover the source code of the Software. Jednakże można dostosować instalator oprogramowania jako dokumentacja na dysku CyberPower PowerPanel<sup>®</sup> Business Edition (np., instalacja dodatkowych wtyczek lub plików pomocy),

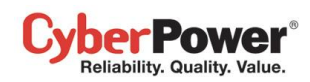

w żaden inny sposób nie można zmieniać lub modyfikować program instalacyjnego lub tworzyć nowego program instalacyjnego.

4. Brak gwarancji. Oprogramowanie jest dostarczone tak JAK JEST i jego dostawca nie daje żadnej gwarancji co do jego stosowania lub wydajności. CYBER POWER SYSTEMS (USA), INC. ORAZ JEGO DOSTAWCY NIE DAJĄ I NIE MOGĄ DAĆ GWARANCJI CO DO WYDAJNOŚCI ORAZ WYNIKÓW UZYSKANYCH PODCZAS KORZYSTANIA Z OPROGRAMOWANIA LUB DOKUMENTACJI. CYBER POWER SYSTEMS (USA), INC. I JEGO DOSTAWCY NIE DAJĄ GWARANCJI WYRAŹNYCH LUB DOROZUMIANYCH CO DO NIENARUSZANIA PRAW OSÓB TRZECICH, WARTOŚCI HANDLOWEJ LUB PRZYDATNOŚCI DO OKREŚLONEGO CELU. W ŻADNYM WYPADKU CYBER POWER SYSTEM, INC. LUB JEGO DOSTAWCY NIE BĘDĄ ODPOWIADAĆ ZA JAKIEKOLWIEK SZKODY WTÓRNE, PRZYPADKOWE LUB SPECJALNE, W TYM UTRATĘ ZYSÓW LUB OSZCZĘDNOŚCI NAWET JEŚLI PRZEDSTAWICIEL CYBER POWER SYSTEMS (USA), INC. ZOSTAŁ POINFORMOWANY O MOŻLIWOŚCI WYSĄPIENIA TAKICH SZKÓD, LUB ZA JAKIEKOLWIEK ROSZCZENIA PRZEZ OSOBY TRZECIE. Niektóre stany lub jurysdykcje nie zezwalają na wyłączenie lub ograniczenie odpowiedzialności za szkody przypadkowe, celowe uszkodzenia, wyłączenie rękojmi lub ograniczenia tak długo jak może trwać gwarancja, więc powyższe ograniczenia mogą nie mieć zastosowania.

5. Prawo i przepisy ogólne. Niniejsza umowa podlega prawu stanu Minnesota, U.S.A., wyłączając zastosowanie konfliktu przepisów prawnych. Niniejsza umowa nie podlega Konwencji Narodów Zjednoczonych o Umowie Międzynarodowej Sprzedaży Towarów, których zastosowanie jest wyraźnie wyłączone. Jeśli jakakolwiek część niniejszej Umowy zostanie uznane za nieważną i niewykonalną, nie wpłynie to na ważność pozostałej części Umowy, która pozostaje ważna i wykonalna zgodnie z jej warunkami. Zgadzasz się na to że oprogramowanie nie będzie przesyłane, przekazywane lub wywożone do jakiegokolwiek kraju, lub używane w sposób zabroniony przez USTAA (United States Export Administration Act) i inne prawa eksportowe, ograniczenia i przepisy. Niniejsza Umowa może być modyfikowana tylko w formie pisemnego dokumentu podpisanego przez upoważnionego pracownika Cyber Power Systems (USA), Inc.

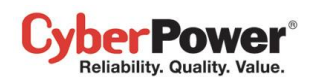

## Spis treści

| Wprowadzenie                                                    | 7  |
|-----------------------------------------------------------------|----|
| Agent                                                           |    |
| Klient                                                          |    |
| Centrum                                                         |    |
| Przygotowanie do użycia                                         | 9  |
| Wymagania                                                       | 9  |
| Ograniczenia sprzętowe                                          | 9  |
| System Operacyjny                                               | 9  |
| Przeglądarka internetowa                                        |    |
| Instalacja                                                      |    |
| Instlacja na systemie Windows                                   |    |
| Instalacja na systemie Linux                                    | 11 |
| Instalacja dla VMwareESXi oraz ESX                              |    |
| Wdrożenie urządzeń wirtualnych na ESXi                          |    |
| Instalacja na XenServer                                         |    |
| Instalacja na Hyper-V Server                                    |    |
| Dostep do interfejsu PowerPanel $^{	extsf{B}}$ Business Edition |    |
| Logowanie                                                       |    |
| Niezbędna konfiguracja                                          |    |
| Agent                                                           |    |
| Klient                                                          |    |
| Centrum                                                         |    |
| Używanie PowerPanel Business Edition Agent/Client               | 23 |
| System                                                          |    |
| Podsumowanie                                                    |    |
| Informacje                                                      |    |
| UPS                                                             |    |
| Status                                                          |    |
| Informacje                                                      |    |
| Konfiguracja                                                    |    |
| Diagnostyka                                                     |    |
| Obciążenie                                                      |    |
| Zasilanie                                                       |    |
| Informacje                                                      |    |
| Konfiguracja                                                    |    |
| Zarządzanie Zdarzeniami                                         |    |
|                                                                 |    |

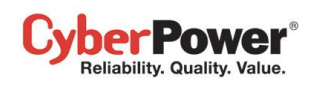

| Zdarzenia                           |    |
|-------------------------------------|----|
| Odbiorca powiadomień                |    |
| Ustawienia akcji                    |    |
| Dziennik                            |    |
| Dziennik zdarzeń                    |    |
| Dziennik stanów                     |    |
| Ustawienia                          |    |
| Harmonogram                         |    |
| Zamknięcie                          |    |
| Bezpieczeństwo                      |    |
| Logowanie                           |    |
| Uwierzytelnianie                    |    |
| Zabezpieczenia sieci                |    |
| Preferencje użytkownika             | 77 |
| Czas pracy                          | 77 |
| Urządzenia zasilające               |    |
| Profil                              |    |
| Pomoc                               |    |
| Zawartość                           |    |
| O programie                         |    |
| Wyloguj                             |    |
| PowerPanel Business Edition Centrum |    |
| Zarządzanie                         |    |
| Urządzenia zasilające               |    |
| Zasilane Urządzenia                 |    |
| Pobór prądu                         |    |
| Statystyki                          |    |
| Ustawienia                          |    |
| Dziennik                            |    |
| Dziennik Systemowy                  |    |
| Bezpieczeństwo                      |    |
| Konfiguracja konta                  |    |
| Uwierzytelnianie                    |    |
| Sieć                                |    |
| Pomoc                               |    |
| Zawartość                           |    |
| O programie                         |    |
| Wyloguj                             |    |
| Wsparcie techniczne                 |    |

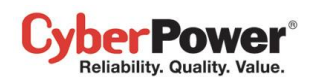

| FAQ     | . 115 |
|---------|-------|
| Słownik | . 123 |

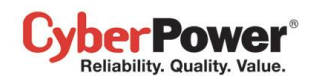

## Wprowadzenie

**PowerPanel<sup>®</sup> Business Edition (PPBE)**, to oprogramowanie które zapewnia kompleksowe i zaawansowane zarządzanie zasilaniem dla systemów UPS/PDU. Kontroluje nienadzorowane jak i zaplanowane wyłączenia, oraz wysyła powiadomienia do komputerów zasilanych przez jednostkę UPS (Uninterruptible Power Supply) lub PDU (Power Distribution Unit).

Oprogramowanie PowerPanel<sup>®</sup> Business Edition składa się z modułów: Agent, Klient oraz Centrum. Agent umożliwia monitorowanie i konfigurację UPS za pomocą połączenia USB lub szeregowego. Rejestruje stan systemu UPS i zdarzenia zasilania, generuje odpowiednie działanie w zależności od wystąpienia odpowiedniego zdarzenia.. Klient nawiązuje połączenie z Agentem, kartą RMCARD oraz jednostką PDU i również generuje odpowiednie działanie w zależności od powiadomień otrzymanych z UPS/PDU, gdy wystąpi jakieś zdarzenie związane z zasilaniem. Centrum umożliwia jednoczesną kontrolę oraz monitorowanie wielu jednostek UPS/PDUs oraz komputerów z zainstalowanym Agentem lub Klientem w obrębie sieci lokalnej. Raportuje wyniki jak i zdarzenia związane z zasilaniem.

Agent powinien być zainstalowany na pojedynczym komputerze podłączonym do jednostki UPS za pośrednictwem kabla USB lub szeregowego. Agent kontroluje system UPS i nawiązuje połączenie z klientem jeżeli **UPS nie posiada karty zarządzającej**. Agent wysyła aktualny stan jednostki UPS do każdego Klienta, w zależności od otrzymanych powiadomień Klient wykonuje odpowiednie działania. Każdy computer zasilany przez jednostkę UPS może być chroniony i kontrolowany za pomocą klienta. W momencie wystąpienia zdarzenia zasilania, Agent wyłączy komputer hosta i wyśle powiadomienia do Klientów aby te również wyłączyły komputery. Sprawdź schemat oznaczony jako **Configuration A** na ilustracji Struktura PowerPanel<sup>®</sup> Business Edition.

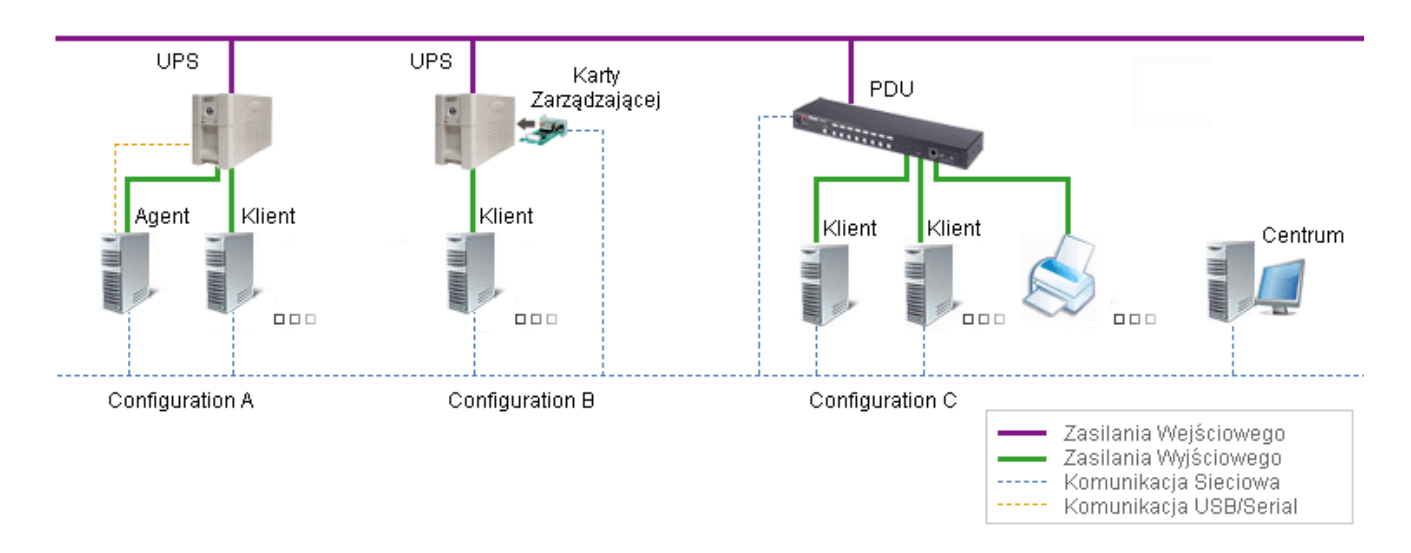

PowerPanel<sup>®</sup> Business Edition structure

Jednostka **UPS z kartą zarządzającą** posiada możliwość komunikacji z wieloma komputerami które posiadają zainstalowane oprogramowanie Klienta i znajdują się w tej samej sieci lokalnej. Za pomocą karty, stan jednostki UPS jest przesyłany do każdego z klientów. W przypadku wystąpienia określonego zdarzenia

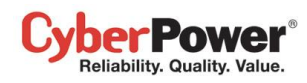

zasilania, Klient poprosi o wyłączenie komputera hosta. Sprawdź schemat oznaczony jako **Configuration B** na ilustracji Struktura PowerPanel<sup>®</sup> Business Edition.

Klient posiada również możliwość komunikacji z jednostką PDU. Każdy komputer zasilany z PDU może wykorzystać Klienta do kontroli i ochrony. W momencie kiedy gniazdo jednostki PDU z którego dostarczone jest zasilanie do komputera z zainstalowanym Klientem ma zostać wyłączone, Klient wykona bezpieczne wyłączenie systemu. Sprawdź schemat oznaczony jako **Configuration C** na ilustracji Struktura PowerPanel<sup>®</sup> Business Edition.

## Agent

Poza główną funkcją wyłączania systemu w przypadku wystąpienia awarii zasilania, Agent posiada również poniższe funkcje:

- Nienadzorowane wyłączenie w odpowiedzi na różne warunki zasilania.
- Powiadamianie użytkownika o warunkach zasilania.
- Elastyczna konfiguracja działań dla każdego zdarzenia, oraz powiadomienia za pośrednictwem E-mail, Instant Message, i SMS.
- Uruchamianie plików poleceń, dla niestandardowych aplikacji.
- Historyczne logi zdarzeń i warunków zasilania.
- Szczegółowe zarządzanie obciążeniem dla całego zasilanego sprzętu.
- Wyłączenie i restart za pomocą harmonogramu.
- Monitoring stanu systemu UPS i zasilania sieciowego.
- Konfiguracja UPS
- Szybki podgląd na podsumowanie systemowe.

## Klient

Klient umożliwia nienadzorowane wyłączenie komputera hosta w następstwie powiadomień z UPS/PDU. Klient dostarcza również poniższych funkcji:

- Nienadzorowane wyłączenie w odpowiedzi na różne warunki zasilania.
- Powiadamianie użytkownika o warunkach zasilania.
- Elastyczna konfiguracja działań dla każdego zdarzenia, oraz powiadomienia za pośrednictwem E-mail, Instant Message, i SMS.
- Historyczne logi zdarzeń i warunków zasilania.
- Szybki podgląd na podsumowanie systemowe.

## Centrum

Centrum dostarcza poniższe funkcje:

 Jednoczesne monitorowanie wielu jednostek UPS/PDU, komputerów i sprzętu z zainstalowanym Agentem lub Klientem.

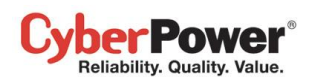

- Kontrola dostępu do wszystkich monitorowanych jednostek UPS, PDU, komputerów i sprzętu.
- Szczegółowe zarządzanie obciążeniem pomiędzy UPS/PDU i wszystkimi zasilanymi urządzeniami.
- Tworzenie grup sprzętowych dla łatwiejszego nadzorowania lub dostępów indywidualnych.
- Przegląd dodatkowych informacji oraz stanu monitorowanych jednostek UPS, PDU, komputerów i sprzętu.
- Historyczne logi dla zdarzeń i wyników dotyczących wymagań zarządzania zasilaniem.

## Przygotowanie do użycia

## Wymagania

#### Ograniczenia sprzętowe

- 733 MHz lub lepszy procesor
- Minimum 256 MB pamięci RAM. Więcej pamięci zwiększy wydajność.
- Minimum 150 MB wolnej przestrzeni dyskowej.
- Wolny port USB lub Szeregowy. (Wymagany przez Agenta)
- Interfejs sieciowy

## System Operacyjny

Oprogramowanie PowerPanel<sup>®</sup> Business Edition może być zainstalowane na poniższych systemach:

#### • 32-Bit Versions:

- Windows 8
- Windows 7
- Windows Vista
- Windows Server 2003
- Windows Server 2003 R2
- Windows XP
- Windows 2000
- 64-Bit Versions:
  - Windows Server 2012
  - Windows Server 2012 R2
  - Windows Hyper-V Server 2012
  - Windows Hyper-V Server 2012 R2
  - Windows 8
  - Windows 7
  - Windows Server 2008
  - Windows Server 2008 R2

- Citrix XenServer 5 lub nowszy
- Red Hat Enterprise 5.1
- Fedora 7 lub nowszy
- SUSE 10.1 lub nowszy
- Debian 5.1 lub nowszy
- Ubuntu 9.10 lub nowszy
- Windows Vista
- Windows Server 2003
- Windows Server 2003 R2
- Windows XP
- Ubuntu 11.04 lub nowszy
- Open SUSE 11.4 lub nowszy
- VMware ESX/ESXi 4 lub nowszy

**Uwaga:** Ze względu na wiele różnych dystrybucji Linuxa, nie wszystkie zostały przetestowane z oprogramowaniem PowerPanel<sup>®</sup> Business Edition ale większość z nich umożliwi jego obsługę.

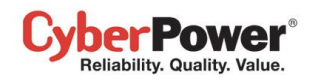

### Przeglądarka internetowa

Dostęp do PowerPanel<sup>®</sup> Business Edition jest możliwy za pomocą poniższych przeglądarek internetowych:

browsers:

- Microsoft Internet Explorer 7 lub nowszy
- Firefox 2.0 lub nowszy
- Google Chrome
- Konqueror

## Instalacja

## Instlacja na systemie Windows

Okno instalatora uruchomi się automatycznie po umieszeniu pyty CD z Power Panel® Business Edition w napędzie. Użytkownik może kliknąć na skrót **Install PowerPanel Business Edition** aby przejść do procesu instalacji. Jeżeli okno instalatora nie uruchomi się automatycznie, przeglądaj zawartość CD i odszukaj folder **Software/Windows**, następnie dwukrotnie kliknij na plik **Setup.exe** aby rozpocząć instalację.

Skorzystaj z płyty instalacyjnej PowerPanel<sup>®</sup> Business Edition aby przeprowadzić instalację na wybranym systemie operacyjnym. Aby zainstalować postępuj według poniższych kroków:

Kliknij przycsik Dalej Next aby rozpocząć instalację

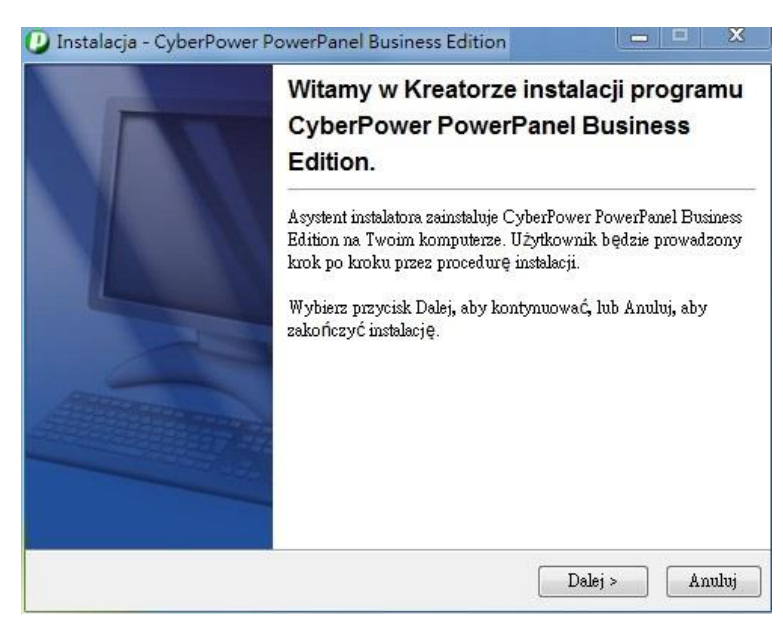

Zaakceptuj warunki licencji

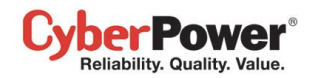

| 'rzed kontynuacją prozę uważnie przeczyt:                                                                                                    | ać tę informację. 🧧                                                                                                    |     |
|----------------------------------------------------------------------------------------------------|----------------------------------------------------------------------------------------------------|-----|
| roszę przeczytać tekst Umowy Licencyjnej.<br>contynuacją instalacji.                                                                                                    | . Musisz zgodzić się na warunki tej umowy p                                                                                                    | zed |
| UMOWA LICENCYJNA DLA CYBERPOV                                                                                                    | WER POWER PANEL BUSINESS EDITION                                                                                                    | -   |
| INFORMACJA DLA UŻYTKOWNIKA:                                                                                                    |                                                                                                    |     |
| TO JEST UMOWA. POPRZEZ INSTALAC<br>AKCPETUJESZ WSZYSTKIE JEJ WARUN<br>końcowego i prawa autorskie produktu Cyb<br>powiązane z nim materiały ("Oprogramowa<br>(USA), Inc. Termin "Oprogramowanie" obe | JE TEGO OPROGRAMOWANIA<br>IKI. Umowa licencyjna dla užytkownika<br>berFower PowerPanel® Business Edition oraz<br>nine") są własnością Cyber Power Systems<br>ejmuje także wszelkie uaktualnienia jak i | Ŧ   |
| Akceptuję warunki umowy                                                                                                    |                                                                                                    |     |
| 🔿 Nie akceptuję warunków umowy                                                                                                    |                                                                                                    |     |

 Wybierz komponent. Jeżeli do jednostki UPS podłączony jest komputer za pośrednictwem przewodu USB lub RS-232, należy zainstalować oprogramowanie. Jeżeli UPS posiada kartę zarządzania zdalnego RMCard lub komputer podłączony jest do jednostki PDU, należy zainstalować oprogramowanie klienta. Jeżeli administrator wymaga jednoczesnego dostępu i monitorowania wielu urządzeń UPS/PDU/ATS w sieci lokalnej, należy zainstalować oprogramowanie Centrum.

**Uwaga:** Agent, Klient oraz Centrum nie mogą być zainstalowane równocześnie na tym samym systemie operacyjnym.

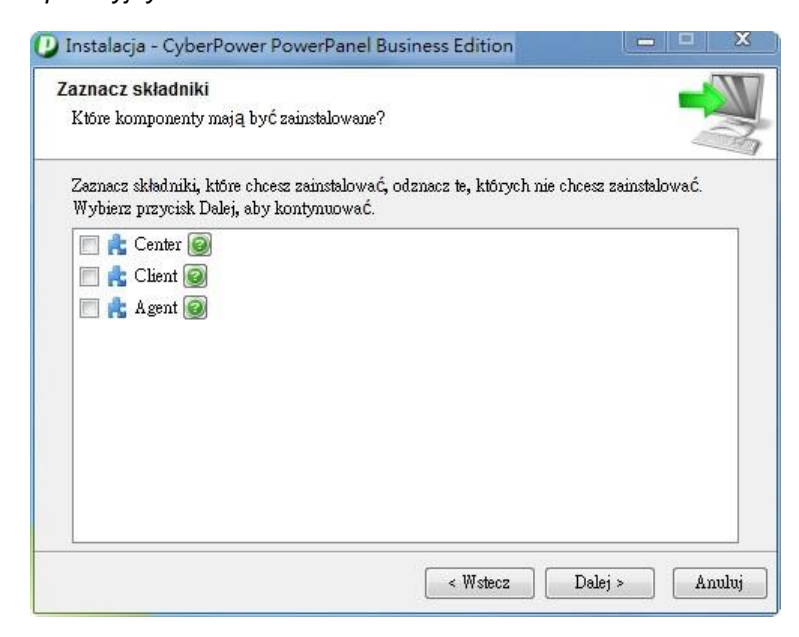

• Wybierz folder docelowy

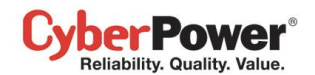

| Vybierz folder docelowy           | C-1- D-        |                    |            | w              |   |
|-----------------------------------|----------------|--------------------|------------|----------------|---|
| Gazie ma byc zainstalowany prog   | gam Cyberrov   | ver rowerranel B   | usiness Eo | 10017          |   |
| Wybierz folder, w którym chcesz   | zainstalować p | orogram CyberPov   | ver Power  | Panel Busines: | 5 |
| Edition, potem wybierz przycisk l | Dalej, aby kon | tynuować.          |            |                |   |
| Folder docelowy                   |                |                    |            |                |   |
| C \Program Files (x86)\Cyberl     | Power PowerPa  | mel Business Editi | on         | Przegladaj     |   |
|                                   |                |                    |            |                |   |
| Wymagana iloŚć miejsca na dysk    | a: 140,6 MB    |                    |            |                |   |
| IloŚć wolnego miejsca na dysku:   | 4483 MB        |                    |            |                |   |
|                                   |                |                    |            |                |   |
|                                   |                |                    |            |                |   |
|                                   |                |                    |            |                |   |
|                                   |                |                    |            |                |   |
|                                   |                |                    |            |                |   |

### • Wybierz folder Menu Start.

| Wybierz folder Menu Start                                                                            |                         |
|----------------------------------------------------------------------------------------------------|-------------------------|
| Gdzie mają być unieszczone skróty do programu?                                                       |                         |
| Wybierz folder Menu Start, w którym Instalator utworzy skróty do<br>przycisk Dalej, aby kontynuować. | programu, potem wybierz |
| Accessories                                                                                          |                         |
| Administrative Tools                                                                                 |                         |
| CutePDF                                                                                              | =                       |
| CyberPower Power Device Network Utility                                                              | -                       |
| ESET                                                                                                 |                         |
| eSupport.com                                                                                         |                         |
| FileZilla FTP Client                                                                                 |                         |
| Games                                                                                                |                         |
| Google Chrome                                                                                        |                         |
| HTC                                                                                                  |                         |
| iCloud                                                                                               | *                       |
|                                                                                                    |                         |

• Kliknij na przycisk Zakończ Finish aby zakończyć proces instalacji.

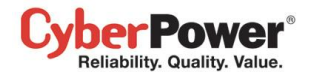

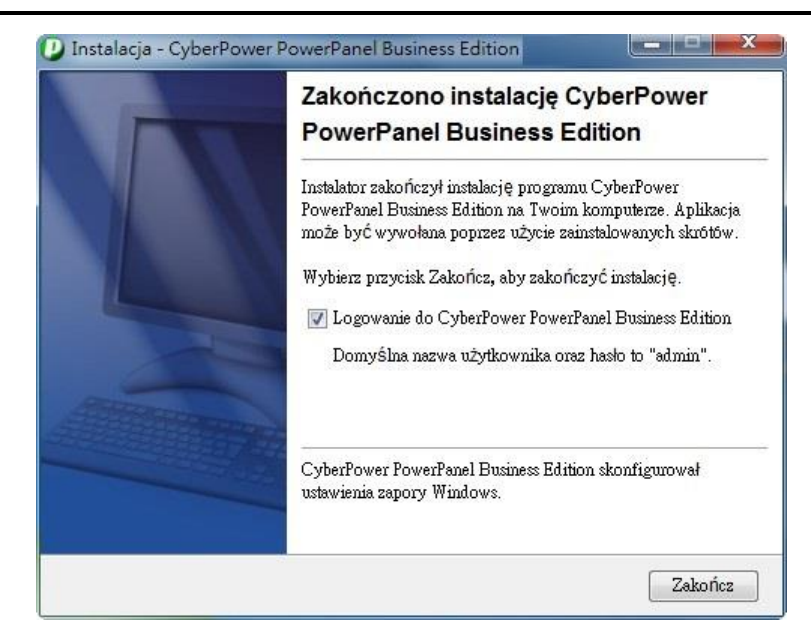

## Instalacja na systemie Linux

Instalacja wymaga uprawnień root. Kreator instalacji przeprowadzi użytkownika przez wszystkie kroki. Przeglądaj zawartość płyty CD i przejdź do folderu **/Software/Linux**. Uruchom instalację za pomocą komendy **./ppbe-linuxx86.sh** lub dwukrotnie kliknij na plik **ppbe-linux-x86.sh** dla systemów 32bitowych. Z kolei na systemach 64bitowych wprowadź komendę **./ppbe-linux-x86\_64.sh** lub dwukrotnie kliknij na plik **ppbe-linux-x86\_64.sh** 

**Uwaga:** Na systemie Linux użytkownik może zamontować CD za pomocą komendy: **mount – t iso9660 /dev/cdrom** /**mnt/cdrom** jako użytkownik root. /**dev/cdrom** to napęd CD natomiast /**mnt/cdrom** to miejsce docelowe

Aby zainstalować postępuj według poniższych kroków:

• Kliknij na przycisk Dalej Next aby rozpocząć instalację.

| 🙆 🔵 🛛 Instalacja - Cyt | erPower PowerPanel Business Edition                                                                                                    |
|------------------------|----------------------------------------------------------------------------------------------------|
|                        | Witamy w Kreatorze instalacji<br>programu CyberPower<br>PowerPanel Business Edition.                                                                                                    |
|                        | Asystent instalatora zainstaluje<br>CyberPower PowerPanel Business Edition<br>na Twoim komputerze. Użytkownik będzie<br>prowadzony krok po kroku przez<br>procedurę instalacji.<br>Wybierz przycisk Dalej, aby kontynuować,<br>lub Anuluj, aby zakończyć instalację. |
|                        | Dalej > Anuluj                                                                                                    |

Zaakceptuj umowę licencyjną

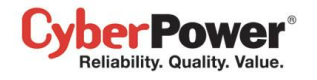

| Proszę przeczytać tekst<br>się na warunki tej umow  | Umowy Licencyjnej. Musisz zgodzić<br>y przed kontynuacją instalacji. | 5 |
|-----------------------------------------------------|----------------------------------------------------------------------|---|
| UMOWA LICENCYJNA DLA CY<br>EDITION                  | BERPOWER POWER PANEL BUSINESS                                        |   |
| INFORMACJA DLA UŻYTKOW                              | NIKA:                                                                |   |
| TO JEST UMOWA POPRZEZ I<br>AKCPETUJESZ WSZYSTKIE JE | NSTALACJĘ TEGO OPROGRAMOWANIA<br>I WARUNKI. Umowa licencyjna dla     |   |
| Akceptuję warunki un                                | ıowy                                                                 |   |
| O Nie akceptuję warunk                              | ów umowy                                                             |   |

 Wybierz komponent. Jeżeli do jednostki UPS podłączony jest komputer za pośrednictwem przewodu USB lub RS-232, należy zainstalować oprogramowanie. Jeżeli UPS posiada kartę zarządzania zdalnego RMCard lub komputer podłączony jest do jednostki PDU, należy zainstalować oprogramowanie klienta. Jeżeli administrator wymaga jednoczesnego dostępu i monitorowania wielu urządzeń UPS/PDU/ATS w sieci lokalnej, należy zainstalować oprogramowanie Centrum.

**Uwaga:** Agent, Klient oraz Centrum nie mogą być zainstalowane równocześnie na tym samym systemie operacyjnym.

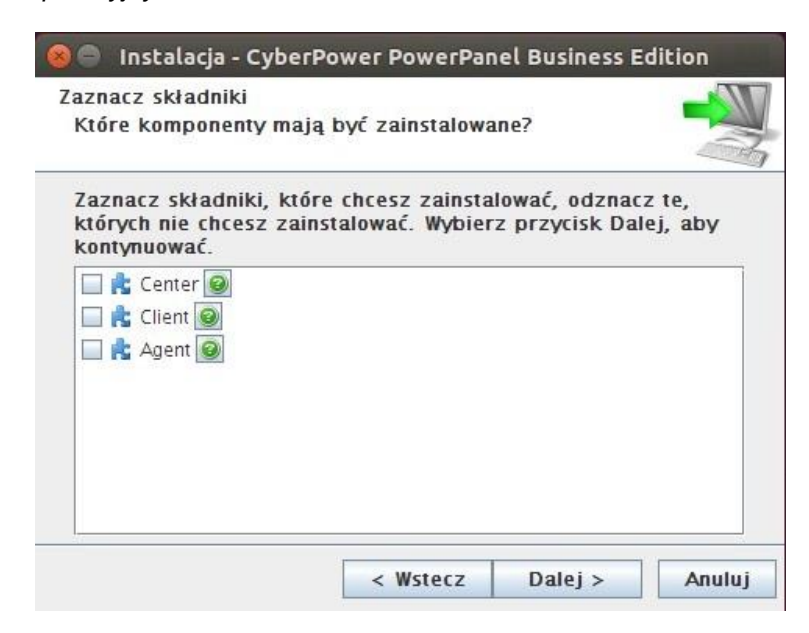

• Wskaż folder docelowy.

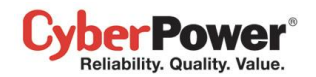

| Vybierz folder,<br>SyberPower Po | , w którym cho<br>werPanel Busin | esz zainstal<br>ness Edition, | ować pro<br>potem v | gram<br>rybierz |
|----------------------------------|----------------------------------|-------------------------------|---------------------|-----------------|
| orzycisk Dalej,                  | aby kontynuo                     | wać.                          |                     |                 |
| Folder docelo                    | wy                               |                               |                     |                 |
| /usr/local/ppb                   | e                                |                               | Prz                 | eglądaj         |
| Vvmagana iloś                    | ć miejsca na d                   | vsku: 225.6                   | МВ                  |                 |
| lość <mark>woln</mark> ego r     | niejsca na dys                   | ku: 1 885                     | мв                  |                 |
| ust wonlego i                    | inejsca na uys                   | KU. 1 005                     | MD                  |                 |

• Aby zakończyć instalację kliknij na przycisk Zakończ Finish.

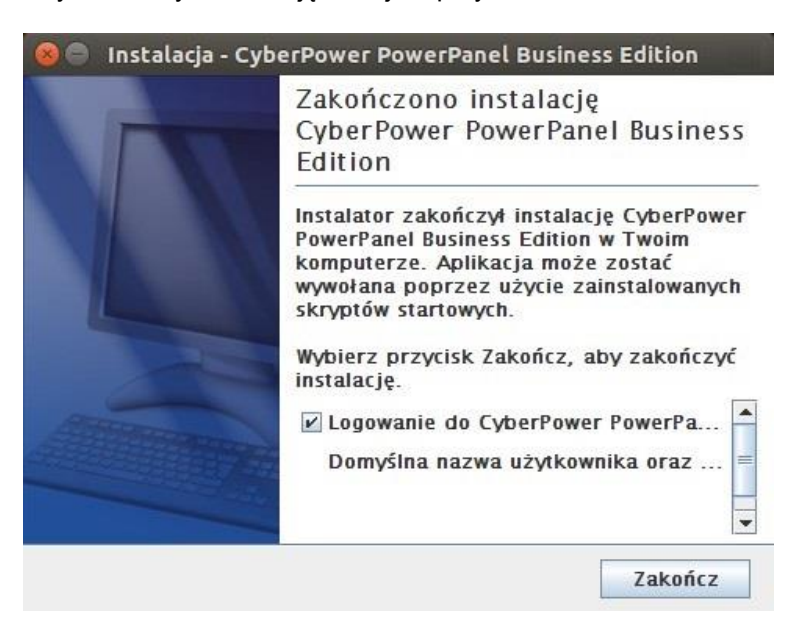

#### Instalacja w trybie tekstowym

Jeżeli system nie wspiera trybu graficznego, nalezy zainicjować instalację terminalowo poprzez uruchomienie komendy **./ppbe linux x86.sh** dla systemu 32 bit. lub poprzez uruchomienie komendy **./ppbe linux x64.sh** dla systemu 64 bit.

Procedura instalacji będzie następująca:

Naciśnij Enter aby rozpocząć instalację

```
Kreator instalacji zainstaluje CyberPower PowerPanel Business Edition w Twoim komputerze.
DK [o, Wprowadzanie], Anuluj [c]
```

• Zaakceptuj warunki licencji

Akceptuję warunki umowy Tak [1], Nie [2]  Wybierz komponent. Jeżeli pojedyńczy computer jest połączony z UPS bezpośrednio za pomocą USB lub Serial, należy zainstalować Agenta. Jeżeli komputer jest zasilany przez UPS podłączony do Agenta, karta SNMP jest zainstalowana lub podłączony do PDU to należy zainstalować Klienta. Jeżeli administrator wymaga jednoczesnego monitorowania wielu urządzeń UPS/PDU/ATS i komputer jest w sieci lokalnej należy zainstalować Centrum.

Uwaga: tylko jeden component może być zainstalowany na jednym komputerze.

```
Musisz wybrać Client do instalacji na tym komputerze.
Które komponenty mają być zainstalowane?
1: Center [*1]
2: Client [*2]
3: Agent [*3]
(Aby wyświetlić opis komponentu, wprowadź jeden z *1, *2, *3)
Podaj listę oddzielonych przecinkami wybranych wartości lub naciśnij [Wprowadzanie], aby zatwierdzić
wstępny wybór:
```

• Wybierz folder docelowy

Gdzie ma być zainstalowany program CyberPower PowerPanel Business Edition? [/usr/local/ppbe]

• Proces instalacji zakończy się automatycznie.

```
Instalator zakończył instalację programu CyberPower PowerPanel Business Edition na Twoim komputerze.
Domyślna nazwa użytkownika oraz hasło to "admin".
CyberPower PowerPanel Business Edition może nie wykonać hibernacji.
Kończenie instalacji...
```

## Instalacja dla VMwareESXi oraz ESX

#### Instalacja dla ESXi

Instalacja musi być uruchomiona poprzez vMA (vSphere Management Assistant) który jest jednocześnie urządzeniem wirtualnym na hoście ESXi . Agent musi być zainstalowany na vMA ESXi 4.1 lub nowszej wersji. W celu umieszczenia vMA na hoście ESXi i zainstalowania PPBE na vMA, użytkownik musi zainstalować klienta vSphere na innym zdalnym komputerze. Aby sciągnąć instalator klienta vSphere, użytkownik użyć adresu IP hosta ESXi aby uzyskac dostep do strony. Użytkownik może odwiedzić stronę VMware aby zapoznać się przewodnikiem vSphere(Management Assistant Guide document)i uzyskać informację o umieszczaniu vMA na VMware ESXi.

Instalator poprowadzi użytkownika poprzez cały proces instalacji. Zapoznaj się z Instalacją w trybie tekstowym aby wykonać te same etapy instalacji. Instalator wymaga uprawnień root aby rozpocząć instalację. Zamontuj CD poprzez uruchomienie mount -t iso9660 /dev/cdrom /mnt/cdrom jako użytkownik z uprawnienim root. ( /dev/cdrom będzie napedem CD a /mnt/cdrom będzie miejscem podłączenia zasobu). Przejrzyj zawartość CD i odnajdź instalator w lokalizacji/Software/Linux. Rozpocznij instalację poprzez uruchomienie komendy ./ppbe-linux-x86\_64.sh

Przed zainstalowaniem Agenta przy połączeniu USB lub Serial, upewnij się, że platforma dla Agenta obsługuje połączenie USB lub Serial. VMware ESXi 4.1 i nowsze wspierają urządzenia USB umożliwiając przejście przez hosta ESXi do vMA **Note:** In order to make sure that Agent on vMA of the ESXi host can establish communication with UPS through USB connection, you should upgrade virtual hardware to the latest version. Refer to <u>How do I upgrade</u>

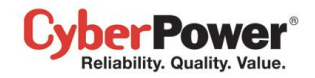

virtual hardware version of vMA of FAQ chapter from PowerPanel Business Edition User Manual to know how to upgrade.

**Uwaga:** Aby umożliwić interakcję pomiędzy fizycznym i wirtualnym sprzętem, narzędzia VMware muszą być zainstalowane na każdej wirtualnej maszynie. Zapoznaj się z dokumentacją VMware ESX/ESXi Server aby uzyskać więcej informacji o narzędziach VMware.

#### Instalacja na ESX

Instalacja musi być uruchomiona z poziomu **Konsoli (Console Operation System)** Rozpoczęcie procedury instalacji na VMware ESX wymaga uprawnień root. Użyj tych samych komend do zamontowania CD i rozpoczęcia procedury instalacji. Przed zainstalowaniem Agenta przy połączeniu USB lub Serial, upewnij się, że platforma dla Agenta obsługuje urządzenia USB. VMware ESXi 4.1 i nowsze wspierają urządzenia USB Zapoznaj się z sekcją <u>Instalacja w</u> <u>trybie tekstowym</u> aby przeprowadzić instalację.

### Wdrożenie urządzeń wirtualnych na ESXi

Urządzenie wirtualne (VA) jest rozwiązaniem software'owym, które składa się na jedną lub więcej maszyn wirtualnych, utrzymywanych i zarządzanych jako jedno urządzenie. Pozwala to na całkowitą zmianę sposobu rozwoju , wdrożenia i zarządzania oprogramowaniem.

Ściągnij wirtualną maszynę PPBE, która jest częścią Klienta od <u>CyberPower</u>. Aby umieścić wirtualną maszyne PPBE na hoście VMware ESXi, użytkownik musi zainstalować narzędzie **Klienta vSphere na innym zdalnym komputerze.** Aby ściągnąć instalator klienta **vSphere,** użytkownik użyć adresu IP hosta **ESXi** aby uzyskac dostep do strony. Hosta ESXi.Procedura wdrożenia może być zainicjowana w następujących krokach:

| Uruchom kilenta vSphere. Otworz Deploy OVF Template z lokalizacji File > Deploy OVF Template | Uruchom klienta | vSphere. | Otwórz | Deploy OV | /F Template | z lokalizacji <b>Fi</b> | le > Deploy | OVF | Template |
|----------------------------------------------------------------------------------------------|-----------------|----------|--------|-----------|-------------|-------------------------|-------------|-----|----------|
|----------------------------------------------------------------------------------------------|-----------------|----------|--------|-----------|-------------|-------------------------|-------------|-----|----------|

| 💋 192.168.26.142 - vSphere Client |                                                                                                    |
|-----------------------------------|----------------------------------------------------------------------------------------------------|
| File Edit View Inventory Admin    | istration Plug-ins Help                                                                                                    |
| New                               | אין 🕨 🗊 Inventory                                                                                                    |
| Deploy OVF Template               |                                                                                                    |
| Report +                          | calhost.cyberpowersystems.com.tw VMware ESXi, 5.0.0, 768111                                                                                                    |
| Browse VA Marketplace             | etting Started Summary Virtual Machines Resource Allocation Performance                                                                                                    |
| Print Maps +                      |                                                                                                    |
| Exit                              | What is a Host?                                                                                                    |
|                                   | A host is a computer that uses virtualization software, such<br>as ESX or ESXi, to run virtual machines. Hosts provide the<br>CPU and memory resources that virtual machines use and<br>give virtual machines access to storage and network<br>connectivity.                          |
|                                   | You can add a virtual machine to a host by creating a new one or by deploying a virtual appliance.                                                                                                    |
|                                   | The easiest way to add a virtual machine is to deploy a virtual appliance. A virtual appliance is a pre-built virtual machine with an operating system and software already installed. A new virtual machine will need an operating system installed on it, such as Windows or Linux. |

Naciśnij Browse aby zaimportować ppbeXXX\_centos.ovf rozpakowując z pliku zip. Naciśnij Next aby wykonać

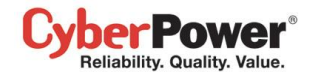

#### zadanie wdrożenia.

| 🕝 Deploy OVF Template                                                                                                    |                                                                                                    |
|----------------------------------------------------------------------------------------------------|----------------------------------------------------------------------------------------------------|
| Source<br>Select the source location.                                                                                                    |                                                                                                    |
| Source<br>OVF Template Details<br>End User License Agreement<br>Name and Location<br>Deployment Configuration<br>Disk Format<br>IP Address Allocation<br>Ready to Complete | Deploy from a file or URL E:\va\ppbe232_centos_bugfix\ppbe232_centos\ppbe232_i  Browse Enter a URL to download and install the OVF package from the Internet, or specify a location accessible from your computer, such as a local hard drive, a network share, or a CD/DVD drive. |
| Help                                                                                                    | Sack Next ≥ Cancel                                                                                                    |

• Szczegóły OVF zostaną pokazane. Naciśnij Next aby kontynuować.

| 🕝 Deploy OVF Template                                |                |                                                                                                    |        |
|------------------------------------------------------|----------------|----------------------------------------------------------------------------------------------------|--------|
| OVF Template Details<br>Verify OVF template details. |                |                                                                                                    |        |
|                                                      |                |                                                                                                    |        |
| Source                                               |                |                                                                                                    |        |
| Name and Location                                    | Product:       | ppbe232_centos                                                                                                    |        |
| Disk Format<br>Ready to Complete                     | Version:       |                                                                                                    |        |
|                                                      | Vendor:        |                                                                                                    |        |
|                                                      | Publisher:     | No certificate present                                                                                                    |        |
|                                                      | Download size: | 662.2 MB                                                                                                    |        |
|                                                      | Size on disk:  | 1.5 GB (thin provisioned)<br>20.0 GB (thick provisioned)                                                                                                    |        |
| 4                                                    | Description:   | PowerPanel Business Edition software(Agent) provides the<br>service which communicates with the UPS through USB or Serial<br>cable and relays the UPS state to each Client on other<br>computers via a network. It also monitors and logs the UPS<br>status. The computer which has been installed the Agent<br>provides graceful, unattended shutdown in the event of the<br>power outage to protect the hosted computer. |        |
| Help                                                 |                | ≤Back Next ≥                                                                                                    | Cancel |

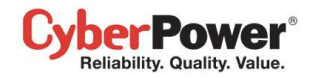

• Wprowadź unikalną nazwę umieszczonej wirtualnej maszyny PPBE. Domyślnym ustawieniem jest Thin

#### Provision.

| 🕜 Deploy OVF Template                                                                   |                                                                                                    |
|-----------------------------------------------------------------------------------------|----------------------------------------------------------------------------------------------------|
| Name and Location<br>Specify a name and location                                        | n for the deployed template                                                                                        |
| Source<br>OVF Template Details<br>Name and Location<br>Disk Format<br>Ready to Complete | Name:  ppbe232_centos  The name can contain up to 80 characters and it must be unique within the inventory folder. |
| Help                                                                                    | ≤Back Next ≥ Cancel                                                                                                |

 Wybierz formatowanie dysku wirtualnego dla wirtualnej maszyny PPBE. Zapoznaj się zawartością <u>About Virtual</u> <u>Disk Provision Disk Policies aby uzyskać więcej informacji o wyborze formatowania dysku wirtualnego.</u>

| 🕜 Deploy OVF Template                                                                   |                                                                                                    |                                 |               | - • ×  |
|-----------------------------------------------------------------------------------------|----------------------------------------------------------------------------------------------------|---------------------------------|---------------|--------|
| <b>Disk Format</b><br>In which format do you wa                                         | nt to store the virtual disks?                                                                                        |                                 |               |        |
| Source<br>OVF Template Details<br>Name and Location<br>Disk Format<br>Ready to Complete | Datastore:<br>Available space (GB):<br>C Thick Provision Lazy Zeroe<br>C Thick Provision Eager Zero<br>Thin Provision | datastore 1<br>123.1<br>d<br>ed |               |        |
| Help                                                                                    |                                                                                                    |                                 | ≤ Back Next ≥ | Cancel |

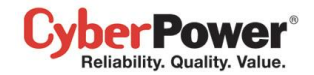

Szczegóły wdrożenia zostaną wyświetlone. Naciśnij Finish aby uruchomić zadanie wdrożenia

| 🔗 Deploy OVF Template    |                           |                                                    |
|--------------------------|---------------------------|----------------------------------------------------|
| Ready to Complete        |                           |                                                    |
| Are these the options yo | u want to use?            |                                                    |
|                          |                           |                                                    |
| Source                   |                           | nt task will be started                            |
| Name and Location        | Deployment settings:      |                                                    |
| Disk Format              | OVF file:                 | E:\va\ppbe232 centos bugfix\ppbe232 centos\ppbe232 |
| Ready to Complete        | Download size:            | 662.2 MB                                           |
|                          | Size on disk:             | 1.5 GB                                             |
|                          | Name:                     | ppbe232_centos                                     |
|                          | Host/Cluster:             | localhost.cyberpowersystems.com.tw                 |
|                          | Datastore:                | datastore1                                         |
|                          | Disk provisioning:        | Thin Provision                                     |
|                          | Network Mapping:          | "VM Network" to "VM Network"                       |
|                          |                           |                                                    |
|                          |                           |                                                    |
|                          |                           |                                                    |
|                          |                           |                                                    |
|                          |                           |                                                    |
|                          |                           |                                                    |
|                          |                           |                                                    |
|                          |                           |                                                    |
|                          |                           |                                                    |
|                          |                           |                                                    |
|                          |                           |                                                    |
|                          |                           |                                                    |
|                          |                           |                                                    |
|                          | _                         |                                                    |
|                          | Power on after deployment |                                                    |
|                          |                           |                                                    |
|                          |                           |                                                    |
| Help                     |                           | < Back Finish Cancel                               |
|                          |                           |                                                    |

Zadanie wdrożenia zostanie ukończone, wirtualna maszyna PPBE zostanie dodana do zasobów.

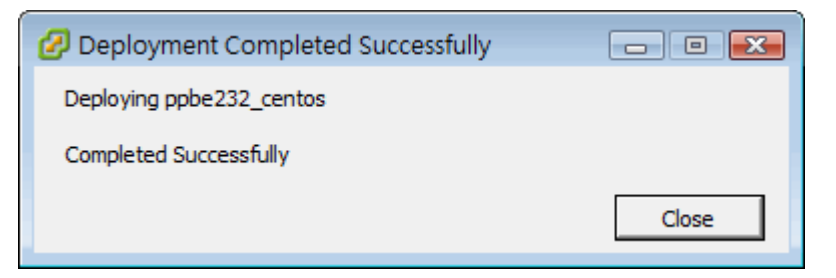

Naciśnij Power on the virtual machine aby włączyć wirtualną maszynę i uzyskać dostęp do Agenta

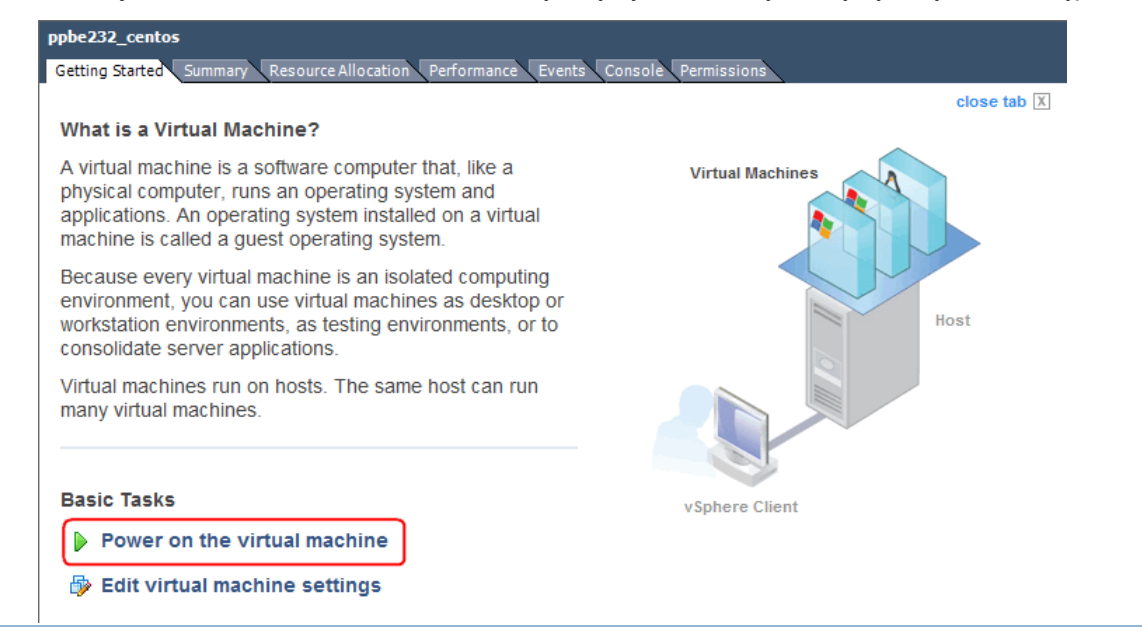

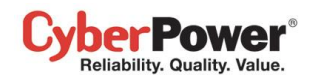

Zaloguj sie na wirtualnym urządzeniu. Domyślnym użytkownikiem I hasłem będzie admin. Należy zdefiniować strefy czasowe dla wirtualnego urządzenia aby wykonać poprawnie procedurę wyłączenia. Można skopiować ustawienia z pliku znajdującego się w folderze /usr/share/zoneinfo Przykładowo: dla hosta umieszczonego w strefie czasowej Chicago CST w Chicago strefę czasową można zmienić uruchamiając komendę cp/usr/share/zoneinfo/America/Chicago /etc/localtime.

## Instalacja na XenServer

Instalator wymaga uprawnień root aby rozpocząć instalację PowerPanel<sup>®</sup> Business Edition. Zamontuj CD poprzez uruchomienie **mount -t iso9660 /dev/cdrom /mnt/cdrom** jako użytkownik z uprawnieniem root**. (** /dev/cdrom będzie napędem CD a /mnt/cdrom będzie miejscem podłączenia zasobu). Przejrzyj zawartość CD i rozpocznij instalację poprzez uruchomienie komendy ./ppbe-linux-x86\_64.sh

Instalacja musi być uruchomiona na **Dom0**; Agent powinien być zainstalowany na **Dom0 XenSerwer 5** lub późniejszej wersji. Zapoznaj się z działem <u>Installation on Text Mode aby dokończyć instalację.</u> Przed zainstalowaniem Agenta przy połączeniu USB lub serial, upewnij się, że platforma dla Agenta obsługuje połączenie USB.Wersja Citrix XenServer 5.0 lub nowsze wspierają urządzenia USB.

## Instalacja na Hyper-V Server

Użyj płyty CD z instalatorem oprogramowania PowerPanel<sup>®</sup> Business Edition aby dokonać instalacji na docelowym komputerze. Uruchom **<CD\_Drive>\Software\Windows\setup.exe** w oknie poleceń jak poniżej pokazano procedurę inicjacji instalacji (napęd **CD\_**jest napedem CD sformatowanym jako **D**: lub **E**:). Pojawi się okno instalacji. Zapoznaj się z działem Installation on Windows postępuj według zaleceń.

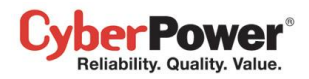

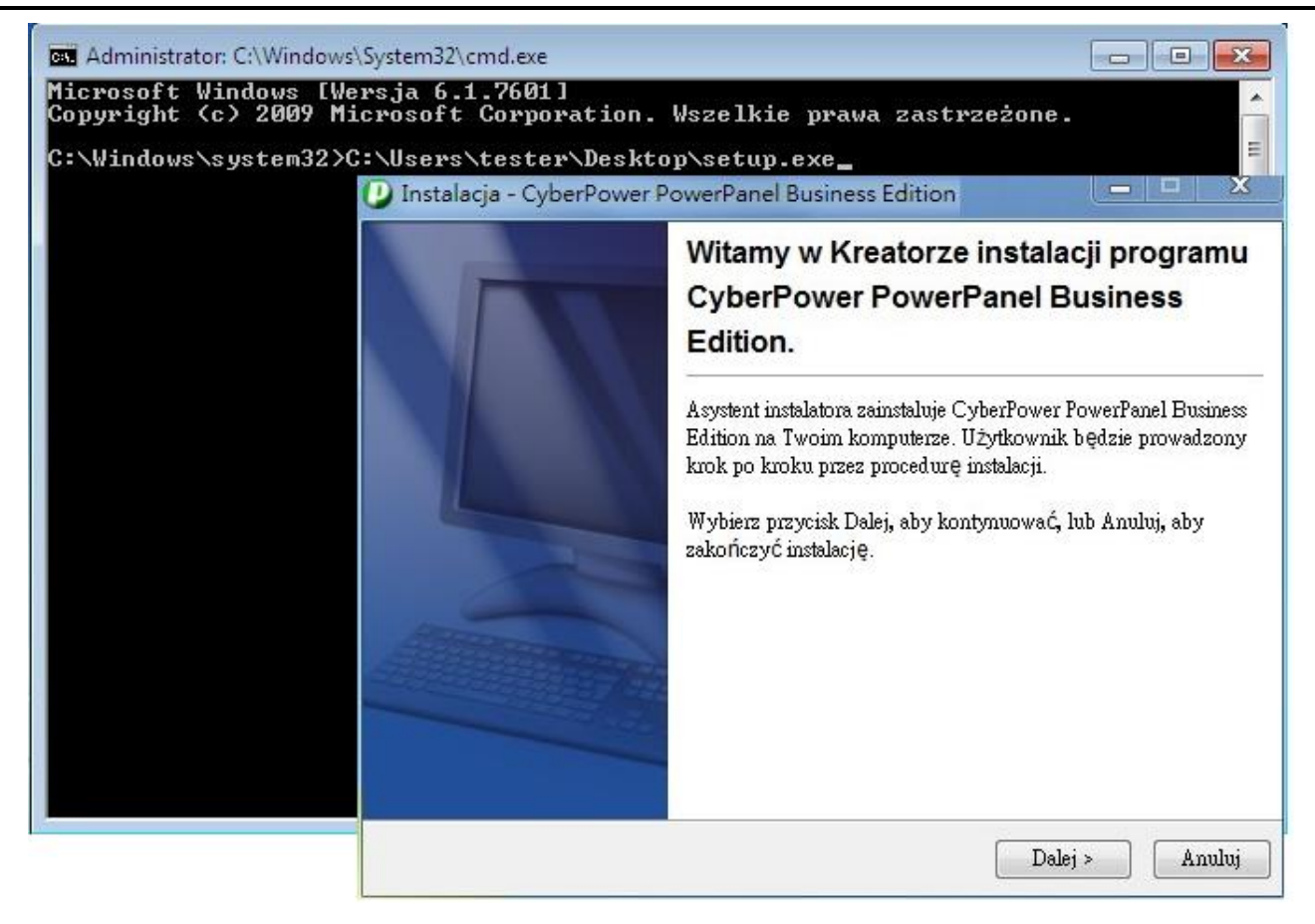

## Dostep do interfejsu PowerPanel<sup>®</sup> Business Edition

Internetowego interfejs PowerPanel<sup>®</sup> Business Edition można uzyskać postępując zgodnie z dalszymi wskazówkami . Aby uzyskać dostęp do internetowego interfejsu na lokalnym komputerze, należy wejść w **Start > All Programs > CyberPower PowerPanel Business Edition > PowerPanel Business Edition Agent, PowerPanel Business Edition Client, PowerPanel Business Edition Center** lub wprowadzić w przeglądarce adres URL <u>http://localhost:3052</u>.

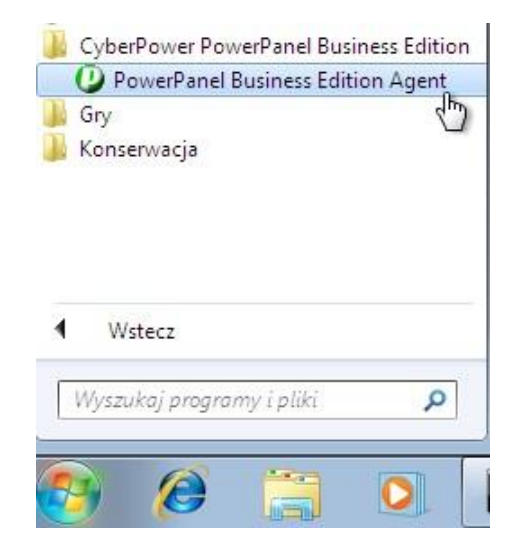

Uruchamianie Powerpanel Business Edition na lokalnym komputerze.

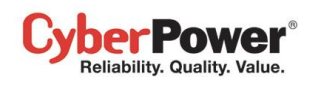

Dla Linuxa, użytkownik może także wprowadzić w przeglądarce adres URL <u>http://localhost:3052/</u> aby uzyskać dostęp do interfejsu. Ze zdalnego komputera, użytkownik może także wprowadzić w przeglądarce adres URL <u>http://hosted\_computer\_ip\_address:3052/</u>. hosted\_computer\_ip\_address jest adresem komputera na którym zainstalowane jest oprogramowanie PowerPanel<sup>®</sup> Business Edition. Dla vNA na ESX oraz ESXi hosted\_computer\_ip\_address jest adresem IP dla vMA (Uwaga: hosted\_computer\_ip\_address jest adresem IP komputera hosta ESX.)

PowerPanel<sup>®</sup> Business Edition wspiera wielojęzykowe funkcje i pozwala użytkownikowi na zmianę języka. Można wybrać dogodny język jako domyślny przy pierwszym zalogowaniu. Użytkownik może zmieniać język z poziomu banneru. Po zmianie języka strona automatycznie odświeży się i wyświetli informacje w wybranym języku.

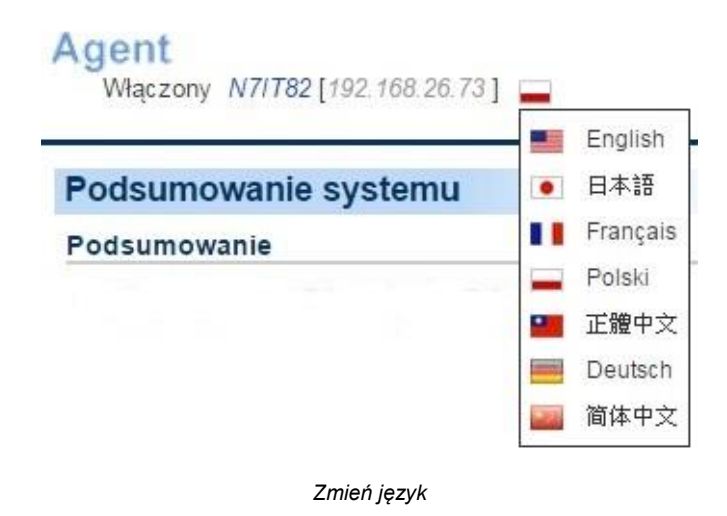

## Logowanie

Domyślna nazwa użytkownika oraz hasło to: **admin**. Dla bezpieczeństwa zalecane jest natychmiastowa zmiana tych ustawień po pierwszym zalogowaniu w menu **Bezpieczeństwo/Logowanie**.

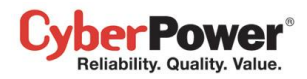

| PowerPanel Business Edition Maczony N7/782 [192.168.26.73]      | Cyber Power |
|-----------------------------------------------------------------|-------------|
| Denve Denvil Denviewer Fultiers Association and the             |             |
| Nazwa użytkownika<br>Hasło<br>Zapamiętaj mnie na tym komputerze |             |
|                                                                 |             |
|                                                                 |             |
|                                                                 |             |
|                                                                 |             |

The local and remote login pages are the same.

Zaznaczając opcję Zapamiętaj mnie na tym komputerze, na stronie logowania pozwoli zapisać dane logowania do pamięci tak aby przy następnym logowaniu nie trzeb było ich ponownie wpisywać, i logowanie nastąpi automatycznie. Aby zakończyć sesję kliknij na przycisk **Wyloguj** na stronie logowania. Sesja wygaśnie i użytkownik zostanie wylogowany. Wygaśnięcie sesji w przypadku braku aktywności można skonfigurować w zakładce **Bezpieczeństwo/Logowanie**.

## Niezbędna konfiguracja

Aby mieć pewność że oprogramowanie PowerPanel<sup>®</sup> Business Edition funkcjonuje poprawnie, sprawdź czy moduły Agent, Klient oraz Centrum zostały poprawnie skonfigurowane.

## Agent

- Upewnij się że jest nawiązane połączenie USB lub RS-232 pomiędzy komputerem a jednostką UPS. Jeżeli Agent jest zainstalowany na vMA na hoście ESX/ESXi, przejdź do rozdziału <u>FAQ</u> aby uzyskać więcej informacji odnośnie, jak dodać połączenie USB. Jeżeli Agent jest uruchomiony na vMA ESX/ESXi 5.x, przejdź do rozdziału <u>FAQ</u> aby dowiedzieć się jak zaktualizować sprzęt wirtualny aby dodać urządzenie USB.
- NCL (Non-Critical Load) to gniazda które zostały zaprojektowane aby się wyłączyć w przypadku wystąpienia różnych zdarzeń, co pozwoli zaoszczędzić żywotność baterii I wydłuży czas podtrzymania na gniazdach głównych CL. Komputer z zainstalowanym oprogramowaniem Agenta nie powinien być podłączony do gniazda NCL. Aby uzyskać więcej informacji sprawdź PPBE Podręcznik instalacji dla UPS bez RMCARD, aby dowiedzieć się jak podłączyć komputer z oprogramowaniem Agenta do odpowiedniego gniazda w jednostce UPS.
- Skonfiguruj poprawnie Czas wyłączenia w zakładce Zdarzenia/Ustawienia.

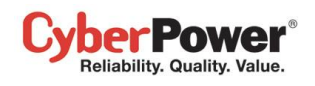

• Przeprowadź test baterii aby sprawdzić czy UPS może dostarczyć zasilanie do podłączonych urządzeń, I czy będą one pracować prawidłowo. Przejdź do zakładki **UPS/Diagnostyka** aby uzyskać więcej szczegółów.

## Klient

- Ustaw takie same dane SNMP jak w karcie zarządzającej UPS/PDU lub Hasło Uwierzytelniania wykorzystywane przez Agenta w zakładce **Bezpieczeństwo/Uwierzytelnianie**.
- Ustaw port używany przez Klienta w zakładce **Bezpieczeństwo/Sieć** aby był zgodny z portem wykorzystywanym przez oprogramowanie Agenta.
- Przypisz adres sieciowy karty zarządzającej UPS, PDU lub Agenta, i przypisz odpowiednie gniazda na stronie Zasilanie/Konfiguracja.
- Skonfiguruj poprawnie Czas wyłączenia w zakładce Zdarzenia/Ustawienia.

## Centrum

- Aby nawiązać połączenie z UPS, PDU, Agent lub Klient. Ustaw SNMP Community na takie samo używane w UPS/PDU, lub Hasło Uwierzytelniania używane w karcie zarządzającej UPS, PDU, Agent lub Klient w zakładce Bezpieczeństwo/Uwierzytelnianie.
- Ustaw port używany przez Centrum w zakładce Bezpieczeństwo/Sieć aby był zgodny z portem wykorzystywanym przez oprogramowanie Agenta lub Klienta

## Używanie PowerPanel Business Edition Agent/Client

## System

Podsumowanie

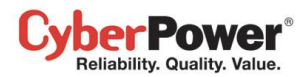

| PowerPanel <sup>™</sup><br>Business Edition | Agent<br>Włączony N7/782 [192.168.26.73] | Cyber Power |
|---------------------------------------------|------------------------------------------|-------------|
| System                                      | Podsumowania svetemu                     |             |
| Podsumowanie                                | - Cusumowanie Systema                    | •           |
| UPS                                         | Podsumowanie                             |             |
| Stan                                        | System UPS pracuje prawidłowo.           |             |
| Informacje                                  |                                          |             |
| Konfiguracja                                |                                          |             |
| Diagnostyka                                 |                                          |             |
| Obciążenie                                  |                                          |             |
| Zarządzanie                                 |                                          |             |
| Zdarzeniami                                 |                                          |             |
| Zdarzenia                                   |                                          |             |
| Odbiorca                                    |                                          |             |
| Ustawienia                                  |                                          |             |
| Dziennik                                    |                                          |             |
| Dziennik zdarzeń                            |                                          |             |
| Dziennik stanów                             |                                          |             |
| urządzenia                                  |                                          |             |
| Ustawienia                                  |                                          |             |
| Harmonogram                                 |                                          |             |
| Zamknięcie                                  |                                          |             |
| Bezpieczenstwo                              |                                          |             |
| Logowanie                                   |                                          |             |
| Owierzyteinianie                            |                                          |             |
| SNMP<br>Listawionia Siasi                   |                                          |             |
| Distavienia Sieci                           |                                          |             |
|                                             |                                          |             |
| Drofil                                      |                                          |             |
| Pomoc                                       |                                          |             |
| Zawartość                                   |                                          |             |
| Oprogramie                                  |                                          |             |
| Wylogui                                     |                                          |             |
| N YIOGOJ                                    |                                          |             |

Strona System/Podsumowanie w oprogramowaniu Agent

W oprogramowaniu Agent, strona **Podsumowanie** zawiera wykaz podstawowych informacji o systemie. Informacje te stan zasilania z sieci, stan jednostki UPS, problemy związane z systemem oraz zdarzenia na które użytkownik powinien zwrócić większą uwagę.

W oprogramowaniu Klient strona **Podsumowanie** zawiera wykaz informacji o systemie, w tym stan połączenia z UPS/PDU/ATS problemy związane z systemem oraz zdarzenia na które użytkownik powinien zwrócić większą uwagę.

## Informacje

(Zawartość tej sekcji dotyczy wyłączenie oprogramowania Klient)

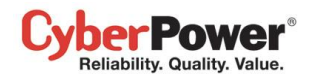

| PowerPanel             | Client<br>Włączony / | V7/T82 [192.168.26.73 ] 🚘 | Cyber Power |
|------------------------|----------------------|---------------------------|-------------|
| System<br>Podsumowanie | Informacje           |                           | i)          |
| Informacje             | Nazwa                | ERP Server                |             |
| Zasilanie              | Lokalizacja          | Server Room, Rack A       |             |
| Informacje             | Kontakt              | Thomas, tel:#1234         |             |
| Konfiguracja           | Ronant               | mondo, com reor           |             |
| Zarządzanie            |                      |                           |             |
|                        |                      | Zastosuj Przerwij         |             |
| Odbiorca               |                      |                           |             |
| Ustawienia             |                      |                           |             |
| Dziennik               |                      |                           |             |
| Dziennik zdarzeń       |                      |                           |             |
| Ustawienia             |                      |                           |             |
| Bezpieczeństwo         |                      |                           |             |
| Logowanie              |                      |                           |             |
| Uwierzytelnianie       |                      |                           |             |
| SNMP                   |                      |                           |             |
| Ustawienia Sieci       |                      |                           |             |
| Preferencje            |                      |                           |             |
| Czas Pracy             |                      |                           |             |
| Urządzenia             |                      |                           |             |
| Profil                 |                      |                           |             |
| Pomoc                  |                      |                           |             |
| Zawartosc              |                      |                           |             |
| O programie            |                      |                           |             |
| wyloguj                |                      |                           |             |
|                        |                      |                           |             |
|                        |                      |                           |             |
|                        |                      |                           |             |
|                        |                      |                           |             |
|                        |                      |                           |             |

System/Information page

Strona Informacje wyświetla szczegółowe informacje o kliencie, takie jak:

- Nazwa: Nazwa komputera hosta, np. Web Server lub Komputer Adama
- Lokalizacja: Gdzie znajduje się komputer, np. Serwerownia szafa Rack A
- Kontakt: Z kim kontaktować się odnośnie tego komputera, np. Czyjeś imię, adres e-mail lub numer telefonu.

## UPS

(Zawartość tej sekcji dotyczy wyłączenie oprogramowania Agent)

#### Status

Strona UPS/Stan dostarcza szczegółowych informacji na temat zasilania jednostki UPS, kondycji akumulatorów oraz systemu.

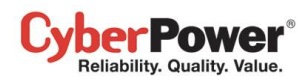

| PowerPanel<br>Business Edition                                                                                                    | Włączony N7/T82 [192.1                                                                                            | 68.26.73]                                                                                     | Cyber Power |
|----------------------------------------------------------------------------------------------------|----------------------------------------------------------------------------------------------------|-----------------------------------------------------------------------------------------------|-------------|
| System<br>Podsumowanie                                                                                                    | Status UPSa                                                                                                    |                                                                                               | ė           |
| <ul> <li>Stan</li> <li>Informacje</li> <li>Konfiguracja</li> <li>Diagnostyka</li> <li>Obciążenie</li> <li>Zarządzanie</li> <li>Zdarzeniami</li> <li>Zdarzenia</li> <li>Odbiorca</li> <li>Ustawienia</li> <li>Dziennik</li> <li>Dziennik zdarzeń</li> <li>Dziennik stanów</li> <li>urządzenia</li> </ul> | Stan<br>Napięcie<br>Częstotliwość<br>Wyjście<br>Stan<br>NCL<br>Napięcie<br>Częstotliwość<br>Obciążenie<br>Bateria | Normalny<br>109,0 V<br>60,00 Hz<br>Normalny<br>Włączony<br>109,0 V<br>60,00 Hz<br>0 % (0 Wat) |             |
| Harmonogram<br>Zamknięcie<br>Bezpieczeństwo<br>Logowanie<br>Uwierzytelnianie                                                                                                    | Pojemność<br>Czas podtrzymania<br><b>System</b><br>Stan                                                           | 100 %<br>10godzin52minut<br>Normalny                                                          |             |
| SNMP<br>Ustawienia Sieci<br>Preferencje<br>Czas Pracy<br>Profil<br>Pomoc<br>Zawartość<br>O programie<br>Wyloguj                                                                                                    | Temperatura                                                                                                    | 25,0 °C /77,0 °F                                                                              |             |

#### Strona status UPSa

#### Wejście

- Status: Wyświetla aktualne informacje na temat zasilania
  - Normalny: Napięcie oraz częstotliwość zasilania jest normalna
  - Awaria Brak zasilania: Do jednostki UPS i podłączonych urządzeń, nie jest dostarczane zasilanie
  - Zbyt wysokie napięcie: Napięcie sieciowe jest wyższe niż górny próg napięcia, UPS zasila podłączone urządzenia za pomocą baterii.
  - Zbyt niskie napięcie: Napięcie sieciowe jest niższe niż dolny próg napięcia, UPS zasila podłączone urządzenia za pomocą baterii.
  - Awaria Częstotliwość: Częstotliwość zasilania sieciowego jest poza zakresem tolerancji i UPS dostarcza energię z baterii, o stałej częstotliwości.
  - Awaria okablowanie: UPS wykrył awarię okablowania w gniazdku do którego jest podłączony
  - Brak neutralnego połączenia: Przewód neutralny nie jest podłączony poprawnie
  - **Znalezionio generator**: UPS jest zasilany z generatora.
  - Problem z zasilaniem: Prąd dostarczany do UPSa z sieci jest niskiej jakości zawiera zakłócenia.
- Napięcie: Napięcie zasilania sieciowego dostarczanego do jednostki UPS
- Częstotliwość: Aktualna częstotliwość zasilania sieciowego dostarczanego do jednostki UPS
- Natężenie: Aktualne natężenie prądu dostarczanego do jednostki UPS

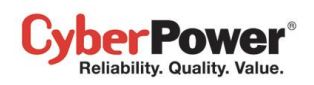

 Współczynnik mocy: Stosunek mocy realnej UPSa do mocy pozornej, pobranej z sieci. UPS z niskim współczynnikiem pobiera znacznie więcej prądu niż UPS z większym współczynnikiem mocy dla tej samej mocy przetransferowanej do podłączonych urządzeń.

#### Bypass

- Status: Wyświetla aktualne informacje na temat obwodu bypass. W trybie bypass UPS dostarcza zasilanie bezpośrednio z sieci do urządzenia.
  - Normalny: Jakość zasilania obwodu bypass w normie.
  - Awaria- brak zasilania: Brak zasilania dla obwodu bypass.
  - Zbyt wysokie napięcie: Napięcie wejściowe dla obwodu bypass jest wyższe niż akceptowalny górny próg napięcia.
  - Zbyt niskie napięcie: Napięcie wejściowe dla obwodu bypass jest niższe niż akceptowalny górny próg napięcia.
  - Awaria Częstotliwość: Częstotliwość obwodu bypass jest poza zakresem tolerancji.
  - Awaria okablowanie: UPS wykrył awarię okablowania w gniazdku do którego jest podłączony
  - Problem z zasilaniem: Prąd obwodu bypass jest niskiej jakości zawiera zakłócenia.
  - Błędne ustawienie faz: Sekwencja faz bypass jest inna niż sieciowa.
  - Przeciążenie: Moc podłączonych urządzeń jest większa niż moc UPSa
  - Wydłużone przeciążenie: czas po którym ustąpiło przeciążenie
- Napięcie: Napięcie bypass dostarczanego do jednostki UPS
- Natężenie: Natężenie prądu bypass dostarczanego do jednostki UPS
- Częstotliwość: Częstotliwość bypass dostarczanego do jednostki UPS
- Współczynnik mocy: Stosunek mocy realnej bypass do mocy pozornej bypass. UPS z niskim współczynnikiem pobiera znacznie więcej prądu niż UPS z większym współczynnikiem mocy dla tej samej mocy przetransferowanej do podłączonych urządzeń.

#### Wyjście

- Status: Wyświetla aktualne informacje na temat zasilania wyjściowego dostarczanego do urządzeń podłączonych do jednostki UPS.
  - Normalny: Napięcie wyjściowe jest normalne
  - Bypass: UPS przełączony jest w tryb Bypass zasilanie sieciowe dostarczane jest bezpośrednio do urządzeń podłączonych do UPS z pominięciem obwodów jednostki UPS Uwaga: Tryb Bypass jest dostępny tylko w modelach UPS z serii Online.
  - **Brak zasilania na wyjściu:** Nie ma zasilania na wyjściu z UPS. UPS jest wyłączony.
  - **Zwarcie**: Na wyjściu z UPS nastąpiło zwarcie. UPS zaprzestał dostarczania zasilania na wyjście.
  - Zwiększenie napięcie: Napięcie z sieci jest poniżej regularnego zakresu napięcia. UPS zwiększy napięcie wyjściowe bliżej normy.
  - Zmniejszenie napięcia: Napięcie z sieci jest powyżej regularnego zakresu napięcia. UPS zmniejszy napięcie wyjściowe bliżej normy.

#### PowerPanel<sup>™</sup> Business Edition

**Uwaga:** Funkcja zwiększenia i zmniejszenia napięcia jest dostępna tylko w jednostkach wyposażonych w AVR. UPS wykorzystuje AVR do regulacji napięcia w odpowiednim zakresie.

- Przeciążenie: Obecnie obciążenie przekracza próg dopuszczalnego obciążenia. Odłącz niektóre urządzenia z jednostki UPS w celu zmniejszenia obciążenia.
- Tryb ECO: On-line UPS przechodzi w tryb Eco. UPS przejdzie w tryb Bypass według ustawionych progów napięcia wejściowego. Gdy napięcie w sieci przekroczy progi, UPS przełączy się na zasilanie z baterii. Użytkownik może skonfigurować wybrane dni i czas dla UPS, kiedy ten nie ma przełączać się w tryb ECO.
- Ręczny tryb Bypass: UPS przełączony jest w tryb Bypass, ręcznie. Do podłączonych urządzeń dostarczane jest bezpośrednio zasilanie sieciowe.
- Niewystarczająca moc inwertera: Moc inwertera jest za niska. UPS nie może się przełączyć z trybu bypass na sieciowy.
- Utracona redundancja: Jednostki UPS nie mają wystarczającej mocy do zapewnienia redundancji. System UPS nie ma zdolności kompletnej ochrony w sytuacjach problemowych.
- **EPO**: EPO (Emergency Power Off) zostało aktywowane. Zasilanie na wyjściu UPSa zostało wyłączone.
- Napięcie: Napięcie wyjściowe dostarczane do podłączonych urządzeń z jednostki UPS
- Częstotliwość: Częstotliwość wyjściowa dostarczana do podłączonych urządzeń z jednostki UPS
- Obciążenie: Moc pobierana przez podłączone urządzenia do jednostki UPS, wyrażana w % lub Watach.
- Natężenie: Natężenie prądu na wyjściu UPSa dostarczanego do podłączonych urządzeń,
- Moc czynna: Możliwości obwodu do wykonania pracy w specyficznym czasie.
- Moc bierna: Jest część energii elektrycznej (tzw. pulsująca) niezamieniana na pracę aczkolwiek wspomagająca transfer prądu przemiennego w sieci. Jest pobierana ze źródła w części okresu przebiegu zmiennego i magazynowana przez odbiornik (pod postacią energii pola elektrycznego lub magnetycznego) i oddawana do źródła w innej części okresu, kiedy pole elektryczne lub magnetyczne w odbiorniku zanika.
- Moc pozorna: jest iloczynem skutecznego natężenia i napięcia prądu.
- Współczynnik mocy: Stosunek mocy realnej UPSa do mocy pozornej, pobranej z sieci. UPS z niskim współczynnikiem pobiera znacznie więcej prądu niż UPS z większym współczynnikiem mocy dla tej samej mocy przetransferowanej do podłączonych urządzeń.
- Gniazdo NCL: Wyświetla aktualny stan gniazd NCL..
  - **On**: To gniazdo jest włączone i dostarcza zasilanie do podłączonego sprzętu.
  - Off: To gniazdo jest wyłączone i nie dostarcza zasilania do podłączonego sprzętu.
  - Oczekuje włączenie: To gniazdo zostanie włączone w przypadku wystąpienia jakiegoś zdarzenia, np harmonogram włączenia.
  - Oczekuje wyłączenie: To gniazdo zostanie wyłączone w przypadku wystąpienia jakiegoś zdarzenia.

#### Bateria

• Status: Wyświetla aktualny stan baterii.

Der Power Reliability. Quality. Value.

- **Naładowany**: Baterie naładowane w 100%.
- Rozładowanie: UPS przełączony w tryb bateryjny, z powodu np. awarii zasilania lub testu baterii.
- Ładowanie: Trwa ładowanie baterii

- Przyśpieszone ładowanie: W tym trybie, przez krótki okres, używany jest wyższy prąd ładowania, pozwalający na szybsze naładowanie rozładowanych akumulatorów.
- Inteligentne ładowanie: W tym trybie akumulatory są ładowane przez napięcie prądu, które ulega zredukowaniu w miarę jak poziom naładowania akumulatorów wzrasta. Ładowarka automatycznie dostosowuje napięcie do poziomu naładowania akumulatorów.
- **Rozładowanie:** Akumulatory są rozładowane, UPS przestanie zasilać bateryjnie
- Odwrócone połączenie: błędna polaryzacja połączenia akumulatorów z UPSem..
- Pojemność krytycznie niska: Pojemność baterii jest niska, UPS może się w każdej chwili wyłączyć.
- Brak: Brak podłączonych baterii
- **Test**: Trwa test diagnostyczny baterii. Sprawdź stronę UPS/Diagnostyka aby uzyskać więcej informacji.
- **Normalny**: Baterie pracują normalnie.
- Napięcie: Aktualne napięcie dostarczane przez baterie.
- Czas podtrzymania: Czas przez jaki UPS umożliwia dostarczenie zasilania do podłączonego sprzętu.
- Czas ładowania: Czas wymagany do pełnego naładowania baterii
- Pojemność: Procentowa pojemność naładowania baterii

#### System

- Stan: Wyświetla aktualny stan pracy UPS
  - Normalny: UPS pracuje normalnie
  - Awaria: Awaria UPS w wyniku wewnętrznej usterki
  - Przegrzany: Temperatura przekracza dopuszczalny próg temperatury
  - Awaria Bypass: moduł Bypass jest uszkodzony.
  - Awaria wnetylatora Bypass: Nieprawidłowe działanie wentylatora Bypass.
  - Awaria modułu: Jeden z modułów UPSa nie pracuje prawidłowo i jest wyłączony.
  - Brak możliwości przywrócenia: UPS nie jest w stanie powrócić do trybu sieciowego z trybu Bypass z powodu wystąpienia przeciążenia w ciągu ostatniej godziny.
- **Temperatura**: Aktualna temperatura wewnątrz jednostki UPS. Wyświetlana zarówno w (°C) oraz (°F).
- Konserwacja: wyświetla aktualny stan przerwy na konserwacje systemu.

(**Uwaga:** Gdy UPS wymaga konserwacji lub naprawy zasilanie mozna przełączyć na specjalny obwód bypass aby umożliwić naprawę/konserwację modułu zasilania)

- **Otwarty:** UPS jest w trybie konserwacyjnym bypass.
- **Zamkniety:** UPS nie jest w trybie konserwacyjnym bypass.
- Status modułów: wyswietla aktualny status poszczególnych modułów UPSa.
  - Normalny: moduł działa poprawnie.
  - Wyłączony: brak zainstalowanego modułu.
  - Awaria prostownika: Moduł prostownika uległ awarii i zatrzymał dostarczanie zasilania.
  - Awaria inwertera: Moduł inwertera uległ awarii i zatrzymał dostarczanie zasilania.
  - Inwerter zabezpieczony: Moduł inwertera została zabezpieczony i wyłączył się.
  - **Przegrzanie prostownika:** Temperatura modułu prostownika jest za wysoka.

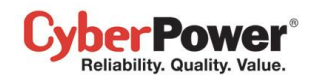

- Przegrzanie inwertera: Temperatura modułu inwertera jest za wysoka.
- Przeciążenie inwertera: Moduł inwertera jest przeciążony.
- Wydłużone przeciążenie modułu inwertera: moduł inwertera został przeciążony przez zbyt długi okres, UPS wkrótce przerwie zasilanie.
- **Uszkodzenie wentylatora:** moduł wentylatora jest uszkodzony. Może to spowodować przegrzanie modułu.
- Wyłączenie: moduł został wyłączony i przestał zasilać.
- Temperatura: Aktualna temperatura wewnątrz jednostki UPS. Wyświetlana zarówno w (°C) oraz (°F).

**Uwaga**: Nie wszystkie modele posiadają te same informacje. Informacje wyświetlane będą różne w zależności od modelu.

## Informacje

| PowerPanel<br>Business Edition | Włączony N7/782 [192.168.26.  | 73] 🗖                              | Cyber Powe |
|--------------------------------|-------------------------------|------------------------------------|------------|
| System<br>Podsumowanie         | Informacje o UPS              |                                    | 1          |
| UPS                            | Informacje                    |                                    |            |
| Stan                           | Model                         | PR1500LCDRTXL2U                    |            |
| Informacje                     | Wersia Firmware               | 4.2c0                              |            |
| Konfiguracja                   | Typ UPS                       | Czystosiunoidalny Line Interactive |            |
| Obciażenie                     | Mes sustemu                   | 1500VA / 1125W                     |            |
| Zarzadzanie                    | Moc systemu                   | 12.0.4                             |            |
| Zdarzeniami                    | Natężenie                     | 12,0 A                             |            |
| Zdarzenia                      | Napięcie                      | 120 V                              |            |
| Odbiorca                       | Częstotliwość                 | 47~53 / 57~63 Hz                   |            |
| Ustawienia                     | Data wymiany akumulatorów     | 2014/11/10 Reset                   |            |
| Dziennik                       | Gniazdo NCL                   | 1                                  |            |
| Dziennik zdarzeń               | Dodatkowy zestaw akumulatorów | (1                                 |            |
| Dziennik stanów                | Miejsce instalacij            | Odnajdź                            |            |
| urządzenia                     | miejsce mstalacji             | ounajuz                            |            |
| Ustawienia                     |                               |                                    |            |
| Harmonogram                    |                               |                                    |            |
| Zamiknięcie<br>Rezpieczeństwo  |                               |                                    |            |
| Logowanie                      |                               |                                    |            |
| Uwierzytelnianie               |                               |                                    |            |
| SNMP                           |                               |                                    |            |
| Ustawienia Sieci               |                               |                                    |            |
| Preferencje                    |                               |                                    |            |
| Czas Pracy                     |                               |                                    |            |
| Profil                         |                               |                                    |            |
| Pomoc                          |                               |                                    |            |
| Zawartość                      |                               |                                    |            |
| O programie                    |                               |                                    |            |

Strona UPS/Informacje

UPS/Informacje wyświetla aktualne informacje odnośnie jednostki UPS:

- Model: Nazwa modelu UPS.
- Wersja firmware: Wersja firmware UPS.
- Numer Seryjny: Numer seryjny UPS.
- **Typ UPS**: Typ UPS. np. On-Line, Line Interactive lub Line Interactive czystosinusoidalny

#### CyberPower® Reliability. Quality. Value.

- Pojemność systemu: Moc rzeczywista (W) i moc pozorna(VA) jednostki UPS
- Natężenie: Natężenie na wyjściu (Amper).
- Napięcie: Napięcie na wyjściu (Volt)
- Zakres częstotliwości: Zakres częstotliwości (Hz)
- Data wymiany baterii: Data ostatniej wymiany baterii. To może być ustawione tylko w momencie wymiany baterii.
   Jeżeli Data nie została ustawiona, zaleca się natychmiastowe ustawienie daty.
- Gniazda NCL: Liczba gniazd Non-Critical
- Wersja firmware LCD: Wersja firmware wyświetlacza LCD
- Wersja USB: Wersja chipsetu USB w jednostce UPS
- Moduły bateryjne: Liczba podłączonych zewnętrznych modułów bateryjnych.
- Miejsce instalacji: Kliknięcie na przycisk Znajdź spowoduje włączenie sygnału dźwiękowego aby zlokalizować wybraną jednostkę UPS. Pozwala to zidentyfikować użytkownikowi jednostkę UPS w miejscu w którym pracuje wiele urządzeń UPS.

**Uwaga**: Nie wszystkie modele posiadają te same informacje. Informacje wyświetlane będą różne w zależności od modelu.

## Konfiguracja

Strona UPS/Konfiguracja umożliwia dostosowanie ustawień pod określone wymagania.

| PowerPanel <sup>™</sup><br>Business Edition                     | Agent<br>Włączony N7/782 [192.168.26.73]                                           |                                  |        | Cybe |
|-----------------------------------------------------------------|------------------------------------------------------------------------------------|----------------------------------|--------|------|
| System<br>Podsumowanie                                          | Konfiguracja UPS                                                                   |                                  |        |      |
| UPS<br>Stan<br>Informacje<br>Konfiguracja                       | Próg wysokiego napięcia z Sieci<br>Próg niskiego napięcia z Sieci                  | 145 Wolt<br>84 Wolt              | •<br>• |      |
| Diagnostyka<br>Obciążenie                                       | Przywrócenie Zasilania                                                             |                                  |        |      |
| Zarządzanie<br>Zdarzeniami<br>Zdarzenia<br>Odbiorca             | Opóźnienie Przywrócenia Zasilania (pojemność)<br>Opóźnienie Uruchomienia Systemu   | Natychmiast<br>0 minut<br>0 sek. | •<br>• |      |
| Ustawienia<br>Dziennik                                          | Bateria                                                                            |                                  |        |      |
| Dziennik zdarzeń<br>Dziennik stanów<br>urządzenia<br>Ustawienia | Próg Niskiego Poziomu Naładowania Baterii<br>Liczba battery packów                 | 60 %                             | v<br>v |      |
| Harmonogram                                                     | System                                                                             |                                  |        |      |
| Zamknięcie<br>Bezpieczeństwo<br>Logowanie<br>Uwierzytelnianie   | Zimny start<br>Alarm - Awaria Zasilania                                            | Aktywny<br>Aktywny               | V<br>V |      |
| SNMP<br>Ustawienia Sieci<br>Preferencje<br>Czas Pracy<br>Profil | Tum Off Threshold=Próg wyłączenia<br>Opóźnienie wyłączenia<br>Opóźnienie włączenia | 80 %<br>120 minut<br>10 sek.     | •<br>• |      |
| Pomoc<br>Zawartość<br>O programie<br>Wyloguj                    | Zastosuj                                                                           |                                  |        |      |

Strona UPS/Konfiguracja

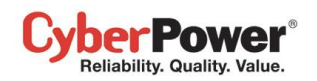

#### Dostarczane zasilanie

• Napięcie: Ustaw napięcie wyjściowe dostarczane dla podłączonych urządzeń.

Uwaga: W niektórych modelach z serii Paragon Tower, to opcja możliwa jest do konfiguracji tylko w trybie bypass i zmiana wymaga ponownie uruchomienia jednostki.

Tryb pracy częstotliwości: Seria Smart App Online wspiera dwa tryby częstotliwości: Przekazywana oraz Stała.
 W trybie Przekazywania, UPS dostarcza zasilanie w oparciu o częstotliwość z sieci. Jeżeli częstotliwość z sieci jest niestabilna I wykracza poza próg tolerancji, UPS przełączy się na tryb Stały. Częstotliwość stała zależy od częstotliwości z sieci i ustalana jest w momencie uruchomienia jednostki UPS

W trybie stałym, UPS dostarcza zasilanie o stałej częstotliwości z pominięciem częstotliwości sieci. Jeżeli częstotliwość wejściowa jest niestabilna, np. w przypadku zasilania z generatorów, ustaw UPS w trybie stałej częstotliwości.

Opcja stałej częstotliwości może być wykorzystywana do zasilania podłączonych urządzeń które wymagają określonej częstotliwości. Na przykład urządzenie wymaga częstotliwości 50Hz a częstotliwość z sieci wynosi 60Hz.

- Według tolerancji: Ustaw akceptowalny zakres częstotliwości wyjściowej dla trybu Przekazywania.
- Stała częstotliwość: Ustaw stałą częstotliwość wyjściową dla trybu Stałego.

**Uwaga**: Niepoprawne ustawienia częstotliwości mogą uszkodzić podłączone urządzenia. Upewnij się że wybrana częstotliwość jest odpowiednia dla podłączonego sprzętu. The wrong frequency settings may damage the connected equipment. Make sure the selected frequency is correct for the connected equipment. Wiadomość ostrzegawcza będzie wskazywać na poniższe warunki:

- Tryb częstotliwości uległ zmianie z Przekazywany na Stały, stała częstotliwość nie jest zgodna z częstotliwością w sieci.
- Częstotliwość jest Stała i zostanie zmieniona.
- **Próg trybu ECO**: UPS przełączy się w tryb bypass zależnie od napięcia z sieci, jeżeli znajduje się w zakresie progów lub jeżeli częstotliwość z sieci znajduje się w zakresie 3hz. Jeżeli napięcie z sieci lub częstotliwość sieci przekracza dopuszczalne progi, UPS przełączy się na tryb bateryjny.

Jeżeli progi ustawione są na 10% a napięcie to 120 V, UPS przejdzie w tryb bypass przy zakresie 108 V ~ 132 V. Jeżeli progi zostaną przekroczone, UPS przełączy się na tryb bateryjny.

Uwaga: W momencie umożliwienia przełączenia na tryb Stały, Generatora lub ręczny Bypass podczas gdy UPS pracuje w trybie ECO, po przełączeniu na opisany wyżej tryb UPS **opuści tryb ECO**.

Użytkownik może skonfigurować wybrane dniu lub określony czas kiedy UPS nie ma przechodzić w tryb ECO.

- Zastrzeżone dni: Ustaw dni w których UPS nie może przełączać się na tryb ECO.
- Zastrzeżony czas: Ustaw określony czas dla którego UPS nie może przełączać się na tryb ECO.

#### Warunki awarii zasilania

Gdy zasilanie z sieci przekracza określone progi, UPS dostarczy energię akumulatora do podłączonego sprzętu.

- Próg wysokiego/niskiego napięcia z sieci: Zanim zasilanie zostanie dostarczone do jednostki, UPS wykryje, czy napięcie w sieci przekracza zdefiniowany próg. Jeśli napięcie w sieci przekroczy próg, UPS dostarczy energię akumulatora do podłączonego sprzętu.
- Próg wysokiego/niskiego napięcia wyjściowego: Zanim zasilanie z sieci zostanie użyte na wyjściu z jednostki, UPS wykryje, czy napięcie przekracza zdefiniowany próg. Jeśli napięcie w sieci przekroczy próg, UPS dostarczy energię akumulatora do podłączonego sprzętu.

*Uwaga:* Ustawienia funkcji Próg wysokiego/niskiego napięcia z sieci; Próg wysokiego/niskiego napięcia wyjściowego będą miały efekt dopiero po ponownym uruchomieniu jednostki UPS.

- Próg wysokiej/niskiej częstotliwości: Gdy częstotliwość w sieci przekracza określony próg, UPS dostarczy zasilanie bateryjne o stałej częstotliwości do podłączonego sprzętu.
- Wykrywanie czułości: Gdy UPS wykryje że napięcie w sieci wykracza poza próg, przełączy się w tryb zasilania bateryjnego. Niska czułość związana jest z większym zakresem progów zasilania. Większy zakres spowoduje że UPS będzie przełączał się na baterię rzadziej co pozwoli zaoszczędzić zużycie baterii. Zasilanie z generator może sprawiać że UPS będzie przełączał się na zasilanie bateryjne częściej dlatego zaleca się ustawienie niskiej czułości . Wysoka czułość dostarcza bardziej stabilnego zasilania ale jednostka będzie przełączała się ba zasilanie bateryjne częściej.

#### Przywrócenie zasilania

ber Power Reliability. Quality. Value.

W przypadku wystąpienia awarii zasilania, oprogramowanie PowerPanel ® Business Edition może nakazać wyłączenie komputera lub wyłączanie po określonym czasie pracy zasilania bateryjnego. Po przywróceniu zasilania sieciowego UPS włącza się automatycznie i dostarcza zasilanie do komputera. Jeżeli system BIOS komputera jest ustawiony na uruchomienie po przywróceniu zasilania komputer uruchomi się automatycznie. Następujące ustawienia są używane do konfiguracji UPS przywrócić zachowanie:

- Automatyczne przywrócenie: Gdy ta opcja jest włączona, UPS przywróci zasilanie na wyjściu natychmiast po przywróceniu zasilania sieciowego. Gdy ta opcja jest wyłączona, UPS nie przywróci zasilania na wyjściu i użytkownik będzie musiał zrobić to ręcznie
- Obowiązkowe wyłączenie: Gdy z powodu awarii zasilania inicjowana jest sekwencja zamykania, podłączone komputery mogą otrzymać komendę wyłączenia, jak również UPS może wyłączyć się z pewnym opóźnieniem. Jeżeli podłączone urządzenia zostaną wyłączone, UPS jeszcze nie zostanie wyłączony (będzie w trakcie wyłączania opóźnienie wyłączenia). Jeżeli funkcja Obowiązkowe wyłączenie jest włączona, mimo przywróconego zasilania jednostka UPS i tak wyłączy się o zadanym czasie opóźnionego wyłączenia, i włączy się automatycznie po około 10 sekundach. Tym sposobem na 10 sekund zostanie odcięte zasilanie na wyjściu co pozwoli automatycznie uruchomić podłączone komputery.

**Uwaga**: Większość komputerów ma możliwość uruchomienia po przywróceniu zasilania sieciowego. Upewnij się, że funkcja ta jest obsługiwana i włączona BIOSie płyty głównej.

- **Opóźnienie do ładowania:** Po przywróceniu zasilania sieciowego, UPS zacznie ładować baterię przez określony czas po którym przywróci zasilanie na wyjściu.,
- **Opóźnienie do pojemności:** Po przywróceniu zasilania sieciowego, UPS zacznie ładować baterię do określonej pojemności, po naładowaniu do określonej pojemności, przywróci zasilanie na wyjściu.

- Opóźnienie uruchomienia: Po przywróceniu napięcia z sieci, UPS opóźni przywrócenie zasilania na wyjściu.
   Opcja ta może być użyta do tego aby rozłożyć czas uruchamiania wielu UPS, pozwala to uniknąć przeciążenia obwodu zasilania. Opcja Opóźnienie Uruchomienia zostanie wykonana za każdym razem, gdy UPS przywraca zasilanie i również obejmuje planowane wyłączenia/włączenia za pomocą harmonogramu.
- Opóźnienie stabilnego zasilania: Gdy przywrócone zostanie zasilanie z sieci, UPS opóźni przełączenie z baterii na tryb pracy normalnej. Jeśli pojemność baterii jest niższa od wyznaczonego progu naładowania baterii w momencie przywrócenia zasilania, UPS natychmiast przełączy się na tryb pracy normalnej. Ten wariant może być stosowany w celu zapobiegania często przestoju z powodu niestabilnego zasilania.
- Przywrócenie akcji: ustalenie trybu pracy po powrocie zasilania. Jeśli ustawiono Bypass, wtedy UPS przełączy się na tryb Bypass, gdy ustawi się tryb Sieciowy wtedy UPS będzie działał w trybie sieciowym, natomiast gdy ustawi się tryb czuwania, UPS pozostanie wyłączony.

#### Warunki Bypass

Der Power Reliability. Quality. Value.

Seria UPS Online obsługuje funkcję bypass. Kiedy UPS jest w trybie Bypass, zasilanie z sieci dostarczane jest bezpośrednio do podłączonych urządzeń pod jednostkę UPS. Aby skonfigurować czy UPS ma przejść lub pozostać w trybie Bypass:

- Kwalifikacja: Konfiguracja kwalifikacji używanych przez UPS do określenia czy przejdzie on w tryb Bypass w momencie wystąpienia awarii lub przeciążenia.
  - Ważne Napięcie i Częstotliwość: Jeżeli napięcie z sieci znajduje się zakresie progów napięcia oraz częstotliwość napięcia z sieci również znajduje się w granicach tolerancji, UPS przejdzie w tryb Bypass. W przeciwnym wypadku UPS przestanie podawać zasilanie na wyjście.
  - Ważne napięcie: Jeżeli napięcie z sieci znajduje się zakresie progów napięcia, UPS przejdzie w tryb Bypass.
     W przeciwnym wypadku UPS przestanie podawać zasilanie na wyjście.
  - Nigdy Bypass: Jeżeli ta opcja jest wybrana, UPS nie przełączy się w tryb Bypass i przestanie podawać zasilanie na wyjście.
- Zawsze: Jeżeli ta opcja jest włączona, UPS zawsze przełączy się na tryb Bypass, w wyniku awarii lub przeciążenia, nawet jeżeli napięcie z sieci wykracza poza zakres. W przeciwnym wypadku UPS przestanie podawać zasilanie na wyjście.

#### Uwaga: Złe napięcie z sieci w trybie Bypass może uszkodzić podłączony sprzęt.

 Ręczny: Określa, czy zezwolić na przełączenie w tryb ręczny. Jeśli ta opcja jest włączona, UPS będzie zmuszony przejść w tryb Bypass

Uwaga: Upwnij się że UPS nie jest zasilany z generator. Kiedy UPS przełączy się w tryb Bypass, podłączone urządzenia będą zasilane bezpośrednio napięciem z sieci . Niestabilna częstotliwość napięcia z sieci, może uszkodzić podłączony sprzęt.

Uwaga: Jeżeli ta opcja jest włączona, UPS nie może pracować w trybie Generatora.

Wysoki/Niski próg napięcia z sieci: W przypadku wystąpienia awarii lub przeciążenia, UPS określi czy przejść w tryb Bypass w oparciu o zakres progów napięcia z sieci. Jeżeli napięcie z sieci przekracza dopuszczalny próg , UPS nie będzie mógł przełączyć się w tryb Bypass i przestanie podawać zasilanie na wyjściu.
- Przeciążenie: Ta opcja pozwala skonfigurować możliwość przełączenia się w tryb Bypass i dostarczenia zasilania w momencie kiedy wyjście jest przeciążone. Jeżeli ta opcja nie jest włączona, UPS przestanie podawać zasilanie na wyjściu.
- Wyłączenie Bypass: To określa, czy UPS przełączy się w tryb Bypass i dostarczy zasilanie z sieci w przypadku, gdy UPS jest wyłączony.

## Akumulatory

- Zapobieganie rozładowaniu: Kiedy UPS wykorzystuje baterię do zasilania podłączonych urządzeń, długie rozładowywanie przy małym obciążeniu może skrócić żywotność baterii. Gdy ta opcja jest włączona UPS przestanie zasilać urządzenia po rozładowywaniu dłuższym niż 4 godziny.
- Oszczędzanie energii: W przypadku awarii zasilania, rozpocznie się rozładowywanie baterii. Jeżeli ta opcja jest włączona a UPS nie jest obciążony, jednostka UPS wyłączy się po 5 minutach aby oszczędzić baterie. UPS włączy się automatycznie w momencie gdy zasilanie z sieci zostanie przywrócone.
- Próg niskiego poziomu: Gdy UPS dostarcza zasilanie z baterii i ich pojemność jest mniejsza niż określone progi, UPS włączy alarm.
- Test baterii: UPS co jakiś czas wykona test baterii, aby sprawdzić czy są one w pełni funkcjonalne.
- Moduły bateryjne: Ustaw liczbę modułów bateryjnych. Pozwala to dokładniej oszacować czas podtrzymania bateryjnego.
- Czas przyspieszonego ładowania: ustawienie przedziału czasu dla automatycznego, przyspieszonego ładowania akumulatorów
- Limit rozładowania akumulatorów: ustawienie limitu czasu rozładowania aby uniknąć zbyt głębokiego rozładowania akumulatorów.

## System

- Zimny start: Umożliwia włączenie jednostki UPS bez podłączonego zasilania wejściowego.
- Wykrywanie zwarcia: Kiedy na wyjściu występuje zwarcie, zasilanie na wyjściu zostanie natychmiast odłączone. Jeżeli ta opcja jest włączona, UPS sprawdzi okoliczności zwarcia 3 razy w ciągu 30 sekund. Jeżeli zwarcie nie wystąpi, UPS przywróci zasilanie, w przeciwnym wypadu zasilanie na wyjściu w dalszym ciągu pozostanie odłączone.
- Alarm awarii zasilania: Jeżeli ta opcja jest włączona, UPS włączy alarm dźwiękowy w momencie wystąpienia awarii zasilania.
- Alarm progów przeciążenia: Jeżeli próg dopuszczalnego obciążenia zostanie przekroczony, UPS włączy alarm dźwiękowy.
- Tryb Generatora: Jeżeli UPS jest zasilany przez generator, opcja ta powinna być włączona aby UPS funkcjponował poprawnie. Gdy ta opcja jest włączona, UPS nie przełączy się w tryb Bypass
   Uwaga: Jeżeli ta opcja jest włączona, UPS nie może pracować w trybie ręcznego Bypass.
- **Opóźnienie wygaszacza ekranu**: Kiedy przycisk na przednim panelu nie jest używany przez określony czas lub nie występuje żadne zdarzenie związane z zasilaniem, UPS wyłączy ekran LCD .
- Wykrycie awarii przewodu: Jeżeli ta opcja jest włączona UPS wykryje czy przewody nie są uziemione lub czy są odwrócone. Zaleca się aby sprawdzić czy UPS jest uziemiony. Ta opcja powinna być włączona jeżeli okablowanie UPS jest uziemione.

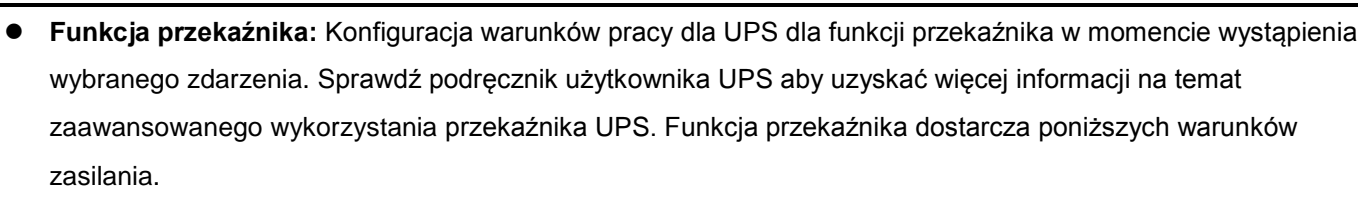

- Awaria zasilania: Awaria zasilania z sieci, UPS przełączony na tryb bateryjny.
- Niski poziom baterii: Pojemność baterii jest niska i nie może zasilić podłączonego sprzętu.
- Alarm: Aktywny alarm dźwiękowy w wyniku wystąpienia zdarzenia związanego z zasilaniem, np przeciążenie.
- **Bypass:** UPS przełączony w tryb Bypass z powodu przeciążenia lub awarii UPS.
- Awaria UPS: Usterka UPS spowodowana problemem wewnętrznym, np przegrzanie.
- Ilość redundantna: Ustalenie ilości modułów UPS dla systemu redundantnego. Taki system pozwala na zabezpieczenie systemu w przypadku awarii jednego lub kilku modułów zasilania. Należy nie przekraczać obciążenie systemu redundantnego aby była zapewniona całkowita ochrona systemu.

### Gniazdo NCL

Der Power Reliability. Quality. Value.

NCL to skrót od Non-Critical Load. Dla szczególnych warunków UPS wyłączy gniazda NCL aby wydłużyć czas pracy baterii dla gniazd CL:

- Próg wyłączenia: Podczas zasilania bateryjnego UPS wyłączy gniazda NCL, jeżeli pojemność baterii jest mniejsza niż wskazana.
- Opóźnienie wyłączenia: Podczas zasilania bateryjnego UPS wyłączy gniazda NCL, jeżeli zostanie przekroczony wskazany czas.
- Opóźnienie włączenia: W momencie przywrócenia zasilania , UPS przywróci zasilanie na wyjściu, na gniazdach NCL po wskazanym określonym czasie. Zapobiega to nadmiernemu zużycie energii które może być spowodowane przez włączenie wszystkich urządzeń wyjściowych w tym samym czasie.

*Uwaga:* Nie wszystkie modele mają takie same konfiguracje. Konfiguracje te będą różne w zależności od wybranego modelu.

# Diagnostyka

Strona **Diagnostyka UPS** pozwala sprawdzić i zweryfikować czy UPS może dostarczyć odpowiednią ilość zasilania dla podłączonego sprzętu aby ten mógł się bezpiecznie wyłączyć. Przeprowadź pełną kalibrację czasu pracy aby oszacować czas podtrzymania bateryjnego dla podłączonego obciążenia. Alarm dźwiękowy może być również przetestowany aby sprawdzić czy zadziała w momencie wystąpienia zdarzenia. Ponadto istnieje możliwość przetestowania sygnalizacji świetlnej jednostki UPS.

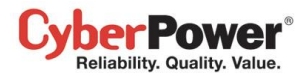

| PowerPanel                                                                                | Agent<br>Włączony N7/782 [192.168.26.73]                                                              | Cyber Power |
|-------------------------------------------------------------------------------------------|----------------------------------------------------------------------------------------------------|-------------|
| System<br>Podsumowanie                                                                    | Diagnostyka UPS                                                                                       | b           |
| UPS<br>Stan<br>Informacje<br>Konfiguracja<br>Diagnostyka<br>Obciążenie<br>Zarządzanie     | Wynik Ostatniego Testu     Zakończony powodzeniem       Data Ostatniego Testu     2014-12-23 15:10:04 |             |
| Zdarzeniami                                                                               | Kalibracja Czasu Podtrzymania                                                                         |             |
| Odbiorca                                                                                  | Przewidywany Czas Pracy Żaden                                                                         |             |
| Ustawienia                                                                                | Wynik Ostatniej Kalibracji Anulowany                                                                  |             |
| <b>Dziennik</b><br>Dziennik zdarzeń<br>Dziennik stanów<br>urządzenia<br>Ustawienia        | Data Ostatniej Kalibracji 2014-12-23 15:10:25 Uruchom Przerwij                                        |             |
| Harmonogram                                                                               | Test Alarmu                                                                                           |             |
| Zamknięcie<br>Bezpieczeństwo<br>Logowanie<br>Uwierzytelnianie<br>SNMP<br>Ustawienia Sieci | Data Ostatniego Przetwarzania 2014-12-23 15:11:00<br>Zainicjuj<br>Test Sygnalizacji Świetlnej         |             |
| Preferencje<br>Czas Pracy<br>Profil<br>Pomoc<br>Zawartość<br>O programie<br>Wyloguj       | Data Ostatniego Przetwarzania 2014-12-23 15:11:09<br>Zainicjuj                                        |             |

Strona UPS / Diagnostyka

# Test Baterii

**Test baterii** pozwala upewnić się, czy baterie są dobre, ponadto zawiera informacje, oraz wyniki i daty ostatniego testu baterii. Kliknij przycisk **Zainicjuj** aby rozpocząć test akumulatora. Przeprowadzenie testu baterii jest zabronione, gdy **opcja Tryb Częstotliwości** jest ustawiona na stałe.

Wyniki zostaną wyświetlone po zakończeniu testu:

- Data ostatniego testu: Data przeprowadzenia ostatniego testu.
- Wynik ostatniego testu: Wynik ostatniego testu.
  - Powodzenie: Baterie pracują normalnie.
  - Brak: Jeszcze nie przeprowadzono testu baterii.
  - Niepowodzenie: Test baterii zakończony niepowodzeniem.

Postępuj według poniższych kroków jeżeli test baterii zakończy się niepowodzeniem:

- Powtórz test, jeżeli test w dalszym ciągu będzie wykazywał błąd, wymień baterie.
- Skontaktuj się z <u>CyberPower</u> i poproś o pomoc jeżeli po wymianie baterii test dalej kończy się niepowodzeniem.

#### Kalibracja czasu podtrzymania

## CyberPower® Reliability. Quality. Value.

**Kalibracja czasu podtrzymania pozwala** dokładnie oszacować czy czas podtrzymania jest poprawny dla aktualnie podłączonego obciążenia. Wyniki wyświetlają czas podtrzymania oraz datę ostatniej kalibracji. Kiedy kalibracja jest zainicjalizowana, podłączone urządzenia będą zasilane z baterii do momentu aż baterie zostaną rozładowane.

Użytkownik może kliknąć na przycisk **Start** aby rozpocząć kalibrację. Kliknij przycisk **Anuluj** aby przerwać proces kalibracji. Wyniki zostaną wyświetlone gdy proces zostanie zakończony lub przerwany.

- Przewidywany czas prac: czas pracy na baterii.
- Wynik ostatniej kalibracji: wynik ostatniej kalibracji.
  - Powodzenie: Kalibracja zakończona powodzeniem.
  - Brak: Kalibracja nie została przeprowadzona.
  - Niepowodzenie: Kalibracja zakończona niepowodzeniem.
  - Anulowane: Kalibracja została przerwana.
- Data ostatniej kalibracji: Data przeprowadzenia ostatniej kalibracji.

**Uwaga:** Zaleca się przeprowadzenie kalibracji przynajmniej raz na 3 miesiące **Uwaga:** Pełna kalibracja powoduje że pojemność naładowania baterii spada, upewnij się że po wykonaniu kalibracji baterie są ładowane.

## Test Alarmu

**Test Alarmu** pozwala upewnić się użytkownikowi czy głośniczek systemowy działa poprawnie, ponadto wyświetlana jest data ostatniego testu. Kliknij przycisk **Zainicjuj** aby przeprowadzić test.

Szczegóły zostaną wyświetlone po zakończeniu testu:

• Data ostatniego przetwarzania: wyświetla datę ostatniego testu alarmu.

## Test sygnalizacji świetlnej

Wskaźniki na przednim panelu lub na ekranie LCD są używane do przedstawienia stanu jednostki UPS. Kiedy wskaźniki działają nieprawidłowo, użytkownicy nie będą wiedzieć, jaki jest aktualny stan pracy UPS. **Test** sygnalizacji świetlnej pozwala sprawdzić czy wszystkie wskaźniki działają prawidłowo. Kliknij przycisk **Zainicjuj**, aby rozpocząć test.

Szczegóły zostaną wyświetlone po zakończeniu testu:

• Data ostatniego przetwarzania: Data przeprowadzenia ostatniego testu.

# Obciążenie

UPS dostarcza zasilanie do podłączonych urządzeń, serwerów i komputerów. Klient może być zainstalowany na serwerach i komputerach, w celu zapewnienia prawidłowego wyłączenia w przypadku gdy baterie zostaną

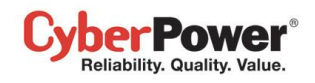

rozładowane zanim zasilanie z sieci zostanie przywrócone. Strona **UPS/Obciążenie** zawiera szczegółowe informacje na temat obciążenia i podłączonego sprzętu.

| tem                                                                                                    |                                                                |                                                                                                    |                                                         |                                                                                 |                                                                                                    |                            |      |
|----------------------------------------------------------------------------------------------------|----------------------------------------------------------------|----------------------------------------------------------------------------------------------------|---------------------------------------------------------|---------------------------------------------------------------------------------|----------------------------------------------------------------------------------------------------|----------------------------|------|
| dsumowanie Zarz                                                                                                    | ądzanie g                                                      | jniazdami                                                                                                    |                                                         |                                                                                 |                                                                                                    |                            |      |
| S Akty                                                                                                    | wny                                                            | 🔘 Tak 🔘 N                                                                                                    | lumer                                                   |                                                                                 | Przegląd gr                                                                                              | iazd                       |      |
| an Wyła                                                                                                    | czenie                                                         |                                                                                                    |                                                         |                                                                                 |                                                                                                    |                            |      |
| ormacje zabe                                                                                                    | zpieczone                                                      | 🔘 Tak 🔘 N                                                                                                    | umer                                                    | <u>a</u>                                                                        | 2                                                                                                    | 6                          |      |
| onfiguracja                                                                                                    | e ID                                                           | 192 168 26 53                                                                                                    |                                                         | 1 1                                                                             |                                                                                                    |                            |      |
| agnostyka                                                                                                    | IS 1F                                                          | TOLITOOLLOID                                                                                                    |                                                         | 3                                                                               | 2 : 4 2                                                                                                  |                            |      |
| Naz                                                                                                    | wa                                                             | PDU30SWT1                                                                                                    | 6FNET                                                   |                                                                                 |                                                                                                    |                            |      |
| ządzanie                                                                                                    | lizacia                                                        | Server Room                                                                                                    |                                                         |                                                                                 | 60 Hat 15                                                                                                |                            |      |
| arzenia Kont                                                                                                    | akt                                                            | Administrate                                                                                                    |                                                         |                                                                                 |                                                                                                    |                            |      |
| Ibiorca                                                                                                    | .dri                                                           | Administrato                                                                                                    | r                                                       |                                                                                 |                                                                                                    |                            |      |
| tawienia                                                                                                    | ądzenie                                                        | UPS                                                                                                    | ~                                                       |                                                                                 |                                                                                                    |                            |      |
| Gnia                                                                                                    | zdo                                                            | #1                                                                                                    | (NCL)                                                   |                                                                                 |                                                                                                    |                            |      |
|                                                                                                    |                                                                |                                                                                                    | lineri                                                  |                                                                                 |                                                                                                    |                            |      |
| iennik zdarzeń                                                                                                    |                                                                |                                                                                                    |                                                         |                                                                                 |                                                                                                    |                            |      |
| ciennik zdarzeń<br>ciennik stanów                                                                                                    |                                                                | Zastosuj                                                                                                    |                                                         |                                                                                 |                                                                                                    |                            |      |
| ziennik zdarzeń<br>ciennik stanów<br>ządzenia                                                                                                    |                                                                | Zastosuj                                                                                                    |                                                         |                                                                                 |                                                                                                    |                            |      |
| ernnk<br>iennik zdarzeń<br>iennik stanów<br>ządzenia<br>tawienia                                                                                                    |                                                                | Zastosuj                                                                                                    | ]                                                       |                                                                                 |                                                                                                    |                            | _    |
| iennik zdarzeń<br>iennik stanów<br>ządzenia<br>tawienia<br><b>monogram</b>                                                                                                    | UPS                                                            | Zastosuj                                                                                                    | ]                                                       |                                                                                 | Dy                                                                                                    | strybucja zasilani         | ia 🔻 |
| rimik<br>iennik zdarzeń<br>iennik stanów<br>ządzenia<br>tawienia<br><b>monogram</b><br>mknięcie #                                                                                                    | UPS<br>Gniazdo                                                 | Zastosuj<br>Nazwa                                                                                                    | Lokalizacja                                             | Kontakt                                                                         | Dy<br>Adres IP                                                                                           | strybucja zasilani         | a 🔻  |
| iennik zdarzeń<br>iennik stanów<br>ządzenia<br>tawienia<br>monogram<br>mknięcie<br>pieczeństwo<br>1                                                                                                    | UPS<br>Gniazdo<br>NCL                                          | Zastosuj<br>Nazwa<br>O N7/T82                                                                                                    | Lokalizacja<br>CPS                                      | Kontakt<br>Danny_Cheng                                                          | Dy<br>Adres IP<br>192.168.26.73                                                                          | strybucja zasilani<br>host |      |
| erinik zdarzeń<br>tiennik stanów<br>ządzenia<br>tawienia<br>mknięcie<br><b>troistwo</b><br>gowanie<br>1                                                                                                    | UPS<br>Gniazdo<br>NCL                                          | Nazwa<br>Nazwa<br>Nazwa<br>Nazwa<br>Nazwa<br>Nazwa                                                                                                    | Lokalizacja<br>CPS<br>Server Room                       | Kontakt<br>Danny_Cheng                                                          | Dy<br>Adres IP<br>192.168.26.73                                                                          | strybucja zasilani<br>host |      |
| ernnik zdarzeń<br>ciennik stanów<br>ządzenia<br>tawienia<br>mknięcie ##<br>gowanie 1<br>vierzytelnianie 1                                                                                                    | UPS<br>Gniazdo<br>NCL<br>NCL                                   | Nazwa<br>Nazwa<br>Nazwa<br>PDU30SWT16                                                                                                    | Lokalizacja<br>CPS<br>Server Room                       | Kontakt<br>Danny_Cheng<br>Administrator                                         | Dy<br>Adres IP<br>192.168.26.73<br>192.168.26.53                                                         | strybucja zasilani<br>host |      |
| iennik zdarzeń<br>iennik stanów<br>ządzenia<br>tawienia<br>monogram<br>imknięcie ##<br>gowanie<br>vierzytelnianie 1<br>IMP 2<br>2                                                                                                    | UPS<br>Gniazdo<br>NCL<br>NCL<br>NCL                            | Nazwa<br>Nazwa<br>Nazwa<br>Nazwa<br>PDU30SWT16<br>Fan Controller                                                                                                    | Lokalizacja<br>CPS<br>Server Room<br>2F                 | Kontakt<br>Danny_Cheng<br>Administrator                                         | Dy<br>Adres IP<br>192.168.26.73<br>192.168.26.53                                                         | strybucja zasilani<br>host |      |
| rinnik zdarzeń<br>iennik stanów<br>ządzenia<br>tawienia<br>monogram<br>imknięcie ##<br>gowanie<br>vierzytelnianie 1<br>IMP 2<br>tawienia Sieci 3<br>forencie 3                                                                                 | UPS<br>Gniazdo<br>NCL<br>NCL<br>NCL<br>NCL<br>NCL              | Nazwa<br>Nazwa<br>Nazwa<br>Nazwa<br>NAIT82<br>PDU30SWT16<br>PDU30SWT16<br>ERP Workstation                                                                                                    | Lokalizacja<br>CPS<br>Server Room<br>2F<br>5F           | Kontakt<br>Danny_Cheng<br>Administrator<br>Jack, Tel: #5421                     | Dy<br>Adres IP<br>192.168.26.73<br>192.168.26.53                                                         | strybucja zasilani<br>host |      |
| ennik zdarzeń<br>ennik stanów<br>ądzenia<br>awienia<br>nonogram<br>nknięcie ##<br>bieczeństwo 1<br>owanie<br>erzytelnianie 1<br>MP 2<br>awienia Sieci 3<br>erencje 3                                                                           | UPS<br>Gniazdo<br>NCL<br>NCL<br>NCL<br>NCL<br>NCL<br>NCL       | Zastosuj<br>Nazwa<br>Nazwa<br>NAIT82<br>PDU30SWT16<br>Fan Controller<br>ERP Workstation<br>Left's Computer                                                                                                    | Lokalizacja<br>CPS<br>Server Room<br>2F<br>5F<br>Rack A | Kontakt<br>Danny_Cheng<br>Administrator<br>Jack, Tel: #5421                     | Dy<br>Adres IP<br>192.168.26.73<br>192.168.26.53<br>192.168.26.24<br>192.168.26.38                       | strybucja zasilani<br>host |      |
| Annik         Jennik zdarzeń         jennik stanów         adzenia         awienia         monogram         niknięcie         pieczeństwo         jowanie         ierzytelnianie         MP         awienia Sieci         as Pracy         fil | UPS<br>Gniazdo<br>NCL<br>NCL<br>NCL<br>NCL<br>NCL              | Zastosuj<br>Zastosuj<br>Nazwa<br>N7/1782<br>PDU30SWT16<br>Fan Controller<br>ERP Workstation<br>Jeff's Computer                                                                                                    | Lokalizacja<br>CPS<br>Server Room<br>2F<br>5F<br>Rack A | Kontakt<br>Danny_Cheng<br>Administrator<br>Jack, Tel: #5421<br>Jeff, Tel: #2368 | Adres IP           192.168.26.73           192.168.26.53           192.168.26.24           192.168.26.38 | strybucja zasilani<br>host |      |
| HIIK         ennik stanów         ądzenia         awienia         monogram         nknięcie         pieczeństwo         jowanie         ierzytelnianie         awienia Sieci         awienia Sieci         as Pracy         fili         boc   | UPS<br>Gniazdo<br>NCL<br>NCL<br>NCL<br>NCL<br>NCL<br>NCL<br>CL | Zastosuj         Nazwa         Image: Construction of the second second s | Lokalizacja<br>CPS<br>Server Room<br>2F<br>5F<br>Rack A | Kontakt<br>Danny_Cheng<br>Administrator<br>Jack, Tel: #5421<br>Jeff, Tel: #2368 | Adres IP           192.168.26.73           192.168.26.53           192.168.26.24           192.168.26.38 | strybucja zasilani<br>host |      |
| ennik zdarzeń<br>iennik stanów<br>tądzenia<br>tawienia<br>monogram<br>mknięcie ##<br>pieczeństwo 1<br>gowanie<br>ierzytelnianie 1<br>MP 2<br>tawienia Sieci 3<br>as Pracy 4<br>ofil 5<br>toc<br>wartość 6                                      | UPS<br>Gniazdo<br>NCL<br>NCL<br>NCL<br>NCL<br>NCL<br>CL<br>CL  | Zastosuj         Nazwa         Image: Construction of the second second s | Lokalizacja<br>CPS<br>Server Room<br>2F<br>5F<br>Rack A | Kontakt<br>Danny_Cheng<br>Administrator<br>Jack, Tel: #5421<br>Jeff, Tel: #2368 | Adres IP           192.168.26.73           192.168.26.53           192.168.26.24           192.168.26.38 | strybucja zasilani<br>host |      |

Strona UPS/Obciążenie

# Zarządzanie gniazdami

Na stronie Zarządzania gniazdami użytkownicy mogą zarządzać podłączonym obciążeniem . Wszystkie podłączone urządzenia i komputery mogą znajdować się na liście z dostępnymi szczegółowymi informacjami w tym nazwa, lokalizacja, kontakt, oraz typ gniazda do którego podłączone jest urządzenie.

- Dodawanie urządzeń do gniazd PDU lub UPS: Wybierz zakładkę UPSa lub PDU, kliknij na wybrane gniazdo z wymienionych na liście i sprawdź czy wyświetlony na podglądzie widok gniazd jest prawidłowy. Jeżeli chcesz podłączyć(dodać) komputer z zainstalowanym oprogramowaniem Klienta PowerPanel Business Edition dla bezpiecznego zamykania PDU lub UPSa, naciśnij Tak na opcji Bezpieczne wyłącznie, wprowadź nazwę i dodtakowe informacje urządzenia a następnie naciśnij Zatwierdź aby zakończyć.
- **Zmiana informacji podłączonych urządzeń:** Wybierz urządzenie, którego przyporządkowanie chcesz zmienić . Zaktualizuj informacje w edytowalnych oknach a następnie naciśnij Zatwierdź..
- Przenoszenie urządzeń pomiędzy gniazdami: wybierz urządzenie, którego przyporządkowanie do gniazda chcesz zmienić. Jeżeli chcesz zmienić gniazda w ramach tego samego urządzenia, przyporządkuj odpowiednie gniazdo w opcji Gniazda. Jeżeli chcesz przenieść urządzenie zUPSa do PDu lub na odwrót, wybierz docelowe urządzenie PDU lub UPS w opcji Urządzeń. A następnie kliknij Zatwierdź.

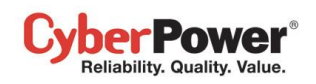

• Odłącz urządzenie od gniazda: wybierz z listy urządzenie, które chcesz dołączyć. Naciśnij Nie na opcji Aktywuj i naciśnij Zatwierdź aby dokończyć.

Oprogramowanie PowerPanel Business Editon może być zainstalowane na komputerze, dzięki czemu będzie możliwe bezpieczne zamykanie podłączonych urządzeń do UPSa lub PDU w sytuacji problemów z zasilaniem.

Przypisanie odpowiedniego gniazda jest ważne. Opcja Podłączonego gniazda musi być skonfigurowana aby zgadzała się z rzeczywistym podłączeniem urządzenia do gniazda UPS. Zależnie od konfiguracji poszczególnych modeli UPS z gniazdami NCL, te gniazda wyłączą się wcześniej zanim wyłączy się cała jednostka UPS. Agent wyśle komunikat do komputerów z zainstalowanym Klientem aby te wyłączyły się , pozwoli to uniknąć utraty danych podczas awarii zasilania.

Uwaga: Komputer z klientem będzie wyswietlony na szaro jeżeli nie jest ustawione połączone z Klientem.

# Zarządzanie PDU lub ATS

Po podłączeniu listwy PDU/ATS jako rozszerzenie gniazd dla jednostki UPS, użytkownik może przypisać tę listwę PDU/ATS na liście urządzeń Agenta. Zakładka PDU/ATS zawierająca podłączone urządzenia i komputery zostanie utworzona po podłączeniu do UPSA lub zostanie usunięta po rozłączeniu PDU/ATS z UPSem.

- Zainstaluj PDU na UPS: Wybierz zainstaluj PDU z menu poprzez wybranie z listy skrótu Zarządzanie zasilaniem. Jeżeli PDU posiada funkcje sieciowe, wybierz Sieciowa z opcji typów PDU, wprowadź adres sieciowy PDU i przyporządkuj gniazdo w UPSie do którego podłączone jest PDU. Jeżeli PDU nie posiada funkcji sieciowych, wybierz odpowiedni typ PDU, wybierz model z listy i wprowadź nazwę PDU. Naciśnij Zatwierdź aby zakończyć.
- Zainstaluj ATS na UPS: Wybierz Zainstaluj ATS w menu poprzez menu poprzez wybranie z listy skrótu
   Zarządzanie zasilaniem. . Przyporządkuj gniazdo UPSa do którego jest podłączony ATS, wybierz właściwe źródło zasilania ATS aby połączyć z UPSem i wprowadź adres sieciowy ATS. Naciśnij Zatwierdź aby zakończyć.
- Przenoszenie PDU/ATS pomiędzy gniazdami UPSa: Wybierz ATS/PDU, które chcesz przenieść. Wybierz
   Konfiguracja PDU/ATS z menu poprzez klikniecie na Zarządzanie zasilaniem. Naciśnij Zatwierdź aby zakończyć.
- Odinstaluj ATS/PDU z UPSa: Wybierz ATS/PDU, które chcesz odinstalować. Wybierz Konfiguracja PDU/ATS z nmenu poprzez klikniecie na Zarządzanie zasilaniem. Wybierz PDU/ATS, z opcji UPS i naciśnij Zatwierdź aby zakończyć.

**Uwaga:** Gdy odinstalujesz PDU/ATS od UPSa, zostaną usunięte wszystkie przypisane urządzenia oraz zostanie przerwana komunikacja z UPSem.

*Uwaga:* PDU/ATS można skonfigurować bezpośrednio w PPBE Klient na stronie *Zasilanie/Konfiguracja. Uwaga:* PPBE nie pozwoli na podłączenie dwóch źródeł zasilania ATS z jednego UPSa.

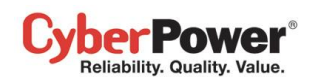

### PowerPanel<sup>™</sup> Business Edition

| # 🔺 | Nazwa            | Lokalizacja | Kontakt            | Adres IP             |                  |
|-----|------------------|-------------|--------------------|----------------------|------------------|
| 1   | DVRD60           | Rack A      | Torre, Tel: #4321  | 192.168.24.59        | Hosted computer. |
| 2   | 🔊 ERP Server     | Rack A      | Ray, Tel: #3412    | <u>192.168.24.64</u> |                  |
| 3   | 🔊 Backup Server  | Rack A      | Madson, Tel: #5566 | 192.168.24.240       |                  |
| 4   | 💻 Rounter A      | Rack A      | Billy, Tel: #1205  |                      |                  |
| 5   | 📃 Fan Controller | Rack A      | Thomas, Tel: #1234 |                      |                  |
| 6   |                  |             |                    |                      |                  |
| 7   |                  |             |                    |                      |                  |
| 8   |                  |             |                    |                      |                  |

Nazwa komputera Klienta zostanie wyświetlona w kolorze szarym, jeżeli komunikacja nie zostanie nawiązana

Opis zakładek na liście urządzeń:

- #: Określa do którego gniazda w UPS podłączone jest urządzenie z listy
- Bank: Typ gniazda w jednostce UPS np NCL, CL lub Surge.
- Nazwa: Nazwa podłączonego urządzenia. Komputer z zainstalowanym oprogramowaniem PowerPanel® Business Edition Client oznaczony jest ikoną "P". Sprzęt ogólny nie posiada oznaczenia z ikoną "P".
- Lokalizacja: Gdzie zlokalizowane jest urządzenie
- Kontakt: Z kim skontaktować się w sprawie urządzenia.
- Adres IP: Adres IP komputera Klienta. This allows users to enter the Client's IP address or pick a device address by using the pull-down to show the device list. Clicking the refresh button (an icon with the rotating arrow) causes the Agent to search again for all Client computers on the local area network and update the results in the device list.

| Adres IP                  |                 | V |
|---------------------------|-----------------|---|
|                           | Dostepne adresy | Ð |
| Nazwa                     | 192.168.24.16   | * |
| Lokalizacja               | 192.168.24.64   |   |
| Kontakt                   | 192.168.24.240  |   |
| Urzą <mark>d</mark> zenie |                 | - |
| Gniazdo                   |                 |   |

Agent searches all Clients on local network.

# Zasilanie

(Treść tej sekcji odnosi się tylko do Klienta.)

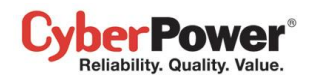

Klient może współpracować z UPS lub PDU poprzez sieć. Jeżeli UPS nie posiada karty zdalnego zarządzania, oprogramowanie Agenta może zostać zainstalowane na komputerze, a ten połączony z UPS za pomocą portu USB lub interfejsu szeregowego. Tym sposobem komputer Klienta może nawiązać połączenie z Agentem poprzez sieć.

# Informacje

| System<br>Podsumowanie      | Informacje o zasilan | iu                |                           |                   |
|-----------------------------|----------------------|-------------------|---------------------------|-------------------|
| Informacje                  | PDU Informacje       |                   | UPS Informacje            |                   |
| Zasilanie                   | Tun urządzenia       | PDII              | Typurządzenia             | lips              |
| Informacje                  | Nodel                | DDU20SWT46ENET    | Madal                     | DD1500LCDDTVL2U   |
| Kontiguracja                | Model                | PD050SWITEPNET    | Model                     | PRIJUULCURIALZO   |
| zarzącizanie<br>Zdarzeniami | Wersja Firmware      | 0.950             | Wersja Firmware           | 4.2c0             |
| Zdarzenia                   | typ PDU              | Switched          | Moc systemu               | 1500VA / 1125W    |
| Odbiorca                    | Natężenie            | 24.0 A            | Natężenie                 | 12.0 A            |
| Ustawienia                  | Napięcie             | 100~120 V         | Napięcie                  | 120 V             |
| Dziennik                    | Gniazdo              | 16                | Częstotliwość             | 47~53/57~63 Hz    |
| Dziennik zdarzeń            | Nazwa                | PDU30SWT16FNET    | Data wymiany akumulatorów | 2014/11/10        |
| Ustawienia                  | Lokalizacja          | Server Room       | Gniazdo NCL               | 1                 |
| Bezpieczeństwo              | Kontakt              | Administrator     | Dodatkowy zestaw          |                   |
| Logowanie                   | MAC adres            | 00.0C 15.40.0E B5 | akumulatorów              | 1                 |
| SNMP                        | Adrea ID             | 102 109 20 50     | Norwa                     | DMCADD202         |
| Ustawienia Sieci            | Adres IP             | 192.166.26.30     | Nazwa                     | RMCARD203         |
| Preferencje                 |                      |                   | Lokalizacja               | Server Room       |
| Czas Pracy                  |                      |                   | Kontakt                   | Administrator     |
| Urządzenia                  |                      |                   | MAC adres                 | 00-0C-15-00-46-DE |
| Profil                      |                      |                   | Adres IP                  | 192.168.26.72     |
| Pomoc                       |                      |                   | Sensor środowiskowy       | Niezainstalowany  |
| Zawartość                   |                      |                   |                           |                   |
| O programie                 |                      |                   |                           |                   |
| wyioguj                     |                      |                   |                           |                   |
|                             |                      |                   |                           |                   |
|                             |                      |                   |                           |                   |
|                             |                      |                   |                           |                   |

Power/Information page

Strona **Zasilanie/Informacje** wyświetla informacje na temat UPS/PDU który dostarcza zasilanie dla komputera Klienta. Kiedy Klient połączy się z PDU podłączonym do UPS, strona informacyjna wyświetla informacje odnośnie PDU oraz jednostki UPS. Wykaz wyświetlanych informacji znajduje się poniżej:

- Typ urządzenia: Typ urządzenia UPS/PDU/ATS, np. UPS/PDU/ATS.
- Model: Nazwa modelu UPS/PDU/ATS.
- Numer seryjny: Numer seryjny UPS/PDU/ATS.
- Wersja Firmware: Wersja firmware UPS/PDU/ATS.
- Typ UPS: topologia UPS np. On-Line lub Line Interactive.
- Typ PDU: topologia PDU. np. Monitored lub Switched.
- Typ ATS: topologia ATS. np. Monitored lub Switched.
- Moc: Moc rzeczywista i pozorna jednostki UPS.
- Natężenie: Natężenie wyjściowe UPS/PDU/ATS.
- Napięcie: Napięcie wyjściowe UPS/PDU/ATS.
- Częstotliwość: Częstotliwość wyjściowa UPS.

## CyberPower® Reliability. Quality. Value.

- Data wymiany baterii: Data ostatniej wymiany baterii
- Gniazda NCL: Liczba gniazd NCL (Non-Critical Load)
- Moduł bateryjny: Liczba podłączonych modułów bateryjnych
- Nazwa: Nazwa UPS/PDU.
- Lokalizacja: Gdzie UPS/PDU jest zlokalizowany
- Kontakt: Z kim skontaktować się w sprawie UPS/PDU/ATS.
- Adres MAC: Adres MAC karty UPS RMCARD, PDU lub interfejsu sieciowego Agenta
- Adres IP: Adres IP karty UPS RMCARD, PDU lub interfejsu sieciowego Agenta, kliknij link aby połączyć się ze stroną konfiguracyjną karty
- UPS na źródle A: Wskazuje UPSa podłączonego do źródła A ATS
- UPS na źródle B: Wskazuje UPSa podłączonego do źródła B ATS
- Sensor środowiskowy: Wskazuje czy czujnik srodowiskowy jest podłączony do UPS/PDU/ATS
   Uwaga: jeżeli nie można odnaleźć czujnika, będzie to sygnalizowane jako "Nie odpowiada". Uzytkownik może wybrać Odinstaluj, jeżeli czujnika nie ma podłączonego do UPS/PDU/ATS.

Uwaga: Nie wszystkie modele dostarczają tych samych informacji Informacje będą się różnic w zależności od modelu.

# Konfiguracja

Aby Klient mógł pracować prawidłowo i zapewnić bezpieczne zamkniecie urządzeń w sytuacji problemów z zasilaniem PDU lub UPSa., właściwy adres sieciowy urządzenia, typ połączenia oraz gniazda musza być przypisane na stronie **Zasilanie/Konfiguracja**.

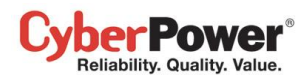

| PowerPanel<br>Business Edition                                                                                                    | Client<br>Włączony N7/T82 [192.                                                             | 168.26.73] 🚘                                                        |             | Cyber Power |
|----------------------------------------------------------------------------------------------------|---------------------------------------------------------------------------------------------|---------------------------------------------------------------------|-------------|-------------|
| System<br>Podsumowanie<br>Informacje                                                                                                    | Konfiguracja<br>Urządzenie                                                                  |                                                                     |             | ġ           |
| Anormacje<br>Zasilanie<br>Informacje<br>Konfiguracja<br>Zarządzanie<br>Zdarzeniami<br>Zdarzenia<br>Odbiorca<br>Ustawienia<br>Dziennik zdarzeń<br>Ustawienia<br>Bezpieczeństwo<br>Logowanie<br>Uwierzytelnianie<br>SNMP<br>Ustawienia Sieci<br>Preferencje<br>Czas Pracy<br>Urządzenia<br>Profil<br>Pomoc<br>Zawartość<br>O programie<br>Wyloguj | Połączenie zasilania U<br>Adres UPS 19<br>Adres PDU 19<br>Gniazdo PDU #2<br>Połączony<br>OK | PS z sieciowym PDU<br>12.168.26.72<br>12.168.26.50<br>2<br>Przerwij | Identyfikuj |             |

Strona konfiguracyjna

Aby połączenie mogło być zrealizowane pomiędzy Klientem i UPSem lub PDU, Klient musi posiadać skonfigurowany adres IP dla UPS PDU oraz przypisane gniazda. Szczegóły są podane poniżej:

- **Podłączenie zasilania:** Przypisanie podłączenia komputera do UPS lub PDU. Zawiera następujące informacje:
  - UPS: wskazuje, że komputer jest podłączony do pojedynczego UPSa.
  - ATS: wskazuje, że komputer jest podłączony do ATS
  - Network PDU: wskazuje, że komputer jest podłączony do pojedynczego PDU z funkcjami sieciowymi.
  - **UPS z Network PDU:** wskazuje, że komputer jest podłączony do Network PDU zasilanego z UPSa.
  - UPS z PDU: wskazuje, że komputer jest podłączony do zwłykłego PDU zasilanego z UPSa.
- Adres UPS: Przypisany adres urządzenia zasilającego. Wprowadź adres IP lub użyj rozwijanego menu, aby wyświetlić listę urządzeń i wybrać adres urządzenia z listy. Po kliknięciu na przycisk odświeżania (ikona ze strzałkami) zmusza klienta do wyszukiwania w sieci lokalnej wszystkich urządzeń zasilających i aktualizacji wyników na liście urządzeń. Jeżeli UPS komunikuje się z komputerem, na którym zainstalowany jest PPBE Agent, przyporządkuj adres IP komputera jako adres sieciowy UPS. Opcja pojawi się gdy połączenie zasilania komputera zostanie ustawione jako bezpośrednie z UPSem.

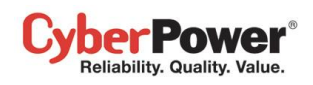

Gdy skonfigurujemy podłączenie komputera z ATSem, pojawią się do ustawienia dwa adresy sieciowe UPSa. Niezależnie, z którego źródła(UPS) jest zasilany ATS, powinien być ustawiony. Jeśli adres UPSa jest nie zdefiniowany, oznacza to, że to źródło zasilania ATS nie jest podłączone do UPSa.

| 192.168.26.72     | -                         |
|-------------------|---------------------------|
| Dostepne adresy 🗘 |                           |
| 192 168 26 72     | MAC 00-0C-15-00-46-DE     |
| 102.100.20.12     | IP 192.168.26.72          |
| 192.168.26.92     | Czas pracy 2godz.19m.11s. |
| 192.168.26.52     | Nazwa RMCARD203           |
| 192 168 26 158    | Kontakt Administrator     |
| 102 160 26 76     | Lokalizacja Server Room   |
| 192.100.20.70     | 0.                        |

Przesuń kursor nad wybrany adres, aby wyświetlić szczegóły.

Komputer wyszuka urządzenia z najkrótszym czasem działania jako domyślne po instalacji. Jedno dostępne gniazdo zostanie podłączone automatycznie z komputerem. Jeśli nie ma dostępnych gniazd, pierwsze gniazdo Critical load zostanie połączone z komputerem.

Czas działania wskazuje od jakiego czasu działa urządzenie. Gdy komputer skanuje sieć, urządzenie z najkrótszym czasem działania zostanie oznaczone ikoną żółtej gwiazdy. Możesz nacisnąć przycisk Reset przez 1 sekundę aby zresetować czas działania urządzenia i przyznać priorytet. Nie przytrzymuj przycisku Reset przez dłużej niż 4 sekundy, gdyż będzie to rozpoznane jako reset konfiguracji.

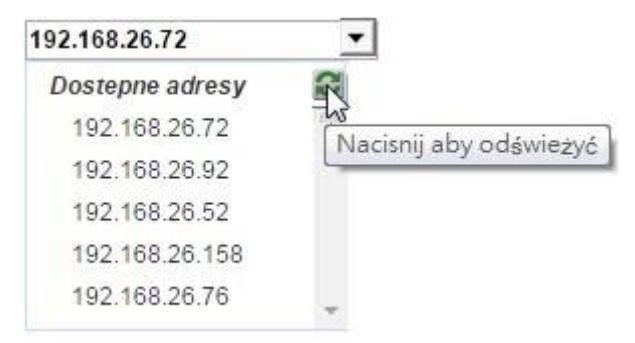

Kliknij przycisk odśwież aby rozpocząć wyszukiwanie urządzeń w sieci.

- Adres PDU: Przypisz adres UPS który jest podłączony do PDU. Wprowadź adres IP lub użyj rozwijanego menu, aby wyświetlić listę urządzeń i wybrać adres urządzenia z listy. Po kliknięciu na przycisk odświeżania (ikona ze strzałkami) zmusza klienta do wyszukiwania w sieci lokalnej wszystkich urządzeń zasilających i aktualizacji wyników na liście urządzeń.
- Adres ATS: Ta opcja pojawia się, gdy komputer jest podłączony do ATS.
- Nazwa PDU: wybierz PDU z listy. Gdy UPS z podłączonym PDU w opcji Połączenie zasilania jest zaznaczony oraz adres przypisano adres UPSa, komputer wyświetli listę zainstalowanego PDU z UPSa. Jeżeli lista jest pusta, należy zainstalować PDU poprzez stronę UPS/Zasilanie oprogramowania PPBE Agent. Opcja pojawi się gdy zostanie ustawione połączenie zasilania komputera z PDU jako rozszerzenia UPSa kontrolowanego przez Agenta PPBE.
- Gniazdo UPS/PDU/ATS: Wskazuje z którego gniazda UPSa lub PDU/ATS jest zasilany komputer z zainstalowanym Klient PowerPanel Business Edition Lista gniazd zostanie zaktualizowana po wprowadzeniu

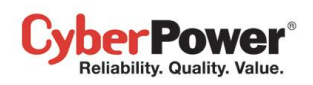

adresu sieciowego UPSa lub PDU/ATS. Wyświetli się podgląd gniazd z zaznaczonym gniazdem. Należy upewnić się czy jest to zgodne z fizycznym podłączeniem komputera do gniazda zasilającego.

Przycisk **Identyfikuj** jest widoczny tylko w przypadku gdy Klient jest połączony z PDU, pomaga sprawdzić do którego gniazda jest podłączony. Listwa PDU wyświetli numer gniazda na wyświetlaczu LCD w momencie wciśnięcia przycisku **Identyfikuj**.

Rozwiązywanie problemów przy nawiązywaniu komunikacji pomiędzy klientem a zasilanym urządzeniem:

- Sprawdź czy adres sieciowy jest poprawny.
- Sprawdź konfigurację sieciową UPSa i PDU jest poprawny. Można użyć narzędzia Power Device Network
   Utility do skonfigurowania sieci. Narzędzie można zainstalować z folderu Narzędzia znajdującego się na dysku CD.
- Zweryfikuj sieciową konfigurację na stronie **Zabezpieczenia/Uwierzytelnianie**, czy jest zgodna z ustawieniami urządzenia. Więcej szczegółów na stronie Zabezpieczenia/Uwierzytelnianie.
- Sprawdź ustawienia portu w Zabezpieczenie/Sieć, czy są właściwe dla ustawień PowerPanel Business Edition Agent,
- Sprawdź status sieci dla komputera i urządzeń.
- Sprawdź ustawienia firewall.. Port 3052(UDP/TCP), port 53568(TCP), port 162(UDP) oraz port 53566(UDP) powinny być odblokowane.Komputer urzywa tych portów do komunikacji z urządzeniami zasilania. Instalator PowerPanel automatycznie skonfiguruje ustawienia firewall Windows aby udostępnić dostęp poprzez firewall dla PowerPanel.

Następujące komunikaty zostaną wyświetlone:

- Nie można nawiązać komunikacji sieciowej. Upewnij się, że konfiguracja sieciowa urządzenia jest poprawna. Komputer nie ustanowił połączenia sieciowego z urządzeniem ponieważ błędna była konfiguracja sieciowa urządzenia. Sprawdź Rozwiązywanie problemów przy komunikacji z urządzeniem dla Klienta, aby znaleźć więcej informacji o tym problemie.
- Utracono komunikacje sieciową. Upewnij się , że konfiguracja sieciowa urządzenia jest poprawna.
   Utracono komunikacje pomiędzy komputerem i urządzeniem. Sprawdź Rozwiązywanie problemów przy komunikacji z urządzeniem dla Klienta, aby znaleźć więcej informacji o tym problemie.
- Nie można wyświetlić informacji o gnieździe. Upewnij się, że urządzenie jest połączone lokalnie. Przewód USB lub przewód szeregowy pomiędzy Agentem a jednostką UPS może nie być połączony lub karta RMCARD jest nieprawidłowo zainstalowana. Sprawdź połączenie przewodów.
- Przypisane gniazdo jest w użyciu. Proszę wybrać inne gniazdo. Przypisane gniazdo jest używane przez inne urządzenie lub komputer. Aby wywołać poprawne zamknięcie systemu przez Klienta zaleca się wybranie innego gniazda które nie jest używane.
- Przypisane gniazdo jest wyłączone. Proszę wybrać inne gniazdo. Przypisane gniazdo nie dostarcza zasilania, lub zidentyfikowane złe gniazdo. Sprawdź czy wybrano poprawne gniazdo.
- Przypisane gniazdo jest w trakcie wyłączania. System zostanie w krótce wyłączony. Gniazdo używane przez komputer zostanie wyłączone i nie będzie zasilane po upływie ustawionego czasu wyłączenia.

- System może nie zostać wyłączony poprawnie, ponieważ opóźnienie wyłączenia jest za krótkie. Klient wykrył że podłączone gniazdo ma niewystarczająco dużo czasu dla podłączonego komputera aby ten się prawidłowo wyłączył. Opóźnienie wyłączenia może być skonfigurowane z poziomu interfejsu webowego.
- PDU został ustawiony aby połączyć się z UPS (X.X.X.X). Kiedy Klient wykryje że PDU został ustawiony aby połączyć się z UPS podczas gdy Klient próbuje nawiązać połączenie z PDU, Klient zaktualizuje ustawienia urządzenia i poinformuje użytkowników o połączeniu PDU do UPS.
- Adres UPSa jest niezbędny aby komputer poprawnie wyłączył się podczas braku zasilania: Nie wypełniono adresu sieciowego UPSa. Należy go uzupełnić aby UPS był zdolny do ochrony w czasie problemów z zasilaniem.
- Adres PDU jest niezbędny aby komputer poprawnie wyłączył się zanim zostanie wyłączone zasilanie gniazd: Nie wypełniono adresu sieciowego PDU. Należy go uzupełnić aby PDU był zdolny do bezpiecznego zamknięcia komputera zanim odłączone zostanie zasilanie gniazd.

# Zarządzanie Zdarzeniami

ber Power Reliability. Quality. Value.

Zdarzenie jest generowane gdy UPS/PDU napotka określone warunki zasilania. Oprogramowanie PowerPanel<sup>®</sup> Business Edition może zostać skonfigurowane aby reagował na określone zdarzenia wykonując odpowiednie akcje w zależności od zdarzenia. Te akcje to powiadomienia, wykonywanie komend i wyłączanie komputera.

Jeżeli Klient nawiąże połączenie z PDU, które to z kolei jest podłączone do UPSa, Klient może generować akcje w odpowiedzi na zdarzenia z PDU lub UPS.

# Zdarzenia

Kiedy wystąpi zdarzenie, Oprogramowanie PowerPanel<sup>®</sup> Business Edition może powiadomić administratorów, wykonać komendę lub zainicjować sekwencję zamykania systemu. Strona **Zarządzania Zdarzeniami** wyświetla zdarzenia i ustawienia akcji dla wybranego zdarzenia. Poziom każdego zdarzenia jest reprezentowany przez odpowiedni symbol. Poziom surowy ( **f**) oznacza że użytkownik musi zostać ostrzeżony o awarii a computer powinien zostać wyłączony aby uniknąć nieprawidłowego zamknięcia systemu. Ostrzeżenia ( **!** ) oznaczają że użytkownicy powinni zostać powiadomieni o wystąpieniu zdarzenia. Kiedy wystąpią ostrzeżenia można spodziewać się wyłączenia komputera. Informacje ( **i** ) wskazują na stan zasilania jednostki UPS.

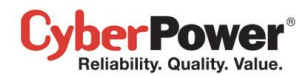

| PowerPanel <sup>™</sup><br>Business Edition                                                                                                    | Ager<br>Wła | nt<br>oczony N71782 [192.168.26.73] 🚘                                                |                    |                   |                   |                    | Cyber              | Power |
|----------------------------------------------------------------------------------------------------|-------------|--------------------------------------------------------------------------------------|--------------------|-------------------|-------------------|--------------------|--------------------|-------|
| <b>System</b><br>Podsumowanie                                                                                                    | Zdar        | zenia                                                                                |                    |                   |                   |                    |                    | b     |
| UPS                                                                                                    | M-          | Zdarzania                                                                            | Powia              | domienie          |                   | Komenda            | Zamknięcie         | Cdu   |
| Stan                                                                                                    | NI.         | Zoarzenie                                                                            | Inicjalizacja      | Powtórzenie       | Inicjalizacja     | Czas trwania Plik  | Inicjalizacja      | — Gay |
| Konfiguracja                                                                                                    | 1           | <ul> <li>Utracono połączenie lokalne na skutek<br/>zdarzenia z zasilaniem</li> </ul> | <u>Nieaktywny</u>  | Nieaktywny        | <u>Nieaktywny</u> | <u>&lt; 1 sek.</u> | <u>Nieaktywny</u>  |       |
| Diagnostyka<br>Obciążenie                                                                                                    | 2           | <ul> <li>Pozostały czas podtrzymania zostanie<br/>wyczerpany.</li> </ul>             | <u>Natychmiast</u> | <u>Nieaktywny</u> | Nieaktywny        | <u>&lt; 1 sek.</u> | <u>Natychmiast</u> |       |
| Zarządzanie                                                                                                    | 3           | IUPS jest niesprawny.                                                                | <u>Natychmiast</u> | <u>Nieaktywny</u> | Nieaktywny        | <u>&lt; 1 sek.</u> | Nieaktywny         |       |
| Zdarzeniami                                                                                                    | 4           | ! Awaria zasilania                                                                   | Natychmiast        | <u>Nieaktywny</u> | Nieaktywny        | <u>&lt; 1 sek.</u> | Nieaktywny         |       |
| Odbiorca                                                                                                    | 5           | Brak akumulatorów                                                                    | <u>Natychmiast</u> | <u>Nieaktywny</u> | Nieaktywny        | <u>&lt; 1 sek.</u> | Nieaktywny         |       |
| Ustawienia                                                                                                    | 6           | ! Utracono połączenie lokalne                                                        | <u>Natychmiast</u> | Nieaktywny        | Nieaktywny        | < 1 sek.           | Nieaktywny         |       |
| Dziennik<br>Dziennik zdarzeń                                                                                                    | 7           | Postępny czas pracy na baterii jest niewystarczający.                                | <u>Natychmiast</u> | <u>Nieaktywny</u> | <u>Nieaktywny</u> | <u>&lt; 1 sek.</u> | <u>Nieaktywny</u>  |       |
| Dziennik stanów                                                                                                    | 8           | I UPS działa nieprawidłowo.                                                          | Natychmiast        | Nieaktywny        | Nieaktywny        | <u>&lt; 1 sek.</u> | Nieaktywny         |       |
| urządzenia                                                                                                    | 9           | i Zalecana wymiana akumulatorów.                                                     | Natychmiast        |                   | Nieaktywny        | < 1 sek.           |                    |       |
| Ustawienia                                                                                                    | 10          | Bozpoczecie zamkniecia                                                               | Natychmiast        |                   | Nieaktywny        | < 1 sek            |                    |       |
| Harmonogram                                                                                                    | 11          | i Bateria jest w nełni naładowana                                                    | Natychmiast        |                   | Nieaktuwny        | < 1 sok            |                    |       |
| Reznieczeństwo                                                                                                    |             | Datena jest w penn naradowana.                                                       | ivatychiniast      |                   | Meanlywilly       | <u>s 1.66K.</u>    |                    |       |
| Logowanie<br>Uwierzytelnianie<br>SNMP<br>Ustawienia Sieci<br><b>Preferencje</b><br>Czas Pracy<br>Profil<br><b>Pomoc</b><br>Zawartość<br>O programie<br><b>Wyloguj</b> |             |                                                                                      |                    | Zastosu           | 1                 |                    |                    |       |

Strona Zarządzanie Zdarzeniami/Zdarzenia w module Agenta

Po wybraniu zdarzenia, stanie się ono konfigurowalne. Ustaw wszystkie akcje dla danego zdarzenia i zachowaj zmiany.

| 3 | IUPS jest niesprawny. | <u>Natychmiast</u> <u>Nieaktywny</u> | <u>Nieaktywny &lt; 1 sek.</u> | <u>Nieaktywny</u> |
|---|-----------------------|--------------------------------------|-------------------------------|-------------------|
| 4 | l Awaria zasilania    | Natychmia 🔻 Nieaktywn 🔻              | Nieaktywn ▼ <1 sek. ▼         | ▼ Nieaktywn ▼ V   |
| 5 | I Brak akumulatorów   | Natychmiast Nieaktywny               | <u>Nieaktywny &lt;1 sek.</u>  | <u>Nieaktywny</u> |

The clicked event item will be configurable.

Używaj tych parametrów aby konfigurować akcje indywidualnych zdarzeń:

# Powiadomienie

Administrator może zostać powiadomiony w momencie wystąpienia zdarzenia. Sprawdź stronę **Zarządzanie zdarzeniami / odbiorca** aby uzyskać więcej informacji o metodzie powiadomień i przypisanych odbiorcach.

- Inicjalizacja: wskazuje kiedy wysłać powiadomienie. Jeżeli zdarzenie ustąpi zanim czas opóźnienia wysłania powiadomienia upłynie, powiadomienie nie zostanie wysłane.
- **Powtórzenie:** wskazuje czy wysłać dodatkowe powiadomienie po pierwszym powiadomieniu. Tylko zdarzenia o odpowiednim priorytecie wspierane są przez tę funkcjonalność.

## Komenda

Komenda zostanie wywołana w momencie wystąpienia zdarzenia.

#### PowerPanel<sup>™</sup> Business Edition

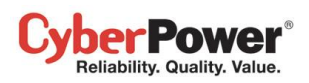

- Inicjalizacja: Wskazuje czy wywołać dane polecenie i umożliwia ustawienie czasu jego aktywacji. Jeżeli
  zdarzenie mające aktywować daną komendę ustąpi zanim upłynie czas aktywacji komendy dla danego zdarzenia
   komenda nie będzie aktywowana.
- Czas trwania: ustawienia czasu przed wywołaniem komendy. Jeżeli zdarzenie wymaga wyłączenia komputera, to opóźnienie dostarcza czasu na wywołanie poleceń przed zamknięciem systemu.
- Plik: ustaw plik z poleceniami do wykonania kiedy wystąpi określone zdarzenie. Skrypty Shell dla plików komend używają "cmd" jako rozszerzenia plików. Aby uzyskać więcej informacji odnośnie skryptów powłoki przeczytaj szczegółowy opis w pliku "default.cmd" w folderze "extcmd" który znajduje się w katalogu instalacyjnym PowerPanel<sup>®</sup> Business Edition. Skrypty dostosowane przez użytkownika muszą być umieszczone w folderze "extcmd" w katalogu instalacyjnym PowerPanel<sup>®</sup> Business Edition. Plik z poleceniami zostanie wyświetlony na rozwijanej liście Plik dla określonego zdarzenia, i wykonany w momencie wystąpienia zdarzenia.

Uwaga: nazwa pliku komendy zostanie wyświetlona kursywą jeżeli nie znajduje się w folderze "extcmd".

Następujące zmienne otoczenia można ustawić dla komend/kryptów aby je aktywować przy odpowiednim poziomie wystąpienia zmiennych:

- %EVENT\_STAGE%: wskazuje dla jakiego poziomu zaistnienia zdarzenia aktywować komendę. Gdy wystąpi zdarzenie i osiągnie odpowiedni poziom, przydzielona komenda zostanie zaktywowana. Gdy zdarzenie się zakończy, zmienna będzie Zakończona i ustalona komenda zostanie zaktywowana.
- %EVENT%: wskazuje jakie zdarzenie aktywuje komendę.
- %EVENT\_CONDITION%:: wskazuje jaki poziom zdarzenia aktywuje komendę.
- %MODULE\_NO%: wskazuje dla którego modułu UPSa wystąpiło zdarzenie. Ta zmienna jest używana dla Modularnych UPSów.

Poniższa lista możliwych zdarzeń **%EVENT%** i ich warunków **%EVENT\_CONDITION%**. będzie pomocna dla konfiguracji komend.

| %EVENT%                     | %EVENT_CONDITION%                      | Event Name                             |
|-----------------------------|----------------------------------------|----------------------------------------|
| ENTER_BYPASS                |                                        | Wejście w tryb Bypass                  |
| BATTERY_EXHAUSTED           |                                        | Akumulatory wyczerpane.                |
| EMERGENCY_OFF               |                                        | EPO aktywne.                           |
| BATTERY_FULL                |                                        | Akumulatory załadowane.                |
| SHUTDOWN                    |                                        | Zainicjowano wyłączenie.               |
| BYPASS_FAILURE              |                                        | Awaria zasialnia Bypass.               |
| CAPACITY_INSUFFICIENT       |                                        | Niewystarczająca moc<br>inwertera.     |
| LOSS_REDUNDANT              |                                        | Moc redundantna jest niewystarczająca. |
| ABNORMAL                    |                                        | UPS nie pracuje prawidłowo.            |
|                             | NO_NEUTRAL                             | Wejście nie jest neutralne.            |
|                             | WIRING_FAULT                           | Złe podłączenie przewodów.             |
| FATAL_ABNORMAL <sup>4</sup> |                                        | Poważna dysfunkcja UPSa.               |
|                             | OUTPUT_OVERLOAD                        | Przeciążenie na wyjściu.               |
|                             | BYPASS_OVERLOAD                        | Przeciążenie Bypass.                   |
|                             | MODULE_OVERLOAD                        | Przeciążenie modułu.                   |
|                             | SHORT_CIRCUIT                          | Zwarcie.                               |
|                             | MODULE_RECTIFIER_OVERHEAT <sup>1</sup> | Przegrzanie modułu<br>prostownika.     |
|                             | MODULE_INVERTER_OVERHEAT <sup>1</sup>  | Przegrzanie modułu inwertera.          |

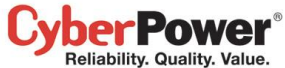

| Reliability. Quality. Value.       |                                        | PowerPanel <sup>™</sup> Business Edition |
|------------------------------------|----------------------------------------|------------------------------------------|
|                                    | MODULE INVERTER PROTECTED <sup>1</sup> | Moduł inwertera                          |
|                                    |                                        | zabezpieczony.                           |
|                                    | BATTERY REVERSED                       | Odwórcona polaryzacia                    |
|                                    |                                        | akumulatora.                             |
|                                    | BYPASS SEQUENCE ERROR                  | Błedna sekwencia faz                     |
| COMMUNICATION FAILURF <sup>4</sup> | 211,60_024021102_2111011               |                                          |
|                                    |                                        | Litracono lokalna komunikacia            |
|                                    |                                        | Utracono komunikacie                     |
|                                    |                                        | sieciowa                                 |
|                                    |                                        | Sieciówą.                                |
| TAVET                              |                                        |                                          |
|                                    |                                        | UPS uszkouzony.                          |
|                                    | BTPASS_FAN_FAULT                       | Diszkodzony wentylator                   |
|                                    |                                        | Bypass.                                  |
|                                    | BIPASS_FAULI                           | Uszkodzony bypass.                       |
|                                    | MODULE_RECTIFIER_FAULT                 | Uszkodzony moduł                         |
|                                    |                                        | prostownika.                             |
|                                    | MODULE_INVERTER_FAULT                  | Uszkodzony moduł inwertera.              |
|                                    | MODULE_FAN_FAULT'                      | Uszkodzony moduł                         |
|                                    |                                        | wentylatora.                             |
| NO_BATTERY                         |                                        | Brak akumulatorów.                       |
| RUNTIME_INSUFFICIENT               |                                        | Niewystarczający czas                    |
|                                    |                                        | podtrzymania.                            |
| UTILITY_FAILURE                    |                                        | Awaria w sieci.                          |
| URGENT_COMMUNICATION_              |                                        |                                          |
| FAILURE <sup>4</sup>               | LOST_IN_LOCAL                          | Utracona komunikacja lokalna             |
|                                    |                                        | z wskutek awarii w sieci                 |
|                                    | LOST_IN_NETWORK                        | Utracona komunikacja                     |
|                                    |                                        | sieciowa na wskutek awarii w             |
|                                    |                                        | sieci.                                   |
| RUNTIME_WILL_EXHAUST               |                                        | Czas podtrzymania zaraz się              |
|                                    |                                        | wyczerpie.                               |
| OUTPUT_WILL_STOP                   |                                        | Zasilanie wyjściowe zostanie             |
|                                    |                                        | wkrótce wstrzymanie.                     |
| INPUT_NEAR_OVERLOAD <sup>2</sup>   |                                        | Wejście jest bliskie                     |
|                                    |                                        | przeciążenia.                            |
| INPUT_OVERLOAD <sup>2</sup>        |                                        | Wejście jest przeciążone.                |
| SHUTDOWN_TIME_                     |                                        | Niewystarczający czas                    |
| INSUFFICIENT <sup>2</sup>          |                                        | zamknięcia.                              |
| ATS FAULT <sup>°</sup>             |                                        | Uszkodzenie ATS                          |
| ALL_SOURCE_FAILURE⁵                |                                        | Awaria dwóch wejść zasilania             |
|                                    |                                        | ATS, nie zmieniono wejścia               |
|                                    |                                        | zasilania.                               |
| CURRENT_SOURCE_FAILUR              |                                        | Automatyczna zmiana źródła               |
| E <sup>5</sup>                     |                                        | zasilania ATS.                           |
| REDUNDANT_SOURCE_FAIL              |                                        | Awaria redundantnego źródła              |
| URE <sup>°</sup>                   |                                        | zasilania ATS.                           |
| ENV_SENSOR_LOST <sup>®</sup>       |                                        | Sensor środowiskowy nie                  |
|                                    |                                        | odpowiada.                               |
| ENV_SENSOR_OVERHEAT <sup>6</sup>   |                                        | Zbyt wysoka temperature                  |
|                                    |                                        | otoczenia.                               |
| ENV_SENSOR_UNDERCOOL <sup>®</sup>  |                                        | Zbyt niska temperature                   |
|                                    |                                        | otoczenia.                               |
| ENV_SENSOR_OVERWET <sup>®</sup>    |                                        | Za wysoka wilgotność                     |
|                                    |                                        | otoczenia.                               |
| ENV_SENSOR_OVERDRY <sup>6</sup>    |                                        | Za niska wilgotność otoczenia.           |

<sup>1</sup>: To zdarzenie występuje w modelach Moodularnych UPS

<sup>2</sup>: To zdarzenie występuje dla Klienta PDU

<sup>3</sup>: To zdarzenie występuje tylko dla Klienta

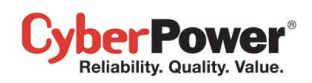

- <sup>4</sup>: *To* %EVENT% musi wystąpić z %EVENT\_CONDITION%.
- <sup>5</sup>: Tyo zdarzenie występuje tylko dla Klienta ATS.
- <sup>6</sup>: To zdarzenie występuje dla sensora środowiskowego i Klienta UPS/PDU/ATS.

## Zamknięcie

Inicjalizacja zamknięcia system w momencie wystąpienia zdarzenia. Sekwencja zamykania systemu może być zainicjalizowana dla zdarzeń w zależności od ich typu oraz poziomu zdarzenia. Minimalny czas opóźnienia do zainicjowania zamykania oparty jest o czas ustawiony dla kompletnego wykonania innych akcji – opóźnienie powiadomienia, opóźnienie wykonania komendy oraz czasu wykonania komendy.

Inicjalizacja: Wskazuje kiedy zainicjalizować zamykanie systemu, opóźnienie przed zamknięciem systemu.
 Wyłączanie zostanie anulowane jeżeli w danym czasie, zasilanie wróci do normalnego stanu.

### Gdy

Ta funkcja jest wykorzystywana do ustawienia tych samych ustawień z wybranego zdarzenia w tej samej kategorii . Umożliwia wybranie numeru innego zdarzenia i przypisanie jego ustawień pod aktualnie wybrane zdarzenie.

| 3 | IUPS jest niesprawny.         | <u>Natychmiast</u> | <u>Nieaktywny</u> | <u>Nieaktywny</u> | <u>&lt; 1 sek.</u> | <u>5 minut</u>     |
|---|-------------------------------|--------------------|-------------------|-------------------|--------------------|--------------------|
| 4 | ! Awaria zasilania            | Natychmiast        | Nieaktywny        | Nieaktywny        | < 1 sek.           | 5 minut <u># 3</u> |
| 5 | Brak akumulatorów             | Natychmiast        | <u>Nieaktywny</u> | <u>Nieaktywny</u> | <u>&lt; 1 sek.</u> | <u>Nieaktywny</u>  |
| 6 | ! Utracono połączenie lokalne | <u>Natychmiast</u> | <u>Nieaktywny</u> | <u>Nieaktywny</u> | <u>&lt; 1 sek.</u> | Nieaktywny         |

Ustawienia zdarzenia Utracono komunikacje lokalną zostaną przepisane z ustawień Awaria UPSa

# Lista zdarzeń

**Lista zdarzeń** zawiera zdarzenia dotyczące zasilania. Wyświetlane zdarzenia różnią się w zależności od tego czy są one w Agencie czy Kliencie i które z urządzeń PDU/UPS/ATS dostarcza zdarzenia.

- Utracono połączenie lokalne na skutek zdarzenia z zasilaniem Komunikacja pomiędzy Agantem I UPS za pośrednictwem przewodu USB lub RS-232 została utracona z powodu zdarzenia z związanego z zasilaniem.
- Nie zainstalowano baterii UPS nie może dostarczyć zasilania bateryjnego
- Czas pracy na baterii jest niewystarczający To zdarzenie wystąpi w przypadku gdy czas podtrzymania zasilania bateryjnego będzie niewystarczający .

Zdarzenie to wystąpi, gdy UPS nie ma wystarczająco dużo pozostałego czasu pracy na akumulatorach (bazując na ustawionym czasie na stronie Zdarzeń) aby zamknąć komputer Agenta oraz wszystkich Klientów nawet gsy jest w pełni naładowany. Wysokie obciążenie oraz długi czas zamknięcia może spowodować wystąpienie takiej sytuacji. Należy obnizyc obciążenie lub zmienić ustawienia czasu wyłączenia aby uniknąć wystąpienia tego zdarzenia.

- **Przełączenie na tryb Bypass –** *Przełączenie na tryb Bypass, ochrona zasilania bateryjnego dłużej nie będzie dostarczana.*
- Awaria zasilania przełączenie na zasilanie bateryjne
- Poziom naładowania baterii jest krytycznie niski zasilanie może zostać natychmiast utracone i nie wystarczy na zamknięcie systemu.

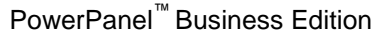

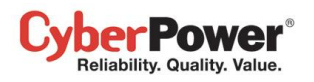

Gdy UPS przełączy się w tryb bateryjny na wskutez zdarzenia w sieci, zasilanie bateryjne zacznie być dostarczane do komputera Agenta oraz wszystkich komputerów Klienta aby pozwolić na bezpieczne ich wyłączenie. Jeśli zasilanie bateryjne będzie dłużej dostarczane, energia w baterii może się wyczerpać. Agent oraz wszystkie komputery Klienta powinny natychmiast rozpocząć procedurę wyłączenia. Agent opóźni czas wyłączenia do momentu zamknięcia komputerów Klienta. Jeśli pozostały czas pracy jest niewystarczający aby Agent przeprowadził kompletną procedurę wyłączenia zanim UPS wyłączy się, komputery Klienta zostaną wyłączone najpierw aby zapewnić wystarczający czas kompletnego zamknięcia Agenta. **Uwaga:** Takie zdarzenie wskazuje na ryzyko utrazty zasilania przez Agenta oraz Klienta. Będą miały dwuminutową tolerancję aby uniknąć nagłego wyłączenia w wyniku zaprzestania zasilania przez UPS.

- Test Baterii aktywowano test baterii, aby sprawdzić czy funkcjonują one poprawnie.
- Napięcie na wyjściu zostało zwiększone UPS otrzymuje napięcie zasilania o niskiej wartości, zostało ono automatycznie zwiększone do odpowiedniego poziomu.
- Napięcie na wyjściu zostało zredukowane UPS otrzymuje napięcie zasilania o wysokiej wartości, zostało ono automatycznie zmniejszone do odpowiedniego poziomu.
- Inicjalizacja kalibracji szacowanie czasu podtrzymania bateryjnego
- Uruchomiono harmonogram uruchomienie harmonogramu, może nastąpić zamknięcie systemu
- Bateria jest w pełni naładowana pojemność naładowania baterii wynosi 100%
- Inicjalizacja zamknięcia uruchomiono proces zamykania lub hibernacji systemu.
- Przełączenie w tryb ECO jednostka UPS jest w trybie ECO
   UPS przełącza się w tryb Bypass i zaczyna monitorować, czy napięcie w sieci i częstotliwość sieci mieści się zadanym zakresie.
- Poziom naładowania baterii jest krytycznie niski zasilanie może zostać natychmiast utracone.
- Port EPO jest aktywny Zaktywowano port EPO, zasilanie na wyjściu zostało natychmiast wyłączone.
   Port EPO ma umożliwić administratorowi natychmiastowe wyłączenie zasilania wyjściowego UPSa..
- Problem zasilania Bypass Pojawia sie gdy zasilanie sieciowe wykracza poza akceptowalne ramy lub jest jego załkowity brak. W takiej sytuacji UPS wyłączy się i nie przejdzie w tryb Bypass.
- Nie wystarczająca moc inwertera UPS nie ma wystarczającej mocy aby powrócić z trybu bypass do trybu sieciowego
- Moc redundantna jest niewystarczająca Ilośc modułów UPS jest niewystarczająca dla zapewnienia redundancji Redundancja dostarcza dodatkowego zabezpieczenia systemu w sytuacji problemów z zasilaniem. Jeżeli jeden z modułów ulegnie uszkodzenie inny moduł przejmie jego rolę. Taka sytuacja wystąpi gdy wzrośnie moc urządzeń i zacznie wykorzystywać moc jednostek redundantnych..
- UPS nie pracuje prawidłowo–UPS nie pracuje prawidłowo ponieważ możliwa jest jedna z dwóch przyczyn:
  - Wejście nie jest neutralne: Przewód neutralny jest niewłaściwie podłączony
  - Błędne podłączenie przewodów: brak uziemienia lub przewody odwrotnie podłączone..
- Poważna dysfunkcja UPSa UPS nie działa prawidłowo z uwagi na wystąpienie jednej z poniższych przyczyn. Zasilanie zostanie wkrótce lub natychmiast zaprzestane:
  - Przeciążenie na wyjściu: Moc podłączonych urządzeń przekracza moc UPSa. Jeśli przeciążenie będzie się przedłużać UPS wyłączy się.

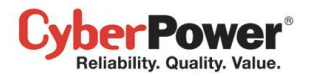

- Przeciążenie Bypass: Przeciążenie na wyjściu w trybie Bypass.
- Przeciążenie modułu: Jeden z modułów UPSa jest przeciążony. Jeśli stan ten będzie się przedłużał moduł zaprzestanie działania.
- Spięcie na wyjściu: Spięcie obwodu wyjściowego UPS przestanie zasilać na wyjściu.
- Przegrzany Moduł prostownika : wewnętrzna temperatura modułu prostownika przekracza normę.
- Przegrzany Moduł inwertera: wewnętrzna temperatura modułu inwertera przekracza normę.
- Moduł inwertera zabezpieczony: Zabezpieczono moduł inwertera został wyłączony. Moduł inwertera uległ uszkodzeniu.
- Odwrócone połączenie przewodów: Błedna polaryzacja połączenia UPSa z akumulatorami.
- Błędna sekwencja faz Bypass: rózna sekwencja faz bypass oraz sieci.
- Utracono komunikację Komunikacja pomiędzy UPSem i komputerem, została utracona. Komputer nie może nawiązać właściwego połączenia z UPSem poprzez USB/Serial lub sieć:
  - Utracona komunikacja lokalna: Problem z połączeniem, lub utracone połączenie komputera i UPSa poprzez USB/Serial.
  - Utracona komunikacja sieciowa: Oprogramowanie nie może połączyć się z UPS/PDU poprzez sieć lub komunikacja została przerwana.
- Awaria UPS UPS nie funkcjonuje prawidłowo. nie zapewnia prawidłowego zabezpieczenia. Możliwe powody:
  - Awaria wentylatora Bypass
  - Awaria Bypass
  - Awaria modułu prostownika: jeden z modułów prostownika uległ awarii zaprzestanie działania.
  - Awaria modułu prostownika: jeden z modułów prostownika uległ awarii zaprzestanie działania.
  - Awaria modułu wentylatora: jeden z modułów wentylatora nie działa prawidłowo.

Uwaga: Zdarzenia Brak akumulatorów oraz Harmonogram został zainicjowany dostępne są dla Agenta

#### Dodatkowe zdarzenia dostępne z poziomu Klienta:

 Zasilanie wyjściowe zostanie wkrótce odcięte – Zasilanie na wyjściu zostanie wstrzymane na wskutek zdarzenia w sieciu lub komendy użytkownika.
 Kiedy UPS lub PDU zaprzestaną dostarczać zasilanie na wyjściu, Klient zostanie o tym powiadomiony, i może

bezpiecznie wyłączyć komputer.

Nie można nawiązać połączenia z urządzeniem zasilającym – Utracona komunikacja z urządzeniem zasilającym.

Klient nie może nawiązać połączenia z PDU/UPS/ATS lub połączenie zostało przerwane.

 Komunikacja sieciowa została utracona z powodu zdarzenia z zasilaniem – Kiedy zasilanie z sieci jest nieprawidłowe i UPS przechodzi w tryb zasilania bateryjnego. utrata połączenia pomiędzy Klientem a UPS powoduje że klient generuje zdarzenia priorytetowe, ponieważ nie jest on w stanie odpowiadać na zmiany stanu zasilania z sieci lub zasilania bateryjnego.

#### Dodatkowe zdarzenia dostępne dla PDU w Kliencie:

• Wejście jest bliskie przeciążeniu – Poziom obciążenia sięga górnej bezpiecznej granicy obciążenia PDU.

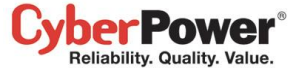

- Wejście jest przeciążone Poziom obciążenia górnej bezpiecznej granicy obciążenia PDU został przekroczony
- Czas zamknięcia jest niewystarczający Po ustanowieniu połączenia z PDU i przypisaniu wyjść, Klient wykryje czy przypisane gniazdo ma ustawiony odpowiedni czas który pozwoli na bezpieczne zamknięcie systemu .
   Wystarczający czas zamknięcia jest sumą czasów potrzebnych na wyłączenie urządzenia oraz opóźnienia czasu wyłączenia ustawianego w zdarzeniu Zasilanie wyjściowe zostanie wkrótce wyłączone.

#### Wiecej zdarzeń dostepnych dla ATS:

- Awaria na obydwu wejściach, ATS nie przełączy źródła wejściowego Gdy nastąpi problem z zasilaniem domyślnego źródła ATS, urządzenie przełącza się na drugie, które działa prawidłowo.
   Jeśli obydwa źródła zasilania są w stanie awarii, ATS nie przełącza się na inne źródło.
- Automatyczne przełączenie na redundantne źródło ATSu Gdy aktualne źródło zasilania ATS ma awarię oraz redundantne źródło zasilania działa normalnie, ATS przełącza źródło zasilania aby utrzymać zasilanie urządzeń.
- Awaria redundantnego źródła zasilania ATS Aktualne źródło zasilania ATS funkcjonuje prawidłowo, natomiast redundantne jest w stanie awarii. ATS nie przełączy zasilania na redundantne źródło jeśli zajdzie taka potrzeba..

#### Więcej zdarzeń dostępnych dla sensora środowiskowego podłączonego do UPS/PDU/ATS poprzez Klienta:

- Sensor środowiskowy nie odpowiada sensor może byc uszkodzony lub osłączony od UPS/PDU/ATS.
- Za wysoka temperatura otoczenia zmierzona przez sensor temperatura przekracza górny próg.
- Za niska temperatura otoczenia zmierzona przez sensor temperatura przekracza dolny próg.
- Za wysoka wilgotność otoczenia zmierzona przez sensor wilgotność przekracza górny próg.
- Za niska wilgotność otoczenia mierzona przez sensor wilgotność przekracza dolony próg.

## Odbiorca powiadomień

Agent oraz Klient mogą wysyłać powiadomienia do wielu odbiorców na kilka sposobów, w tym Windows Alert, Instant Messages oraz wiadomości SMS. Strona **Odbiorca Powiadomień** wyświetla wszystkich odbiorców I wszystkie zdefiniowane powiadomienia.

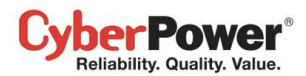

| PowerPanel<br>Business Edition | Włączony    | N7IT82 [192.168.26.73] |        |      |           |             |        |            | Cyber Pow |
|--------------------------------|-------------|------------------------|--------|------|-----------|-------------|--------|------------|-----------|
| System<br>Podsumowanie         | Odbiorca    |                        |        |      |           |             |        |            |           |
| UPS                            | Aktywny     | 🖲 Tak 🔘                | Numer  |      |           |             |        |            |           |
| Stan                           | i i         | Deletei                |        |      |           |             |        |            |           |
| Informacje                     | Język       | POISKI                 |        |      | -         |             |        |            |           |
| Konfiguracja                   | Nazwa odbi  | orcy                   |        |      |           |             |        |            |           |
| Diagnostyka                    | Adres E-mai | il                     |        |      | Aktyv     | /ny         | Test   |            |           |
| Obciążenie                     | Konto XMPF  | Þ                      |        |      | Aktvy     | /nv         | Test   |            |           |
| Zarządzanie                    | Kanta MIMA  |                        |        |      |           |             | Tant   |            |           |
| Zdarzeniami                    | KONIO WEIW  |                        |        |      |           | /ny         | Test   |            |           |
|                                | Nazwa Kom   | wa Komputera           |        |      | Aktywny 🗌 | ktywny Test | Test   |            |           |
| Ustawienia                     | Telefon kom | 1.                     |        |      | Aktyv     | /ny         | Test   |            |           |
| Ustawienia                     | [           | Dodaj Zastosuj         | U      | suń  | Przerwij  | Nowy od     | biorca |            |           |
| Zamknięcie                     | Aktywny     | Nazwa odbiorcy         | E-mail | XMPP | WLM       | Alarm       | SMS    | Plan       |           |
| Bezpieczeństwo                 | 1           | File Server Lisers     |        |      |           | 2           |        |            |           |
| Logowanie                      |             | Thomas                 |        | -    | -         |             |        | 0000000    |           |
| Uwierzytelnianie               |             | Server Room - Admin    |        |      |           |             |        |            |           |
| SNMP                           | -           | Database Admin on PC2  |        |      |           |             |        |            |           |
| Ustawienia Sieci               |             | Backup Server Admin    |        |      |           |             |        | 0.00.00.00 |           |
| Preterencje                    |             | Dackup Corver Aumin    |        |      |           |             |        |            |           |
| Czas Pracy<br>Drofil           |             |                        |        |      |           |             |        | -          |           |
| Pomoc                          | (L          |                        |        |      |           |             |        |            |           |
| Zawartość                      |             |                        |        |      |           |             |        |            |           |
|                                |             |                        |        |      |           |             |        |            |           |
| O programie                    |             |                        |        |      |           |             |        |            |           |

Strona Zarządzanie zdarzeniami / Odbiorca

Odbiorcami można zarządzać:

- Dodaj nowego odbiorcę: Kliknij na Nowy odbiorca wypełnij wymagane pola następnie kliknij na przycisk Dodaj aby dodać nowego odbiorcę do listy.
- Modyfikuj odbiorcę: Wybierz odbiorcę który ma zostać zmodyfikowany, następnie kliknij na przycisk Zastosuj aby zachować zmiany.
- Usuń odbiorcę: Wybierz odbiorcę którego masz zamiar usunąć z listy następnie kliknij na przycisk Usuń.

Szczegółowe ustawienia konfiguracji odbiorcy:

- Aktywny: ustaw czy odbiorca ma być aktywny
- Język: ustaw preferowany język przez odbiorcę
- Nazwa odbiorcy: unikalna nazwa odbiorcy
- Adres E-mail: adres e-mail do odbiorcy
- Konto XMPP: Konto XMPP odbiorcy. Sprawdź Zarządzanie zdarzeniami/Ustawienia aby uzyskać więcej informacji.
- Konto WLM: Konto Windows Live Messenger odbiorcy
- Nazwa komputera: nazwa użytkownika z komputera który ma otrzymywać powiadomienia. Z powodu różnic w usługach powiadomień na różnych systemach Windows, zapoznaj się z poniższym opisem:

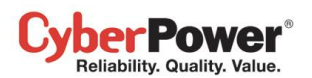

- Jeżeli PowerPanel<sup>®</sup> Business Edition i odbiorcy, są na Windows 2000, Windows 2003 lub Windows XP usługa będzie działała normalnie. Odbiorca na zdalnym komputerze powinien być określony według format Nazwa serwera/Nazwa użytkownika
- Jeżeli PowerPanel<sup>®</sup> Business Edition i odbiorcy, są na Windows Vista, Windows Server 2008 lub Windows
   7, powiadomienia zostaną wysłane tylko do lokalnych użytkowników

**Uwaga**: pola Nazwa Komputera i kolumna Alert będą dostępne tylko na PowerPanel<sup>®</sup> Business Edition który jest zainstalowany na systemie Windows. Na systemie Linux, jeżeli usługa Linux Message jest aktywna, wiadomość zostanie wysłana do wszystkich użytkowników którzy mają zainstalowanego Klienta.

- Telefon kom.: numer telefonu odbiorcy który ma otrzymywać powiadomienia, numer musi zawierać kod kraju.
- Dni tygodnia: Konfiguracja dni, kiedy odbiorcy mają otrzymywać powiadomienia.
- Czas: Konfiguracja określonej godziny , kiedy odbiorcy mają otrzymywać powiadomienia.
- Włączony: Wyświetla które powiadomienia są aktywne dla odbiorcy.
- Test: Sprawdzanie poprawności ustawień poprzez wysłanie powiadomienia testowego.
- Plan: Kropki i linie określają dzień I czas kiedy mają zostać wysyłane powiadomienia do odbiorcy.

| Aktywny | Nazwa odbiorcy        | E-mail | XMPP | WLM | Alarm | SMS | Plan |
|---------|-----------------------|--------|------|-----|-------|-----|------|
| 1       | File Server Users     |        |      |     | 8     | 8   |      |
| 1       | Thomas                |        |      |     |       |     |      |
| 1       | Server Room - Admin   |        |      |     |       |     |      |
| 1       | Database Admin on PC2 |        |      |     |       |     |      |
| 1       | Backup Server Admin   | 8      |      |     |       |     |      |

Kropki I linie określają dni i czas kiedy odbiorca ma otrzymywać powiadomienia

# Ustawienia akcji

Strona Ustawienia umożliwia konfigurację różnych akcji dotyczących zdarzeń, np czas wyłączenia komputera.

Po konfiguracji wszystkich parametrów akcji, i zastosowaniu ustawień, można skorzystać z przycisku Test aby sprawdzić czy ustawienia są poprawne. Użyj funkcji **Test** w **Zdarzenia/Powiadomienia odbiorców.** 

Każda z akcji posiada odrębną opcję aktywacji, co umożliwia wybranie z której usługi chcemy korzystać podczas wysyłania powiadomień. Kolumna na liście odbiorców będzie miała kolor szary, co oznacza że akcja jest wyłączona.

## Wyłączenie

Czas potrzebny do zamknięcia: To ustawienie pozwala wybrać czas potrzebny przez Klienta i Agenta do
zamknięcia. Komputer hosta zainicjalizuje zamykanie systemu zanim UPS lub PDU się wyłączy. Te ustawienia
powinny być skonfigurowane aby umożliwić komputerowi wyłączyć się bezpiecznie. Kiedy klient podłączony jest
do wyjścia w PDU, należy poprawnie ustawić czas wyłączenia aby uniknąć opóźnienia związanego z czasem
potrzebnym na zamknięcie systemu. Każde z gniazd ma możliwość ustawienia opóźnienia wyłączenia, opóźnienie

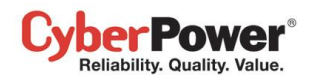

wyłączenia musi mieć wyższą wartość od czasu potrzebnego do zamknięcia danego komputera z klientem. Klient będzie się komunikował z PDU aby sprawdzić czy czas opóźnienia jest wystarczający. Jeżeli czas opóźnienia jest niewystarczający, użytkownik otrzyma ostrzeżenie. Ostrzeżenie będzie widoczne dopóki czas opóźnienia nie zostanie poprawnie skonfigurowany.

**Uwaga:** Ta funkcja musi posiadać uprawnienia zapisu. Aby uzyskać więcej szczegółów przejdź do <u>Bezpieczeństwo/Uwierzytelnianie</u>. Jeżeli klient ma uprawnienia zapisu, może ustawiać PDU bezpośrednio.

| Niezbedny czas zamkniecia |       |    |              | Ortenting                                                         |     |
|---------------------------|-------|----|--------------|-------------------------------------------------------------------|-----|
| systemu                   | 5     | •  | minut        | <u>Ostrzezenie</u> «                                              |     |
| opiazda #2                | lehoh | dv | vine z powor | ouu niewystarczającej nostrczasu ustawienia opoznienia wyłączenia | PDU |

Klient ostrzeże użytkowników jeżeli czas potrzebny na zamknięcie systemu jest niewystarczający.

- Typ zamknięcia: To ustawienie określa, w jaki sposób komputer Agent / Klient jest zamykany . Opcje to Zamknięcie lub Hibernacja. Opcja hibernacji będzie widoczna tylko na komputerach z systemami które posiadają obsługę hibernacji. Kiedy Agent/Klient zamyka komputer, wszystkie otwarte i nienazwane pliki zostaną zapisane automatycznie w folderze Auto Saved w Moich Dokumentach.
- Save opened file & log off: W momencie wystąpienia jakiegoś zdarzenia, komputer zostanie po określonym czasie wyłączony. Ta opcja pozwala wybrać czy należy zapisać otwarte pliki na pulpicie i wylogować użytkownika przed zamknięciem systemu.
- Również wyłącz UPS: Te ustawienia są używane przez Agenta aby wskazać czy UPS ma się również wyłączyć po tym jak komputery z Klientem/Agentem zostaną wyłączone . Jeżeli zaznaczone jest Tak, UPS się wyłączy po całkowitym zamknięciu systemu na którym zainstalowany jest Agent. Napięcie wyjściowe z UPS również zostanie odcięte. Jeżeli użytkownik chce aby napięcie było stale podawane na wyjściu z UPS, ta opcja powinna być ustawiona jako Nie.
- VM Host: hosty VMware ESX/ESXi lub Citrix XenServer, wymagają aby były włączone uprawnienia root, aby zainicjować zamknięcie należy również wskazać adres IP.
  - Adres hosta: To adres hosta VMware ESX/ESXi który zostanie wyłączony w momencie wystąpienia zdarzenia zasilania.
  - **Konto:** To konto hosta VMware ESX/ESXi lub Citrix XenServer, To konto musi posiadać uprawnienia root.
  - Hasło: Hasło do konta.

## E-mail

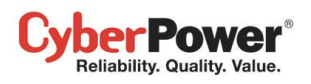

#### E-mail

| <ul> <li>TLS SSL Žaden</li> <li>Z5</li> <li>ppbe user</li> </ul>                                                                                                    | ] Domyślny port. 587                                |  |
|----------------------------------------------------------------------------------------------------|-----------------------------------------------------|--|
| <ul> <li>TLS SSL Žaden</li> <li>Z5</li> <li>ppbe user</li> </ul>                                                                                                    | ] Domyślny port. 587                                |  |
| 25<br>ppbe user                                                                                                    | Domyślny port. 587                                  |  |
| ppbe user                                                                                                    | 7                                                   |  |
| - Contraction of the Contraction of the Contraction |                                                     |  |
| ppbe_user@hotmail.com                                                                                                    |                                                     |  |
| 🖲 Tak 🔘 Numer                                                                                                    |                                                     |  |
| ppbe_user                                                                                                    |                                                     |  |
|                                                                                                    |                                                     |  |
|                                                                                                    |                                                     |  |
|                                                                                                    | ppbe_user@hotmail.com<br>Tak Numer<br>ppbe_user<br> |  |

Email service

- Aktywuj: Wybierz czy Agent/Klient ma korzystać z poczty e-mail aby wysyłać powiadomienia .
- Adres serwera SMTP: Skonfiguruj serwer SMTP który będzie wykorzystywany do wysyłania wiadomości.
- Bezpieczne połączenia: Wybierz bezpieczne połączenie dla usługi SMTP
- Port usługi: Wybierz port usługi SMTP
- Nazwa i adres e-mail nadawcy: wprowadź dane nadawcy
- Uwierzytelnianie: Wybierz czy SNMP wymaga uwierzytelnienia.
- Konto: wprowadź konto
- Hasło: wprowadź hasło do konta

#### Windows Live Messenger

Za pomocą usługi Windows Live Messenger, Agent/Klient może wysyłać wiadomości do użytkowników którzy posiadają konta WLM. Użytkownik może ustawić unikalne konto WLM dla wysyłającego jak i odbiorcy w Zdarzenia/Odbiorca powiadomień

| Aktywuj | 🖲 Tak 🔘 Numer         |
|---------|-----------------------|
| Konto   | ppbe_user@hotmail.com |
| Hasło   | •••••                 |
|         | J                     |
|         | Zastosui Weryfikui    |

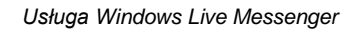

- Aktywuj: Wybierz czy Agent/Klient ma korzystać z WLM aby wysyłać powiadomienia .
- Konto: ustaw konto do dostępu do usługi WLM
- Hasło: wprowadź hasło do konta

#### Powiadomienia XMPP Instant Messaging

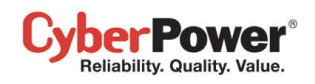

XMPP (Extensible Messaging and Presence Protocol) to otwarty protokół do przesyłania wiadomości. Użytkownicy mogą otrzymywać powiadomienia w momencie wystąpienia zdarzenia. Należy skontaktować się z administratorem sieci aby sprawdzić czy w sieci jest obecny serwer XMPP Instant Messaging. Jeżeli w sieci nie ma serwera XMPP można skorzystać z usługi Google talk. Należy pobrać i zainstalować oprogramowanie Google Talk lub skorzystać z konta Gmail aby otrzymywać powiadomienia z Google Talk. Jako lokalnego serwera XMPP można użyć oprogramowania open source, takiego jak <u>Openfire</u>. Więcej informacji można znaleźć pod adresem: <u>Lista serwerów XMPP</u>.

| Aktywuj                    | 🖲 Tak 🔘 Numer   |                         |
|----------------------------|-----------------|-------------------------|
| Adres serwera              | talk.google.com | n.p. <u>Google Talk</u> |
| Nazwa <mark>usług</mark> i | gmail.com       |                         |
| Port usługi                | 5222            |                         |
| Konto                      | ppbe_user       |                         |
| Hasło                      | •••••           |                         |

| XMPP                                    | Instant | Messaaina | service |
|-----------------------------------------|---------|-----------|---------|
| /////////////////////////////////////// | motunt  | mooouging | 0011100 |

Aby skorzystać z serwera XMPP Instant Messaging, użytkownicy muszą podać unikalną nazwę konta dla usługi XMPP Instant Messaging, i skonfigurować odbiorcę na stronie **Zdarzenia/Powiadomienia.** 

- Aktywuj: umożliwia aktywowanie funkcji powiadamiania za pomocą usługi XMPP Instant Messaging
- Adres serwera: Wprowadź adres serwera XMPP, zgodnie z konfiguracją serwera. Wybierz Google Talk aby skorzystać ze zdefiniowanej usługi Google Talk.
- Nazwa usługi: ustaw nazwę usługi dla serwera XMPP Instant Messaging. Ta opcja z reguły nie jest wymagana, jeżeli będzie konieczna skontaktuj się z administratorem sieci.
- Port usługi: Port z którego korzysta serwer XMPP Instant Messaging
- Konto: Konto dostępu do serwera XMPP Instant Messaging.
- Hasło: Hasło do konta

## Usługi Messenger /Terminal /Pulpit Zdalny

| Aktowni    | Tak      Numer  |  |
|------------|-----------------|--|
| / dity maj | e fait e Hantor |  |
|            | Zastosui        |  |

Usługi Terminalowe

Usługi te działają tylko na systemach Windows. Poniżej znajduje się opis poszczególnych opcji:

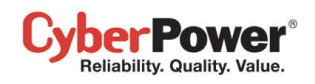

- Aktywuj: Wybierz czy Agent/Klient mają korzystać z tej usługi aby powiadamiać odbiorców.
- Włącz usługę: uruchamia usługę. Jeżeli wybrano Tak usługa będzie wykorzystywana do powiadamiania odbiorców. Ta opcja będzie widoczna tylko dla usługi Messenger na systemach Windows XP, 2000 oraz Server 2003.

**Uwaga:** Usługa **Messenger** jest dostępna na systemach Windows XP, 2000 oraz Server 2003, Usługa **Terminal** jest dostępna na systemach Windows Vista oraz Server 2008, usługa pulpit zdalnego **Remote Desktop** jest dostępna na systemach Windows 7 oraz Server 2008 R2.

## Powiadomienia Linux

| Aktywuj | Tak ONUMER |  |
|---------|------------|--|
|         | Zastosuj   |  |

Powiadomienia Linux

• Aktywuj: Wybierz czy Agent/Klient mają korzystać z tej usługi aby powiadamiać odbiorców.

Uwaga: Usługa Linux Message jest dostępna tylko dla systemu Linux.

## SMS (Short Message Service)

SMS (Short Message Service) to protokół komunikacyjny wykorzystywany w systemach mobilnych do komunikacji pomiędzy urządzeniami mobilnymi.

Agent/Klient wysyła wiadomości do urządzenia mobilnego odbiorcy za pomocą protokołu SMS. Użytkownik może wybrać **Clickatell** do wysyłania wiadomości lub jakiegokolwiek innego dostawcę. Wszystkie dane konta i specyfikacja HTTP/E-mail muszą być pobrane od dostawcy usługi. Różni dostawcy usług SMS są opisanie poniżej:

#### • Dostawca usługi to Clickatell:

Wybierz opcję **Clickatell** w polu Dostawca usługi. Wypełnij wszystkie wymagane pola odnośnie konta: nazwa użytkownika, hasło oraz *HTTP API ID*. Funkcja zostanie wykorzystana w momencie kiedy opcja Aktywuj zostanie oznaczona jako Tak oraz potwierdzone zostaną pozostałe wprowadzone informacje.

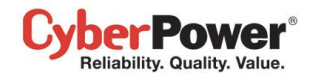

#### Short Message Service (SMS)

| ikatell v<br>be_user |
|----------------------|
| be_user              |
|                      |
| •                    |
|                      |
| •                    |

SMS (Short Message Service) service

#### Dostawca usługi akceptuje metodę HTTP POST do wysyłania wiadomości:

Ta specyfikacja jest wymagana od dostawcy usługi SMS przed korzystaniem z metody HTTP POST aby wysyłać wiadomości do odbiorców. Wybierz opcję HTTP POST w polu Dostawca usługi.

EVENT\_ACTION\_PHONE\_NUMBER jako numer telefonu komórkowego odbiorcy, oraz

EVENT\_ACTION\_MESSAGE jako wiadomość zdarzenia opisana w specyfikacji, wypełnij również pola URL oraz POST BODY. Wyrażenia zostaną zastąpione przez odpowiednią zawartość, zanim Agent/Klient wyśle wiadomość. np.

#### URL: http://send-sms-company.com/sms

**POST Body:** *user=xxxxxx&password=xxxxxx* &*to=*EVENT\_ACTION\_PHONE\_NUMBER &text=EVENT\_ACTION\_MESSAGE

## Dostawca usługi akceptuje metodę HTTP GET do wysyłania wiadomości:

Ta specyfikacja jest wymagana od dostawcy usługi SMS przed korzystaniem z metody HTTP GET. Wybierz opcję HTTP GET w polu dostawca usługi, EVENT ACTION PHONE NUMBER jako numer telefonu komórkowego odbiorcy, oraz EVENT ACTION MESSAGE jako wiadomość zdarzenia opisana w specyfikacji, wypełnij również pola URL. Wyrażenia zostaną zastąpione przez odpowiednią zawartość, zanim Agent/Klient wyśle wiadomość. np.

URL: http://send-sms-company.com/sms?user=xxxxx&password=xxxxxx &to=EVENT\_ACTION\_PHONE\_NUMBER&text=EVENT\_ACTION\_MESSAGE

## Dostawca usługi akceptuje metodę E-mail do wysyłania wiadomości.

Ta specyfikacja jest wymagana od dostawcy usługi SMS przed korzystaniem z metody E-mail aby wysyłać wiadomości do odbiorców. Wybierz metodę E-mail w polu dostawcy usługi. Wprowadź

EVENT ACTION PHONE NUMBER jako numer telefonu komórkowego odbiorcy EVENT ACTION MESSAGE jako wiadomość zdarzenia opisana w specyfikacji. Wypełnij pola Address, Subject oraz Content. Wyrażenia zostaną zastąpione przez odpowiednią zawartość, zanim Agent/Klient wyśle wiadomość.

np.

Address: sms@send-sms-company.com Subject: xxxxxx

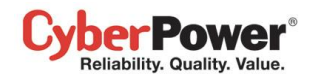

Content: user:xxxxxx

password:xxxxxx

to:EVENT\_ACTION\_PHONE\_NUMBER

text:EVENT\_ACTION\_MESSAGE

**Uwaga:** Każda wiadomość wysłana przez dostawcę usługi SMS będzie obciążona opłatą zgodnie z cennikiem operatora.

# Dziennik

# Dziennik zdarzeń

Strona **Dziennik/Dziennik zdarzeń** pozwala przeglądać szczegółowe zapisy logów zdarzeń zasilania zarówno dla Agenta jak i Klienta. Logi mogą zostać poddane analizie w celu określenia czy system jak i podłączone urządzenie pracują prawidłowo.

| owerPanel Business Edition   | Włączony N7/T82 [1  | 92.168.26.73]                                            | Cyber Powe                                  |
|------------------------------|---------------------|----------------------------------------------------------|---------------------------------------------|
| System<br>Podsumowanie       | Dziennik zdarzeń    |                                                          | 2014/12/23 04:06 PM   Filtr                 |
| UPS                          | Czas -              | Zdarzenie 🔺                                              | Poprzedni 1~44 z 44 Nastepny Odsiwez Zapisz |
| Stan                         | 2014-12-23 16:06:29 | Połaczenie z urządzeniem zostało przywrócone             |                                             |
| Konfiguracia                 | 2014-11-14 16:24:03 | Zasilanie przywrócone, wyłaczony tryb bateryiny          |                                             |
| Diagnostyka                  | 2014-11-14 16:24:00 | Awaria zasilania, nastapi przełaczenie na tryb baterviny |                                             |
| Obciążenie                   | 2014-11-14 16:23:45 | Połaczenie z urządzeniem zostało przywrócone             |                                             |
| arządzanie                   | 2014-11-14 16:23:14 | Utracono polaczenie lokalne z urządzeniem                |                                             |
| darzeniami                   | 2014-11-14 16:22:18 | Utracono polaczenie lokalne z urządzeniem                |                                             |
| Zdarzenia                    | 2014-11-14 15:56:09 | Bataria zostala w pelni paladowana                       |                                             |
| Odbiorca                     | 2014 11 14 15:54:47 | Dateria zostala w pelni naladowana.                      |                                             |
| Ustawienia                   | 2014-11-14 15:52:22 | Bateria została w pełni naradowana                       |                                             |
| Dziennik<br>Dziennik zdarzeń | 2014-11-14 15:53:23 | Balena została w penin naradowana.                       |                                             |
| Dziennik stanów              | 2014-11-14 15:52:29 |                                                          |                                             |
| urzadzenia                   | 2014-11-14 15:34:42 | Otracono poraczenie lokalne z urządzeniem                |                                             |
| Ustawienia                   | 2014-11-14 15.33.23 | Bateria zostara w perni naradowana.                      |                                             |
| larmonogram                  | 2014-11-14 15:31:50 | Bateria została w pełni naładowana.                      |                                             |
| Zamknięcie                   | 2014-11-14 15:31:22 | Połączenie z urządzeniem zostało przywrocone             |                                             |
| ezpieczeństwo                | 2014-11-14 15:31:04 | Utracono połączenie lokalne z urządzeniem                |                                             |
| Logowanie                    | 2014-11-14 15:30:44 | Połączenie z urządzeniem zostało przywrócone             |                                             |
| Uwierzytelnianie             | 2014-11-14 15:30:26 | Utracono połączenie lokalne z urządzeniem                |                                             |
| SNMP                         | 2014-11-14 10:44:20 | Utracono połączenie lokalne z urządzeniem                |                                             |
| Ustawienia Sieci             | 2014-11-14 09:56:41 | Utracono połączenie lokalne z urządzeniem                |                                             |
| Cras Pracy                   | 2014-11-13 15:37:41 | i Połączenie z urządzeniem zostało przywrócone           |                                             |
| Profil                       | 2014-11-12 17:38:39 | 1 Połączenie z urządzeniem zostało przywrócone           |                                             |
| omoc                         | 2014-11-12 17:36:48 | Połączenie z urządzeniem zostało przywrócone             |                                             |
| Zawartość                    | 2014-11-12 17:33:31 | 1 Kalibracja rozpoczęta, czas pracy zostanie oszacowany. |                                             |
| O programie                  | 2014-11-12 17:33:25 | i Zasilanie przywrócone, wyłączony tryb bateryjny        |                                             |
| Nyloguj                      | 2014-11-12 17:32:39 | Awaria zasilania, nastąpi przełączenie na tryb bateryjny |                                             |

#### Strona Dziennik/Dziennik Zdarzeń

Za pomocą przycisków **Poprzedni** oraz **Następny** w prawym górnym rogu okna, użytkownik może przejrzeć pozostały zakres zdarzeń w dzienniku systemowym. Za pomocą przycisku **Odświeżyć** użytkownik może zaktualizować dane logów dziennika.

Czas wyświetlany w prawym górnym rogu ekranu, to czas, komputera hosta, może się on różnić od czasu w twoim komputerze.

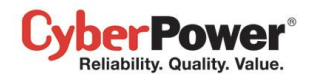

Szczegółowe informacje stanu zasilania dla wybranego zdarzenia mogą być wyświetlane w oknie popup podczas przesuwania myszy na wybrane zdarzenie.

| Czas 👻                             | Zdarzenie                                    |                           |       |  |  |  |
|------------------------------------|----------------------------------------------|---------------------------|-------|--|--|--|
| 2014-12-23 16:06:29                | Połączenie z urządzeniem zostało przywrócone |                           |       |  |  |  |
| 2014-11-14 16:24:03                | i Zasilanie przywrócone,                     | wyłączony tryb bateryjny  |       |  |  |  |
| 2014-11-14 16:24:00                | ! Awaria zasilania, nastą                    | Stan                      |       |  |  |  |
| 2014 <mark>-11-1</mark> 4 16:23:45 | i Połączenie z urządzeni                     | Napięcie na Wejściu       | 215 V |  |  |  |
| 2014-11-14 16:23:14                | Utracono połączenie lol                      | e loi Napięcie na Wyjściu | 215 V |  |  |  |
| 2014-11-14 16:22:18                | ! Utracono połączenie lol                    | Częstotliwość na Wyjściu  | 60 Hz |  |  |  |
| 2014-11-14 15:56:09                | i Bateria została w pełni i                  | Obciązenie                | 100%  |  |  |  |
| 20 <mark>14-11-14</mark> 15:54:47  | i Bateria została w pełni i                  | Czas Dodtrzymania         | N/A   |  |  |  |
| 2014-11-14 15:53:23                | i Bateria została w pełni r                  | narag wana.               | 10000 |  |  |  |
| 2014-11-14 15:52:29                | i Połączenie z urządzenie                    | em zostało przywrócone    |       |  |  |  |

Okno stanu typu pop-up dla wybranego zdarzenia z dziennika.

### Filtr

Poniższe opcje filtra mogą być wykorzystane po kliknięciu na przycisk **Filtr** w prawym górnym rogu okna. Po skonfigurowaniu filtra, zdarzenia w dzienniku zdarzeń zostaną wyświetlone stosowanie do konfiguracji.

| ziennik zdar  | zeń Wpisy są częścia                                                                                                    | owo filtrowane <u>W</u> | yświetlić wszytko? |                  |                    |
|---------------|----------------------------------------------------------------------------------------------------|-------------------------|--------------------|------------------|--------------------|
| Dni           | 2014/12/21 2014/12/23 Wszystkie Ten dzień 🔻                                                                                                    | <u>Ostatni dzień</u> 🔻  | Poprzedni dzień 🔻  | Nastepny dzień 🔻 | <u>Teqo dnia</u> 💌 |
| Czas          | 09:00AM V Colored Vision Vision Visio |                         |                    |                  |                    |
| Dzień roboczy | 🖉 Ni. 🗹 Pon. 🗹 Wt. 🗹 Śr. 🖉 Czw. 🖉 Pi. 🖉 So. <u>Wszystkie</u> <u>Pracujacy</u>                                                                                                    | Wolny                   |                    |                  |                    |
| Ważność       | 🗹 Ważny 🗹 Ostrzeżenie 🗹 Informacje                                                                                                    |                         |                    |                  |                    |
| Kategoria     | ✓ System ✓ Zasilanie … Wszystkie zdarzenia                                                                                                    |                         |                    |                  |                    |
| Max ilość     | 100 -                                                                                                    |                         |                    |                  |                    |

#### Filter pane on Logs/Event page

- **Dni:** Wybierz zakres dni wyświetlanych zdarzeń. Obok kalendarza znajdują się skonfigurowane wcześniej zakresy dni które ułatwią i przyspieszą wybór filtra.
- Czas: wybierz zakres czasu dla zdarzeń
- Dzień tygodnia: Wybierz dokładnie dni tygodnia dla których mają się wyświetlić zdarzenia.
- Grupa i Kategoria: Zdarzenia można wyświetlić sortując odpowiednio kategorię i grupę zdarzeń. Zdarzenia można podzielić na Systemowe i Zasilanie. Po wybraniu którejkolwiek opcji z tej grupy, wyświetlą się tylko zdarzenia powiązane z daną grupą/kategorią.
- Max ilość: Określa maksymalną liczbę wyświetlanych zdarzeń.

#### Eksportuj

Naciśnij **Zapisz** w górnym prawym rogu ekranu z tabela logów, wybierz format eksportu pliku jako CSV lub PDF. Wyeksportowany plik zostanie zapisany w domyślnym katalogu przeglądarki dla ściąganych plików.

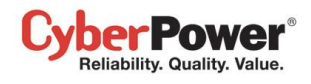

# Dziennik stanów

Strona **Dziennik/Dziennik stanów** pozwala przeglądać logi stanów jednostki UPS. Ta strona dostępna jest tylko w module Agenta.

|    | Dziennik stanów     | urządzenia      |                  |                     |     | 201                   | 4/12/23 04:22 PM   Fi |
|----|---------------------|-----------------|------------------|---------------------|-----|-----------------------|-----------------------|
|    |                     |                 |                  |                     |     | Poprzedni 1 ~ 37 z 37 | Nastepny Odśiweż Z    |
|    | Czas 👻              | Nap. Wejście(V) | Nap. Wyjście (V) | Częst. Wyjście (Hz) | (%) | Pojemność (%)         | Czas Podtrzymani      |
|    | 2014-12-23 16:21:22 | 109,0           | 109,0            | 60,0                | 0   | 100                   | 10godz. 53min.        |
|    | 2014-11-14 16:33:14 | 110,0           | 0,0              | 0,0                 | 0   | 53                    | N/A                   |
|    | 2014-11-14 16:02:32 | 215,0           | 215,0            | 60,0                | 0   | 100                   | N/A                   |
|    | 2014-11-14 15:52:31 | 217,0           | 217,0            | 59,9                | 0   | 100                   | N/A                   |
|    | 2014-11-13 15:37:43 | 107,0           | 107,0            | N/A                 | 0   | 100                   | 1godz. 36min.         |
|    | 2014-11-12 18:18:53 | 112,5           | 120,0            | 60,0                | 0   | 26                    | Ogodz. 22min.         |
|    | 2014-11-12 18:08:53 | 112,7           | 120,0            | 60,0                | 0   | 37                    | Ogodz. 31min.         |
|    | 2014-11-12 17:58:53 | 112,7           | 120,2            | 60,0                | 0   | 49                    | Ogodz. 41min.         |
|    | 2014-11-12 17:48:53 | 112,2           | 120,2            | 59,9                | 0   | 61                    | Ogodz. 50min.         |
| eń | 2014-11-12 17:38:53 | 111,2           | 120,0            | 59,9                | 0   | 74                    | 1godz. 2min.          |
| W  | 2014-11-12 17:36:50 | 111,2           | 120,2            | 60,0                | 0   | 81                    | 1godz. 8min.          |
|    | 2014-11-12 17:32:15 | 112,0           | 120,2            | 59,9                | 0   | 100                   | 1godz. 23min.         |
|    | 2014-11-12 17:23:52 | 110,0           | 110,0            | N/A                 | 0   | 100                   | 1godz. 32min.         |
|    | 2014-11-12 17:20:47 | 111,7           | 120,2            | 59,9                | 0   | 100                   | 1godz. 23min.         |
| 0  | 2014-11-12 17:10:47 | 112,5           | 120,0            | 60,0                | 0   | 100                   | 1godz. 23min.         |
|    | 2014-11-12 17:00:47 | 112,2           | 120,0            | 60,0                | 0   | 100                   | 1godz. 23min.         |
| 3  | 2014-11-12 16:47:57 | 111,0           | 111,0            | N/A                 | 0   | 100                   | 1godz. 35min.         |
|    | 2014-11-12 16:37:57 | 111,0           | 111,0            | N/A                 | 0   | 100                   | 1godz. 35min.         |
|    | 2014-11-12 16:27:57 | 111,0           | 111,0            | N/A                 | 0   | 100                   | 1godz. 35min.         |
|    | 2014-11-12 16:17:57 | 111,0           | 111,0            | N/A                 | 0   | 100                   | 1godz. 35min.         |
|    | 2014-11-12 16:07:57 | 111,0           | 111,0            | N/A                 | 0   | 100                   | 1godz. 35min.         |
|    | 2014-11-12 15:57:57 | 111,0           | 111,0            | N/A                 | 0   | 100                   | 1godz. 35min.         |
|    | 2014-11-12 15:47:57 | 111,0           | 111,0            | N/A                 | 0   | 100                   | 1godz. 35min.         |
|    | 2014-11-12 15:37:57 | 111,0           | 111,0            | N/A                 | 0   | 100                   | 1godz. 35min.         |
|    | 2014-11-12 15:27:57 | 111,0           | 111,0            | N/A                 | 0   | 100                   | 1godz. 35min.         |
|    | 2014-11-12 15:17:57 | 111.0           | 111.0            | N/A                 | 0   | 100                   | 1andz 31min           |

#### Strona Dziennik/Dziennik stanów

Za pomocą przycisków **Poprzedni** oraz **Następny** w prawym górnym rogu okna, użytkownik może przejrzeć pozostały zakres zdarzeń w dziennika stanów. Za pomocą przycisku **Odświeżyć** użytkownik może zaktualizować dane dziennika stanów.

Czas wyświetlany w prawym górnym rogu ekranu, to czas, komputera hosta, może się on różnić od czasu w twoim komputerze.

#### Eksportuj

Naciśnij **Zapisz** w górnym prawym rogu ekranu z tabela logów, wybierz format eksportu pliku jako CSV lub PDF. Wyeksportowany plik zostanie zapisany w domyślnym katalogu przeglądarki dla ściąganych plików.

#### Filtr

Poniższe opcje filtra mogą być wykorzystane po kliknięciu na przycisk **Filtr** w prawym górnym rogu okna. Po skonfigurowaniu filtra, zdarzenia w dzienniku zdarzeń zostaną wyświetlone stosowanie do konfiguracji.

#### PowerPanel<sup>™</sup> Business Edition

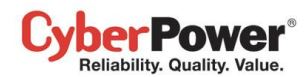

| ziennik zdar:                              | Zeń Wpisy są częściowo filtrowane <u>Wyświetlić wszytko?</u>                                                                                                    |
|--------------------------------------------|----------------------------------------------------------------------------------------------------|
| Dni<br>Czas<br>Dzień roboczy<br>Max. ilość | 2014/12/21       2014/12/23       Wszystkie       Ten dzień ▼       Ostatni dzień ▼       Poprzedni dzień ▼       Nastepny dzień ▼       Tego dnia ▼         09:00AM ▼       06:00PM ▼       Wszystkie       Zaiety       Wolny         ✓       Ni. ✓       Pon. ✓       Wt. ✓       Śr. ✓       Czw. ✓       Pi. ✓       So.       Wszystkie       Pracujacy       Wolny         100       ▼ |
|                                            |                                                                                                    |

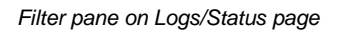

- **Dni:** Wybierz zakres dni wyświetlanych zdarzeń. Obok kalendarza znajdują się skonfigurowane wcześniej zakresy dni które ułatwią i przyspieszą wybór filtra.
- Czas: wybierz zakres czasu dla zdarzeń
- Dzień tygodnia: Wybierz dokładnie dni tygodnia dla których mają się wyświetlić zdarzenia.
- Max ilość: Określa maksymalną liczbę wyświetlanych zdarzeń.

# Ustawienia

Strona **Dziennik/Ustawienia** pozwala skonfigurować opcje dla dziennika zdarzeń. Kliknij na przycisk **Zastosuj** aby zapisać ustawienia. Z poziomu tej strony możesz również usunąć wszystkie logi.

| PowerPanel <sup>™</sup><br>Business Edition                                                                                                    | Agent<br>Włączony N7/782 [192                                                             | 68.26.73]                                                                                           | Cyber Power |
|----------------------------------------------------------------------------------------------------|-------------------------------------------------------------------------------------------|----------------------------------------------------------------------------------------------------|-------------|
| System<br>Podsumowanie<br>UPS<br>Stan<br>Informacje<br>Konfiguracja<br>Diagnostyka<br>Obciążenie<br>Zarządzanie<br>Zdarzenia<br>Zdarzenia<br>Zdarzenia                                                                                                    | Ustawienia Logowa<br>Logowanie Zdarzeń<br>Wygaśnięcie Wpisów<br>Wyczyść Wszystkie<br>Logi | nia<br>1 miesiąc<br>Tak, Teraz<br>Numer<br>Zastosuj<br>mu                                           | •           |
| Ustawienia<br>Dziennik<br>Dziennik zdarzeń<br>Dziennik stanów<br>urządzenia<br>• Ustawienia<br>Harmonogram<br>Zamknięcie<br>Bezpieczeństwo<br>Logowanie<br>Uwierzytelnianie<br>SNMP<br>Ustawienia Sieci<br>Preferencje<br>Czas Pracy<br>Profil<br>Pomoc<br>Zawartość<br>O programie<br>Wyloguj | Aktywny<br>Interwał Zapisu<br>Wygaśnięcie Wpisów<br>Usuń wszystkie rekordy                | <ul> <li>Tak Numer</li> <li>Nigdy T</li> <li>Tak, Teraz</li> <li>Numer</li> <li>Zastosuj</li> </ul> |             |

Logs/Settings page in the Agent

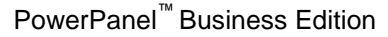

- Wygaśnięcie wpisów: ta opcja wskazuje na czas, jak długo będą przechowywane logi
- Wyczyść wszystkie logi: Gdy wybrano Tak, Teraz, wszystkie logi zostaną natychmiast usunięte po kliknięciu na przycisk Zastosuj. Usunięcie logów jest nieodwracalne, po zastosowaniu i wyczyszczeniu logów dziennika nie będzie ich można już przywrócić.

#### Zapisywanie zdarzeń

ber Power Reliability. Quality. Value.

- Włączony: Jeżeli ta opcja jest włączona, Agent rozpocznie zapis logów stanu jednostki UPS
- Wygaśnięcie wpisów: ta opcja wskazuje na czas, jak długo będą przechowywane logi
- Interwał zapisu: Agent będzie zapisywał logi w określonych odstępach czasowych.
- Usuń wszystkie rekordy: Gdy wybrano Tak, Teraz, wszystkie logi zostaną natychmiast usunięte po kliknięciu na przycisk Zastosuj. Usunięcie logów jest nieodwracalne, po zastosowaniu i wyczyszczeniu logów dziennika nie będzie ich można już przywrócić.

# Harmonogram

# Zamknięcie

W oprogramowaniu Agenta, aktywny Harmonogram spowoduje, że komputer wyłączy się lub przejdzie w stan hibernacji, a następnie UPS się całkowicie wyłączy lub zostaną wyłączone określone gniazda zasilania. Ponadto funkcja pozwala użytkownikowi wybrać dokładny termin kiedy ma się wyłączyć urządzenie lub kiedy mają zostać wyłączone/włączone gniazda zasilania. Jednostka UPS się włączy następnie, włączy zasilanie na gniazdach wyjściowych co pozwoli uruchomić podłączone urządzenia.

Zanim Agent się wyłączy, z powodu ustawionego harmonogramu wyłączenia, na komputerach użytkowników którzy posiadają zainstalowane oprogramowanie PowerPanel<sup>®</sup> Business Edition Klient zostanie zainicjalizowana procedura zamknięcia systemu, aby uniknąć utraty danych.

Strona **Harmonogram/Zamknięcie** umożliwia zarządzanie harmonogramami i wyświetla wszystkie skonfigurowane harmonogramy. W każdym wierszu danego harmonogramu wskazane są szczegóły kiedy nastąpi wykonanie odpowiedniego harmonogramu. Czas wyświetlany w prawym górnym rogu ekranu, to czas, komputera hosta, może się on różnić od czasu w twoim komputerze.

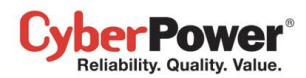

| PowerPanel<br>Business Edition                                                                                                    | Agent<br>Włączony                                                                                      | N7/T82 [192.168.26.73]                                                                                                    | -                                                     |                                              |                             |                   |   | Cyber Power           |
|----------------------------------------------------------------------------------------------------|----------------------------------------------------------------------------------------------------|----------------------------------------------------------------------------------------------------|-------------------------------------------------------|----------------------------------------------|-----------------------------|-------------------|---|-----------------------|
| System<br>Podsumowanie                                                                                                    | Planowan                                                                                               | e zamkniecia.                                                                                                    |                                                       |                                              |                             |                   |   | 2014/12/23 05:01 PM 👔 |
| UPS<br>Stan<br>Informacje<br>Konfiguracja<br>Diagnostyka<br>Obciążenie<br>Zarządzanie<br>Zdarzenia<br>Zdarzenia<br>Odbiorca<br>Ustawienia<br>Dziennik zdarzeń | Aktywny<br>Gniazdo<br>Częstotliwoś<br>Czas zamkn<br>Przywróć<br>Czas Ponow<br>Uruchomieni<br>Komentarz | <ul> <li>Tak</li> <li>Zasilanie M</li> <li>Zasilanie M</li> <li>Jednorazo</li> <li>ięcia</li> <li>2014 ▼/</li> <li>Tak</li> <li>rnego</li> <li>a</li> <li>2014 ▼/</li> <li>Dodaj</li> </ul> | Numer<br>laster. • ( N7IT82, t<br>wo •<br>12 • / 23 • | est)<br>5PM • : 5<br>:<br>6PM • 5<br>Usuń Pr | ▼ Za minu<br>▼<br>zerwij Nu | ite               |   |                       |
| urządzenia                                                                                                    | Aktywny                                                                                                | Czas zamknięcia 🔺                                                                                                    | Czas Ponownego<br>Uruchomienia                        | Częstotliwoś                                 | ć Gniazdo                   | Komentarz         |   |                       |
| Ustawienia                                                                                                    | 1                                                                                                    | 2014-12-23 18:04                                                                                                    | 2014-12-23 21:04                                      | Dzienny                                      | NCL                         | Database Shutdown | ~ |                       |
| Zamknięcie                                                                                                    | 1                                                                                                    | 2014-12-24 17:04                                                                                                    | 2014-12-24 18:04                                      | Jednorazowo                                  | Zasilanie<br>Master         |                   |   |                       |
| Bezpieczeństwo                                                                                                    | 1                                                                                                    | 2014-12-26 17:04                                                                                                    | 2014-12-26 18:04                                      | tygodniowy                                   | NCL                         | ERP Shutdown      |   |                       |
| Logowanie<br>Uwierzytelnianie                                                                                                    |                                                                                                    | 2015-01-24 17:04                                                                                                    | 2015-01-24 18:04                                      | Jednorazowo                                  | Zasilanie<br>Master.        | Test Schedule     |   |                       |
| SNMP<br>Ustawienia Sieci<br>Preferencje<br>Czas Pracy<br>Profil<br>Pomoc<br>Zawartość<br>O programie<br>Wyloguj                                               |                                                                                                    |                                                                                                    |                                                       |                                              |                             |                   |   |                       |

#### Strona Harmonogramu

- **Tworzenie harmonogramu:** Kliknij na pole **Nowy harmonogram** wypełnij wszystkie wymagane pola następnie kliknij na przycisk **Dodaj** aby dodać nowy harmonogram do listy.
- **Modyfikacja harmonogramu:** Wybierz harmonogram który chcesz modyfikować. Po wprowadzeniu nowych danych kliknij na przycisk **Zastosuj** aby zapisać wprowadzone zmiany.
- Usuwanie harmonogramu: Wybierz harmonogram który chcesz usunąć. Następnie kliknij na przycisk Usuń aby go usunąć z listy.

Konfiguracja harmonogramu:

- Aktywny: Wybierz Tak jeżeli harmonogram ma być aktywny, wybierz Nie aby ignorować dany harmonogram.
- Bank: Dostępne są dwa warunki dla tej opcji.
  - Wyłączanie gniazd. Po wybraniu opcji Wszystko, wszystkie urządzenia podłączone do gniazd wyjściowych zarówno SURGE jak i BATTERY, oraz tych oznaczonych CL zostaną wyłączone. Uwaga: Gniazda Surge zapewniają ochronę przeciwprzepięciową dla podłączonych urządzeń, ale nie dostarczają zasilania z baterii gdy wystąpi awaria zasilania. W momencie wystąpienia awarii zasilania, urządzenia podłączone do gniazd oznaczonych SURGE zostaną odłączone od zasilania natychmiast.
  - Wyłączenie gniazd NCL. Jeżeli wybrano opcję NCL użytkownik może przypisać harmonogram wyłączenia do poszczególnego gniazda oznaczonego NCL.. Jeżeli jest kilka gniazd NCL np. dwa, do gniazda NCL1 oraz NCL2 można przypisać osobne harmonogramu.

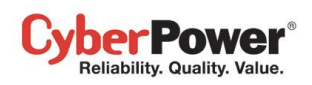

Częstotliwość: istnieją trzy częstotliwości które można przypisać. Raz, Dziennie oraz Tygodniowo.
 Harmonogramy Dzienne oraz Tygodniowe będą powtarzane. Jeżeli harmonogram został oznaczony jako Raz, po jego wykonaniu na liście zmieni swój kolor na szary i stanie się nieaktywny.

| Aktywny | Czas zamknięcia 🔺 | Czas Ponownego<br>Uruchomienia | Częstotliwość | Gniazdo              | Komentarz         |   |
|---------|-------------------|--------------------------------|---------------|----------------------|-------------------|---|
| 4       | 2014-12-23 18:04  | 2014-12-23 21:04               | Dzienny       | NCL                  | Database Shutdown | * |
| 1       | 2014-12-24 17:04  | 2014-12-24 18:04               | Jednorazowo   | Zasilanie<br>Master. |                   |   |
| 1       | 2014-12-26 17:04  | 2014-12-26 18:04               | tygodniowy    | NCL                  | ERP Shutdown      |   |
|         | 2015-01-24 17:04  | 2015-01-24 18:04               | Jednorazowo   | Zasilanie<br>Master. | Test Schedule     |   |

Harmonogram z szarą ikoną na liście harmonogramów, oznacza że został on wykonany i jest już nieaktywny.

- Czas zamknięcia: konfiguracja wyłączenia podłączonych komputerów.
- Przywróć: konfiguracja przywrócenia zasilania w gniazdach wyjściowych. Jeżeli zaznaczono opcję Tak UPS przywróci zasilanie lub zasilanie na gniazdach NCL, w czasie skonfigurowanym dla Czas ponownego uruchomienia. W przeciwnym wypadku gniazda wyjściowe pozostaną wyłączone.
- Czas ponownego uruchomienia: Czas przywrócenia zasilania na wyjściu lub czas włączenia gniazdl NCL.
   Wyłączenie musi nastąpić przed czasem przywrócenia. Czas trwania pomiędzy wyłączeniem a włączeniem zależy od modelu UPS. Czas opóźnienia powrotu na stronie UPS/Konfiguracja wpływa na czas przywrócenia. Jeżeli harmonogram jest ustawiony na przywrócenie o 18:00 i czas opóźnienia jest ustawiony na 5 minut, to harmonogram przywróci zasilanie o godzinie 18:05.
- Komentarz: komentarz użytkownika dla wybranego harmonogramu.

**Uwaga:** Jeżeli BIOS komputera jest ustawiony aby ten się włączył w momencie podłączenia zasilania, computer uruchomi się automatycznie po przywróceniu zasilania na gniazdach wyjściowych UPS. Zapoznaj się z dokumentacją płyty głównej twojego komputera aby uzyskać więcej szczegółów.

**Uwaga:** Aktywny harmonogram może mieć niewystarczającą ilość czasu aby przeprowadzić całkowite zamknięcie system. Jeżeli aktywny harmonogram będzie miał niewystarczający czas zamknięcia, stanie się on nieaktywny.

Uwaga: Harmonogram wyłączenia jest dostępny tylko w module Agenta.

# Bezpieczeństwo

# Logowanie

Strona **Bezpieczeństwo/Logowanie** pozwala na zmianę informacji konta użytkownika, takich jak hasło czy czas wygaśnięcia sesji.

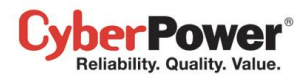

| PowerPanel <sup>™</sup><br>Business Edition                                                                                                    | Agent<br>Włączony N7/782 [192.168.26.                                                                                                    | 73] 🗖                           | Cyber Power |
|----------------------------------------------------------------------------------------------------|----------------------------------------------------------------------------------------------------|---------------------------------|-------------|
| System<br>Podsumowanie<br>UPS<br>Stan<br>Informacje<br>Konfiguracja<br>Diagnostyka<br>Obciążenie<br>Zarządzanie<br>Zdarzeniami<br>Zdarzenia<br>Odbiorca<br>Ustawienia | Logowanie<br>Konto<br>Aktualne hasło<br>Zmień nazwę użytkownika<br>Nowa Nazwa użytkownika<br>O Zmień hasło<br>Nowe hasło<br>Potwierdź hasło |                                 | ÷           |
| Dziennik<br>Dziennik zdarzeń<br>Dziennik stanów<br>urządzenia<br>Ustawienia<br>Harmonogram<br>Zamknięcie                                                              | <mark>Sesja</mark><br>Wygaśnięcie sesji                                                                                                    | Zastosuj<br>Nigdy v<br>Zastosuj |             |
| Bezpieczeństwo<br>Logowanie<br>Uwierzytelnianie<br>SNMP<br>Ustawienia Sieci<br>Preferencje                                                                            |                                                                                                    |                                 |             |
| Czas Pracy<br>Profil<br><b>Pomoc</b><br>Zawartość<br>O programie<br><b>Wyloguj</b>                                                                                    |                                                                                                    |                                 |             |

#### Security/Login page

#### Konto

#### Zmiana nazwy użytkownika

- Wprowadź hasło w polu Aktualne Hasło
- Wybierz opcję Zmień nazwę użytkownika i wprowadź nową nazwę w polu Nowa nazwa użytkownika. Nazwa użytkownika musi składać się ze znaków alfanumerycznych (0-9, A-Z oraz a-z).
- Kliknij na przycisk Zastosuj aby zapisać zmiany

#### <u>Zmiana hasła</u>

- Wprowadź hasło w polu Aktualne Hasło
- Wybierz opcję Zmień hasło i wprowadź nowe hasło w polu Nowe Hasło następnie potwierdź hasło w polu poniżej.
- Kliknij na przycisk Zastosuj aby zapisać zmiany

#### Sesja

**Wygaśnięcie sesji** ta opcja wskazuje na czas trwania sesji po zalogowaniu. Jeżeli na stronie nie dokonywano żadnych zmian od momentu zalogowania, użytkownik zostanie wylogowany stosunkowo do wybranej wartości w polu Wygaśnięcie sesji. Użytkownik będzie musiał zalogować się ponownie, ze strony logowania.

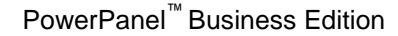

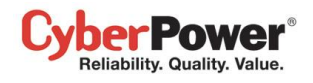

# Uwierzytelnianie

Bezpieczne połączenie pomiędzy Agentem i Klientem a urządzeniami należy skonfigurować na stronie Bezpieczeństwo/Uwierzytelnianie SNMP, hasło uwierzytelniania jest wykorzystywane do autentykacji komunikacji sieciowej Agenta i Klienta oraz innych urządzeń takich jak PDU czy UPS. SNMP community jest wykorzystywane do uwierzytelniania komunikacji sieciowej Aplikacji PowerPanel takich jak Agen i Klient oraz innych urządzeń takich jak PDU czy UPS.

| PowerPanel                                                                                                    | Client<br>Włączony N7/782 [192.10                                                                                                    | 56.26.73]                                                                                 | Cyber Power |
|----------------------------------------------------------------------------------------------------|----------------------------------------------------------------------------------------------------|-------------------------------------------------------------------------------------------|-------------|
| System<br>Podsumowanie<br>Informacje<br>Zasilanie<br>Informacje<br>Konfiguracja<br>Zarządzanie<br>Zdarzeniami<br>Zdarzenia                                                                                                    | Uwierzytelnianie SNI<br>PowerPanel<br>Hasło uwierzytelniania<br>SNMP<br>Wersja protokołu.                                                                             | PowerpaneLencryption.key Obydwa OV1 V3                                                    | ю́          |
| Odbiorca<br>Ustawienia<br>Dziennik<br>Ustawienia<br>Bezpieczeństwo<br>Logowanie<br>Uwierzytelnianie<br>SNMP<br>Ustawienia Sieci<br>Preferencje<br>Czas Pracy<br>Urządzenia<br>Profil<br>Pomoc<br>Zawartość<br>O programie<br>Wyłoguj | SNMP Community<br>SNMP Trap Community<br>SNMPv3<br>Nazwa użytkownika<br>Protokół uwierzytelniania<br>Klucz uwierzytelniania<br>Protokół prywatności<br>Klucz prywatny | private<br>public<br>cyber snmpv3 user1<br>MD5 SHA ® Żaden<br>DES AES ® Żaden<br>Zastosuj |             |

Strona Bezpieczeństwo/Uwierzytelnianie SNMP w Kliencie

Jeśli Klient nawiąże połączenie z urządzeniami z listy poniżej, zapoznaj się z odpowiednia sekcją PowerPanel aby znaleźć więcej szczegółów:

- Oprogramowanie PowerPanel Agent lub Klient
- RMCARD spośród modeli RMCARD302, RMCARD303, RMCARD203 lub RMCARD202
- PDU spośród modeli PDU20SW8RNET lub PDU15SW8RNET.

Jeżeli Klient nie nawiąże komunikacji ze wspomnianymi urządzeniami, zapoznaj się z sekcją SNMP, SNMPv1,SNMPv3 aby znaleźć więcej informacji.

## PowerPanel

Hasło uwierzytelniania jest wykorzystywane do stworzenia bezpiecznego połączenia sieciowego pomiędzy
 Aplikacjami PowerPanel<sup>®</sup> takimi jak Client i Agent, Client i UPS RMCARD, lub Client i PDU (oprócz
 PDU20SW8RNET lub PDU15SW8RNET). Domyślne hasło to powerpanel.encryption.key. Hasło uwierzytelniania
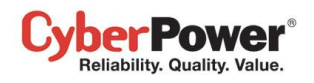

można skonfigurować na stronie Bezpieczeństwo/Uwierzytelnianie w oprogramowanie Agenta, lub

**System/Security** na stronie PDU lub RMCARD. Hasło uwierzytelniania które jest używane w Kliencie i urządzeniach PDU / UPS musi się zgadzać.

| 01                |                 |                           | Adminis | trator login | from 192.1 | 68.22.53 <del>8</del> [Log | jout 🎵 |
|-------------------|-----------------|---------------------------|---------|--------------|------------|----------------------------|--------|
| CyberPower UP     | S Remote Manage | ement                     | Summary | UPS          | Logs       | System                     | Help   |
|                   | Security        |                           |         |              |            |                            | _      |
| User Account      | Login Session   |                           |         |              |            |                            |        |
| Date & Time       | Timeout         | 3 🚽 minute(s)             |         |              |            |                            |        |
| Identification    | Authoptication  |                           |         |              |            |                            |        |
| Security          | Authentication  |                           |         | 1            |            |                            |        |
| Event Action      | Secret Phrase   | powerpanel.encryption.key |         |              |            |                            |        |
| SMTP Server       | Apply Cancel    |                           |         |              |            |                            |        |
| E-mail Recipients |                 |                           |         |              |            |                            |        |
| Trap Receivers    |                 |                           |         |              |            |                            |        |
| Clients           |                 |                           |         |              |            |                            |        |
| Shutdown          |                 |                           |         |              |            |                            |        |
| TCP/IP            |                 |                           |         |              |            |                            | _      |
| HTTP Service      |                 |                           |         |              |            |                            |        |
| SNMP Service      |                 |                           |         |              |            |                            |        |
| FIP Service       |                 |                           |         |              |            |                            |        |
| Preference        |                 |                           |         |              |            |                            |        |
| ADOUT             |                 |                           |         |              |            |                            |        |
|                   |                 |                           |         |              |            |                            | _      |
|                   |                 |                           |         |              |            |                            | _      |
|                   |                 |                           |         |              |            |                            |        |
|                   |                 |                           |         |              |            |                            |        |
|                   |                 |                           |         |              |            |                            |        |
|                   |                 |                           |         |              |            |                            |        |

Hasło uwierzytelniania na stronie System/Security w UPS RMCARD202

**Uwaga:** jeżeli wersja firmware RMCARD202 jest wcześniejsza od 1.1 (z wyłączeniem 1.1), przejdź do sekcji **SNMP Community** oraz **SNMP Trap Community** aby sprawdzić konfigurację.

#### SNMP

Klient używa protokołu SNMPv1 oraz v3 do ustanowienia komunikacji z urządzeniem. Wczesne modele UPS oraz PDU wspierają tylko protokół SNMPv1 natomiast nowsze SNMPv3. Użytkownik może wybrać właściwy protokół w zależności od urządzenia.

**Protokół SNMP.** Użytkownik może wybrać jakiego protokołu SNMP będzie używał do komunikacji pomiędzy Klientem a urządzeniem. Rekomenduje się użyć opcji **Obydwa** ponieważ Klient dobierze właściwy protokół interakcji z urządzeniem.

#### SNMPv1

Klient używa tego protokołu do uwierzytelniania komunikacji pomiędzy PDU i UPS aby uzyskać dostęp do informacji. Domyślne community to **private**. Domyślnie ATS/PDU/UPS RMCARD jest ustawiony jako **private** z uprawnieniami **zapisz**, jednak ustawienia **public** posiadają uprawnienia **tylko do odczytu**. Community wykorzystywane przez Klienta aby uzyskać dostęp do ATS/PDU/UPS RMCARD musi posiadać minimum uprawnienia tylko do odczytu, dla podstawowych działań.

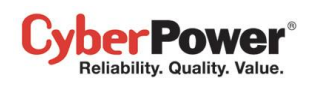

Jeżeli Community ma ustawione uprawnienia zapisu, Klient może dokonać pewnych konfiguracji automatycznie. Jeżeli klient nie może dokonać konfiguracji z powodu ograniczonych uprawnień, poniższe ustawienia należy skonfigurować ręcznie w interfejsie webowym UPS RMCARD lub PDU:

Uwaga: Community można skonfigurować na stronie Network/Access Control Services/ SNMPv1 Services) na nterfejsie zdalnego zarządzania UPS RMCARD lub na stronie Network/Access Control Services/ SNMPv1 Services) w interfejsie PDU.

- Ustawienie opóźnienia wyłączenia gniazda określ niezbędny czas dla Klienta aby wyłączyć computer na stronie interfejsu web PDU w Outlet/Outlet Configuration.
- Dodaj adres IP komputera Klienta do listy Trap Receiver UPS RMCARD/PDU/ATS na stronie interfejsu web UPS RMCARD lub PDU Network/Trap Notification.

| CyberPower Manag                                                                                                    | gement Console | e             | Logged in: cyber |
|----------------------------------------------------------------------------------------------------|----------------|---------------|------------------|
| Monitoring<br>Current Status                                                                                                    | A              | ccess Control |                  |
| UPS Information                                                                                                    | Manager IP     | Community     | Permission       |
| Control<br>UPS Control                                                                                                    | 0.0.0.0        | public        | Read Only 👻      |
| UPS Reboot                                                                                                    | 0.0.0.0        | private       | Write/Read 👻     |
| System<br>System Time<br>User Accounts<br>Identification<br>Network<br>TCP/IP<br>Access Control<br>Trap Notification<br>Events<br>Event Log<br>Event Generation<br>UPS Shutdown<br>Summary<br>Logout | Apply Cancel   |               |                  |

Strona Network/Access Control w interfejsie web UPS RMCARD201

**SNMP Trap Community**: Klient używa tego protokołu do uwierzytelniania SNMP trap z urządzenia zabezpieczonego. Domyślne community to **public**. Adres IP komputera Klienta musi być dodany do listy Trap Receiver UPS RMCARD/PDU na stronie interfejsu web UPS RMCARD lub PDU **Network/Trap Notification**.

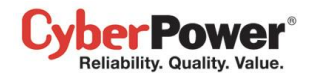

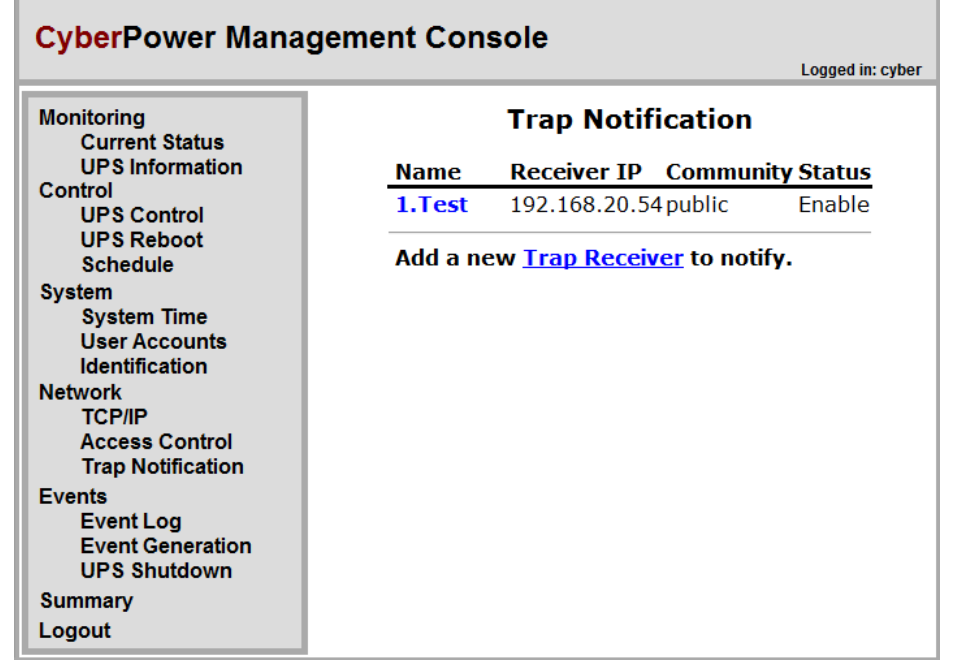

Network/Trap Notification page in the UPS RMCARD201 web

Uwaga: SNMP community jest ograniczone do 15 znaków w PDU oraz UPS RMCARD.

**Uwaga:** Jeżeli masz zainstalowane oprogramowanie firewall, skonfiguruj ustawienia aby umożliwić dostęp na portach 3052 (UDP/TCP), 53568 (TCP),162 (UDP) oraz 53566(UDP). Komunikacja pomiędzy UPS RMCARD, PDU oraz oprogramowaniem PowerPanel<sup>®</sup> Business Edition zarówno Agent jak i Klient zostanie nawiązana tylko wtedy kiedy te porty pozostaną otwarte.

#### SNMPv3

Klient używa poniższych ustawień SNMPv3 do interakcji z bezpiecznym urządzeniem. Ustawienia te mogą być skonfigurowane na stronie Klienta **Security/Authentication** oraz **Network Service/SNMPv3 Service** interfejsu UPS RMCARD/PDU/ATS web. Ustawienia muszą byc zgodne.

- Nazwa użytkownika: nazwa użytkownika pasująca do protokołu
- Protokół identyfikacji: Ustawienie protokołu uzywanego do indentyfikacji połączenia sieciowego pomiedzy Klientem a urządzeniem.
- Klucz uwierzytelniania: ustawia klucz uwierzytelniania, który będzie użyty do wspomnianego wyżej protokołu uwierzytelniania.
- Prywatny protokół: ustawia prywatny protokół używany do szyfrowania transmisji pomiędzy Klientem a urządzeniam.
- Klucz prywatny: ustawia prywatny klucz szyfrowania danych dla wspomnianego wyżej protokołu prywatnego.

### Zabezpieczenia sieci

Podczas wykorzystywania standardowego protokołu HTTP dane są narażone na podsłuchanie lub ataki z zewnątrz, przez co niepowołane osoby mogą uzyskać dostęp do poufnych informacji, Protokół HTTPS zapewnia bezpieczeństwo identyfikacji i szyfrowania. PowerPanel ® Business Edition umożliwia obsługę protokołu HTTPS.

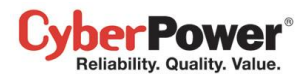

| PowerPanel                                                                                                    | Agent<br>Włączony N7/782 [19]                                                                                  | .168.26.73]                                    | Cyber Power |
|----------------------------------------------------------------------------------------------------|----------------------------------------------------------------------------------------------------|------------------------------------------------|-------------|
| Business Edition System Podsumowanie UPS Stan Informacje Konfiguracja Diagnostyka Obciażenie Zarządzanie Zdarzenia Odbiorca Ustawienia Dziennik Dziennik zdarzeń Dziennik stanów urządzenia Ustawienia Harmonogram Zamknięcie Bezpieczeństwo Logowanie Uwierzytelnianie SNMP I Ustawienia Sieci Preferencje Czas Pracy Profil Pomoc Zawartość O programie Wyloguj | Zabezpieczenie sie<br>Bezpieczny http (HTTF<br>Poziom zabezpieczeń<br>Port HTTPS<br>Zabezpieczeń<br>Port HTTPS | ciowe<br>S)<br>Podstawowy v<br>53568<br>stosuj |             |

Ustawienia HTTPS

Oprogramowanie PowerPanel<sup>®</sup> Business Edition pozwala użytkownikowi na zmianę poziomu zabezpieczeń:

- Poziom zabezpieczeń: wskazuje jaki poziom ma być wykorzystywany dla dostępu webowego.
  - Podstawowy: Dostęp Web jest nie chroniony za pomocą protokołu HTTPS. Oznacza to że poufne informacje mogą nie być chronione w sieci.
  - Czuły: Tylko dostęp Web w tym poufne informacje takie jak hasło czy hasło uwierzytelniania będą chronione za pomocą szyfrowania HTTPS. Strony Login, Event Action/Settings, Security/Login, Security/Authentication oraz Security/Network zawierają poufne informacje.
  - Pełny: cały dostęp do interfejsu Web będzie chroniony protokołem HTTPS.
- Port HTTPS: Wskazuje na to który port ma być wykorzystywany do obsługi połączeń HTTPS. Domyślny port to 53568.

Po zmianie poziomu zabezpieczeń, nowy poziom zabezpieczeń zostanie aktywowany. Nie będzie dostępu do stron, podczas ponownego uruchamiania. Użytkownicy zostaną wylogowani automatycznie. Użytkownicy muszą zalogować się ponownie poprzez stronę **logowania**.

Po zmianie poziomu zabezpieczeń z **Podstawowego** na **Czuły/Pełny**, przeglądarka internetowa wyświetli ostrzeżenie. Oznacza to że certyfikat bezpieczeństwa jest nieznany. Aby zapewnić bezpieczne połączenie oprogramowanie PowerPanel<sup>®</sup> Business Edition dostarcza certyfikat bezpieczeństwa poprzez protokół HTTPS. Ten certyfikat może być nieznany przeglądarce internetowej co poskutkuje wyświetleniem wyżej wymienionego ostrzeżenia.

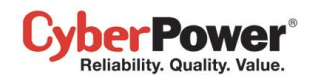

Użytkownicy mogą zignorować to ostrzeżenie. Poniższe zrzuty ekranu przedstawiają ostrzeżenia dotyczące nieznanego certyfikatu w popularnych przeglądarkach . Postępuj zgodnie ze wskazówkami aby uzyskać pełną funkcjonalność i dostęp do stron przeglądarki:

#### Internet Explorer

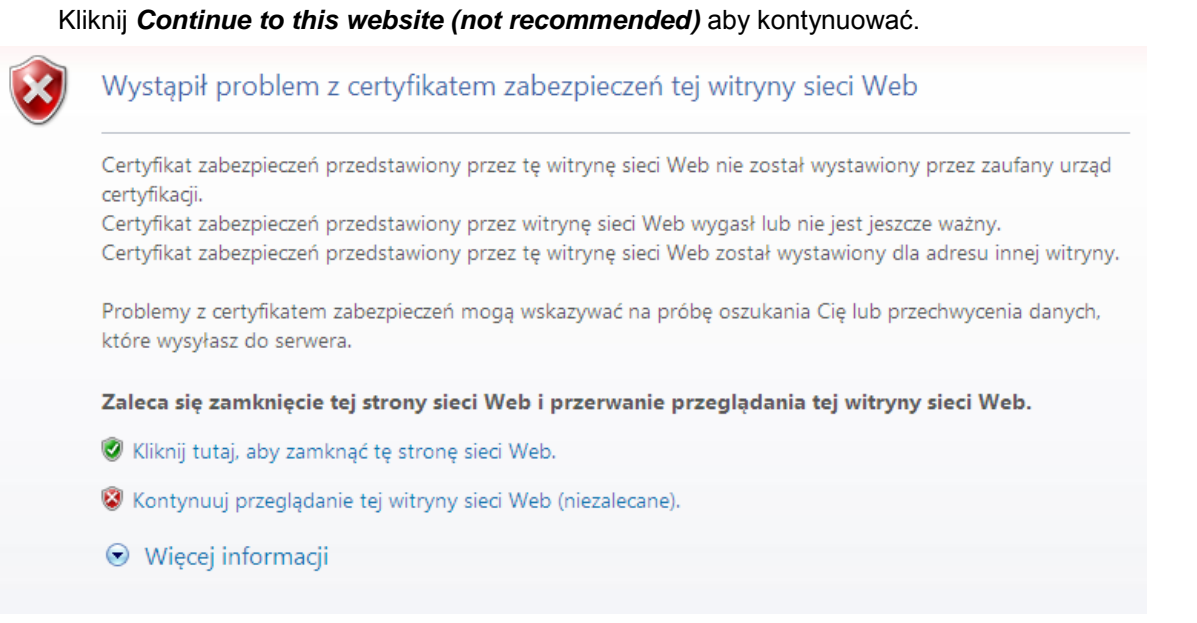

Internet Explorer wyświetla komunikat że certyfikat bezpieczeństwa jest nieznany.

#### **Mozilla Firefox**

W pierwszej kolejności kliknij na link *I Understand the Risks* aby rozwinąć dodatkowe informacje, następnie kliknij na przycisk *Add Exception* aby kontynuować.

| STA. |                                                                                                    |
|------|----------------------------------------------------------------------------------------------------|
| Ξ    | Program Firefox został poproszony o nawiązanie bezpiecznego połączenia z serwerem<br>127.0.0.1:53568, ale nie można potwierdzić bezpieczeństwa tego połączenia.                                                                                         |
|      | Zwykle podczas nawiązywania bezpiecznych połączeń witryny dostarczają zaufanych informacji<br>o tożsamości, dowodząc w ten sposób, że użytkownik łączy się z właściwym serwerem. W<br>przypadku tej strony tożsamość nie może być jednak zweryfikowana. |
|      | Co teraz zrobić?                                                                                                    |
|      | Jeśli zwykle połączenie z tą witryną przebiega bez takich problemów, błąd ten może oznaczać,<br>że ktoś próbuje się podszyć pod tę witrynę. W tej sytuacji nie należy kontynuować.                                                                      |
|      | Zabierz mnie stąd!                                                                                                    |
|      | Szczegóły techniczne                                                                                                    |
|      | Rozumiem zagrożenie                                                                                                    |
|      | Jeśli zagrożenie jest zrozumiałe, można nakazać programowi Firefox, by ufał identyfikacji tej<br>witryny. Nawet jeśli witryna należy do zaufanych, błąd ten może oznaczać, że ktoś ingeruje w<br>połączenie użytkownika.                                |
|      | Nie należy dodawać wyjątku, o ile nie ma uzasadnionych przyczyn, dla których ta witryna nie<br>używa zaufanej identyfikacji.                                                                                                    |
|      | Dedition                                                                                                    |

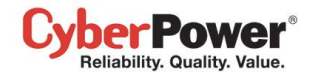

Firefox wyświetla komunikat że certyfikat bezpieczeństwa jest nieznany.

Teraz zaznacz opcję *Permanently store this exception* a następnie kliknij *Confirm Security Exception* 

| Dodanie wyjątku bezpieczeństwa                                                                                                    |
|----------------------------------------------------------------------------------------------------|
| Próba zmiany sposobu, w jaki Firefox identyfikuje tę witrynę.<br>Godne zaufania witryny, banki i inne witryny publiczne nie powinny tego<br>żądać.                        |
| Serwer<br>Adres: https://127.0.0.1:53568/agent Po <u>b</u> ierz certyfikat                                                                                                |
| Status certyfikatu<br>Ta witryna próbuje zidentyfikować się przy użyciu nieprawidłowych<br>informacji.<br><b>Niewłaściwa witryna</b>                                      |
| Certyfikat należy do innej witryny, co może wskazywać na kradzież tożsamości.<br>Informacje nieaktualne                                                                   |
| Certyfikat nie jest obecnie aktualny. Nie jest możliwe sprawdzenie, czy ta tożsamość<br>nie została zgłoszona jako ukradziona lub zagubiona.<br><b>Tożsamość nieznana</b> |
| Certyfikat nie jest zaufany, ponieważ nie został zweryfikowany przez zaufany organ<br>przy użyciu bezpiecznego podpisu.                                                   |
|                                                                                                    |
| Potwierdź wyjątek bezpieczeństwa Anuluj                                                                                                    |

#### **Google Chrome:**

Kliknij na przycisk Proceed anyway aby kontynuować.

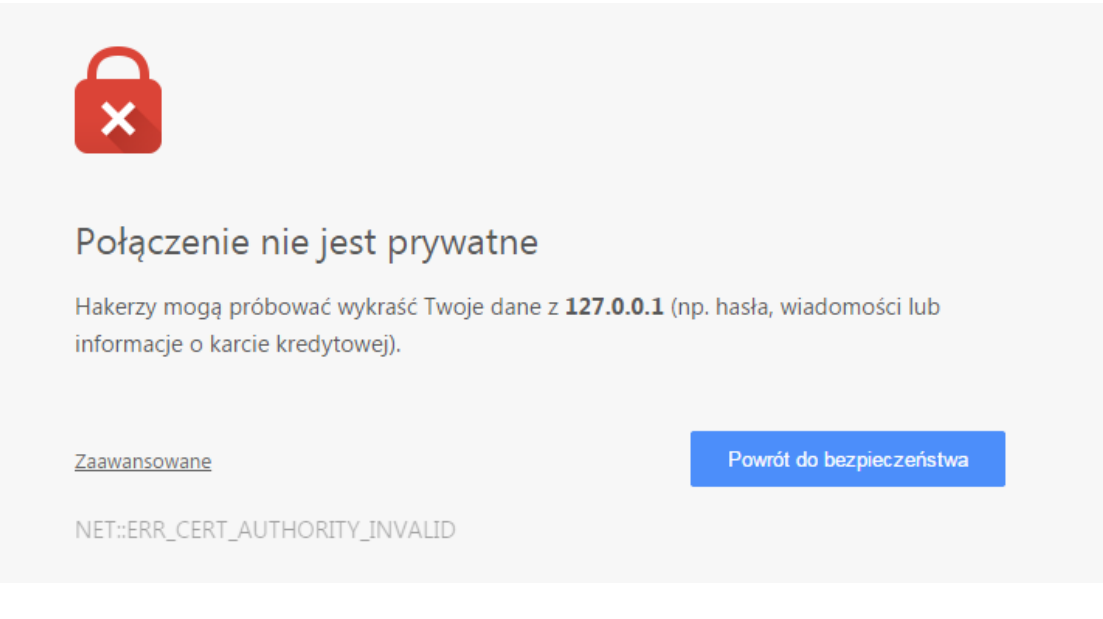

Google Chrome displays that the security certification is not trusted.

#### Safari

Naciśnij Dalej aby kontynuować dostęp do sieci.

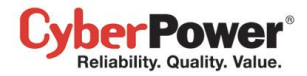

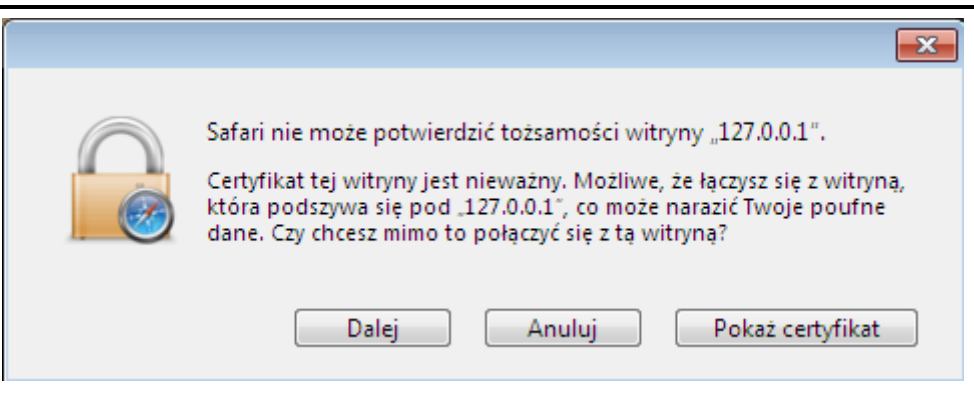

Safari displays the security certification alert.

**Uwaga:** Podczas dostępu za pomocą protokołu HTTPS wydajność będzie mniejsza w porównaniu do standardowego protokołu HTTP.

## Preferencje użytkownika

### **Czas pracy**

Strona **Czas pracy** jest używana do konfigurowania wspólnego czasu pracy użytkowników. Ustawienia skonfigurowane na tej stronie będą wykorzystane do ustawień na stronach **Zarządzanie zdarzeniami/Odbiorcy**, **Zarządzanie zdarzeniami/Zdarzenia oraz Zarządzanie zdarzeniami/Zapisywanie zdarzeń.** 

| PowerPanel <sup>™</sup><br>Business Edition | Agent<br>Włączony N7/ | <b>782 [</b> 192. 168. 26. 73 ] 🙀 | Cyber Power |
|---------------------------------------------|-----------------------|-----------------------------------|-------------|
| System<br>Podsumowanie                      | Czas Pracy            |                                   | è           |
| UPS                                         | Dni Robocze           |                                   |             |
| Stan                                        | Godziny Pracy         | 9AM Y ~ 5PM Y                     |             |
| Informacje                                  | ,                     |                                   |             |
| Konfiguracja                                |                       | Zastosui                          |             |
| Diagnostyka                                 |                       | Lucion                            |             |
| Obciążenie                                  |                       |                                   |             |
| Zarządzanie                                 |                       |                                   |             |
| Zdarzeniami                                 |                       |                                   |             |
| Zdarzenia                                   |                       |                                   |             |
| Odbiorca                                    |                       |                                   |             |
| Ustawienia                                  |                       |                                   |             |
| Dziennik                                    |                       |                                   |             |
| Dziennik zdarzeń                            |                       |                                   |             |
| Dziennik stanów                             |                       |                                   |             |
| urządzenia                                  |                       |                                   |             |
| Ustawienia                                  |                       |                                   |             |
| Harmonogram                                 |                       |                                   |             |
| Zamknięcie                                  |                       |                                   |             |
| Bezpieczeństwo                              |                       |                                   |             |
| Logowanie                                   |                       |                                   |             |
| Uwierzytelnianie                            |                       |                                   |             |
| SNMP                                        |                       |                                   |             |
| Ustawienia Sieci                            |                       |                                   |             |
| Preferencje                                 |                       |                                   |             |
| Czas Pracy                                  |                       |                                   |             |
| Profil                                      |                       |                                   |             |
| Pomoc                                       |                       |                                   |             |
| Zawartość                                   |                       |                                   |             |
| O programie                                 |                       |                                   |             |
| Wyloguj                                     |                       |                                   |             |
|                                             |                       |                                   |             |

Preferences/User Experience page

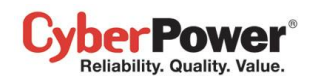

- **Dni robocze:** ustaw dni pracy użytkowników
- Godziny pracy: ustaw godziny pracy użytkowników

### Urządzenia zasilające

| PowerPanel <sup>™</sup><br>Business Edition                                                                                                    | Client<br>Włączony N7/T82 [192.168.26.73]                                                                                                    | Cyber Power |
|----------------------------------------------------------------------------------------------------|----------------------------------------------------------------------------------------------------|-------------|
| System<br>Podsumowanie<br>Informacje<br>Zasilanie<br>Informacje<br>Konfiguracja<br>Zarządzanie<br>Zdarzenia<br>Odbiorca<br>Ustawienia<br>Dziennik<br>Dziennik zdarzeń<br>Ustawienia<br>Bezpieczeństwo<br>Logowanie<br>Uwierzytelnianie<br>SNMP<br>Ustawienia Sieci<br>Preferencje<br>Czas Pracy<br>Urządzenia<br>Profil<br>Pomoc<br>Zawartość<br>O programie<br>Wyloguj | Preferencje Urządzenia Zasilającego.         Autokonfiguracja       Tak         Zapobiegaj wcześniejszemu         wylączeniu       Numer         Zastosuj |             |

Aby Klient działał prawidłowo z urządzeniem zasilającym, opcje urządzenia mozna skonfiugurować w Kliencie:

- Autokonfiguracja: Za każdym razem gdy urządzenie zmieni adres IP, Klient straci z nim łączność. Jeżeli zaznaczymy opcje autokonfiguracji, Klient będzie automatycznie skanował siec pod kątem zmian adresu IP urządzenia zasilającego.
- Zapobiegnij zbyt wczesnemu wyłączeniu: Gdy Klient zidentyfikuje, że komputer Klienta jest podłączony do gniazda PDU oraz, że zasilanie tego gniazda ma być wyłączone zainicjuje procedurę wyłączenia hosta komputera. Jeżeli czas wyłączeni komputera przekracza czas po którym wyłączy się zasilanie gniazda PDU, Klient zatrzyma procedurę wyłączenia komputera oraz wyłączenia zasilania gniazda PDU.

### Profil

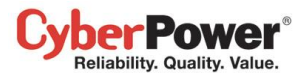

| PowerPanel <sup>™</sup><br>Business Edition | Agent<br>Włączony N7/782 [192.168.26.73]                                                                             | Cyber Power |
|---------------------------------------------|----------------------------------------------------------------------------------------------------|-------------|
| System<br>Podsumowanie                      | Import/Eksport profilu                                                                                               | 10          |
| UPS                                         | Organizacja Importu                                                                                                  |             |
| Stan<br>Informacje<br>Koofiguracje          | Wyeksportuj ustawienia systemowe oraz ustawienia zasilania dla profilu. Profil musi pochodzić z eksportu z PPBE.     |             |
| Diagnostyka<br>Obciążenie                   | Import                                                                                                    |             |
| Zarządzanie                                 |                                                                                                    |             |
| Zdarzeniami                                 | Organizacja Eksportu                                                                                                 |             |
| Zdarzenia<br>Odbiorca                       | Wyeksportuj ustawienia systemowe oraz ustawienia zasilania dla profilu. Profil moze być użyty do masowego wdrożenia. |             |
| Ustawienia                                  |                                                                                                    |             |
| <b>Dziennik</b><br>Dziennik zdarzeń         | Eksport                                                                                                    |             |
| Dziennik stanów                             |                                                                                                    |             |
| urządzenia                                  |                                                                                                    |             |
| Ustawienia                                  |                                                                                                    |             |
| Harmonogram                                 |                                                                                                    |             |
| Zamknięcie                                  |                                                                                                    |             |
| Bezpieczenstwo                              |                                                                                                    |             |
| Loyowallie                                  |                                                                                                    |             |
| SNMD                                        |                                                                                                    |             |
| Ustawienia Sieci                            |                                                                                                    |             |
| Preferencie                                 |                                                                                                    |             |
| Czas Pracy                                  |                                                                                                    |             |
| ▶ Profil                                    |                                                                                                    |             |
| Pomoc                                       |                                                                                                    |             |
| Zawartość                                   |                                                                                                    |             |
| O programie                                 |                                                                                                    |             |
| Wyloguj                                     |                                                                                                    |             |
|                                             |                                                                                                    |             |

W odniesieniu do masowego wdrożenia, **Profil** umozliwia wyeksportowanie konfiguracji zasilania oraz ustawień systemowych. Każdy komputer z uruchomionym PowerPanel Business Edition będzie mógł zaimportować te ustawienia w celu ich zastosowania.

#### Organizacja Eksportu

Aby zastosować te same ustawienia na wielu komputerach, użytkownik może wyeksportować całą konfigurację profile poprzez naciśniecie przycisku Eksportu. Profil zostanie wyeksportowany jako plik zip i zapisany w ustalonej lokalizacji.

Agent wyeksportuje następujące ustawienia profilu:

- Szczegółowa konfiguracja UPS
- Szczegółowe ustawienia zdarzeń, odbiorców oraz akcji.
- Preferencje i ustawienia zabezpieczeń

Klient wyeksportuje następujące ustawienia profilu:

- Szczegółowa konfiguracja urządzenia zasilającego
- Szczegółowe ustawienia zdarzeń, odbiorców oraz akcji.
- Preferencje i ustawienia zabezpieczeń

#### Organizacja Importu

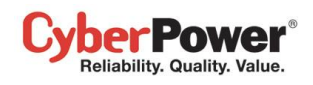

Importowanie profile redukuje czas podczas masowego wdrożenia. Dla każdego komputera Klienta oraz Agenta można zaimportować te same ustawienia profilu poprzez kliknięcie **Importuj**.

Gdy profil jest importowany, poddany jest weryfikacji pod kątem możliwości jego zastosowania. Jeden profil może nie być zaimportowany w całości na każdym komputerze. Nie wszystkie ustawienia i konfiguracja jest odpowiednia dla Agenta i Klienta. Np. gdy Agent importuje profil Klienta lub Agenta , który jest podłączony do innego UPSa profil nie będzie w całości zastosowany.

#### Import profile przy Instalacji

Instalator PowerPanel Business Edition posiada możliwość importu profilu w trybie nieokreślonej instalacji. Aby zredukować interakcję z użytkownikami, instalacja odbędzie się w trybie nieokreślonym.

Skopiuj poniższy kod i zapisz jako nowy plik setup. setup.varfile.

installModule=agent\_or\_client installationDir=ppbe\_installation\_directory profilePath=exported\_zip\_location

Uzytkownik może określić moduł instalacyjny, lokalizacje instalacji oraz folder profilu:

- installModule, okresla, który moduł bedzie instalowany agent lub klient
- **installationDir**, okresla miejsce instalacji PowerPanel Business Edition, np. *C:/Programs/CyberPower PowerPanel Business Edition/PowerPanel Business Edition* or */opt/ppbe*.
- profilePath, określa lokalizacje profilu np. C:/Import/profile.zip or /import/profile.zip.

Umieśc plik **setup.varfile** oraz instalator w tej samej lokalizacji I upewnij się, że nazwy są takie same np. **setup.exe** i **setup.varfile.** Inne nazwy spowodują nieokreślone błędy w instalacji.

Dla Windows należy użyć poniższej komendy w oknie poleceń:

#### setup.exe –q –console –Dinstall4j.detailStdout=true

Dla większości dystrybucji Linux należy użyć poniższej komendy i uruchomić w terminalu:

sudo setup.sh-q-console-Dinstall4j.detailStdout=true

Po zakończonej instalacji profil zostanie zaimportowany wraz ze wszystkimi ustawieniami.

**Uwaga:** Jeśli chcesz zaktualizować preinstalowanego Agenta lub Klienta należy zostawić parameter **installationDir** jako pusty. Instalator automatycznie wyszuka miejsca instalacji PPBE i podejmie jego aktualizację.

Komputer, na którym nie było instalowanego Agenta lub Klienta może zainstalować PPBE przez określenie lokalizacji. Jeśli zostawimy pusty parametr **installationDir** w trakcie nieokreślonej instalacji, instalator ustawi domyślną lokalizacje na **C:/Program Files/CyberPower PowerPanel Business Edition**/ dla Windows oraz **/opt/ppbe** lub **/usr/local/ppbe** dla większości dystrybucji Linux.

### Pomoc

### Zawartość

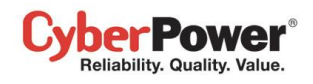

Strona Zawartość umożliwia przegląd funkcji dla Agenta/Klienta/Centrum oraz wskazuje jak uzyskać pomoc online dla konkretnego zagadnienia.

### O programie

Strona O programie zawiera ogólne informacje o oprogramowaniu PowerPanel Business Edition.

# Wyloguj

Strona **Wyloguj** pozwala użytkownikowi wylogować się z aktualnej sesji w interfejsie webowym. Użytkownik zostanie jeszcze zapytany czy na pewno chce się wylogować, po kliknięciu na przycisk **Wyloguj**, zostanie wylogowany.

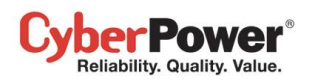

# **PowerPanel Business Edition Centrum**

# Zarządzanie

### Urządzenia zasilające

Strona Urządzenia zasilające w Center ma następujące możliwości:

- Monitoruje stan i zdarzenia z podłączonych urządzeń UPS/PDU/ATS.
- Wysyłanie komend do UPS/PDU/ATS takich jak wyłączenie, włączenie
- Przeprowadzanie testu baterii, wyciszanie dźwięków alarmowych
- Zarządzanie sprzętem zasilanym przez UPS i PDU, poprzez wyłączanie i restart urządzeń.
- Zarządzanie grupą UPS/PDU/ATS

| PowerPanel <sup>™</sup><br>Business Edition                                                                                                    | Center<br>Włączony <i>N71782</i> [192.168.26.73]                                                                                                    | -                                                                                                    |             |                             | Cybe                                                                                | rPower'                                                                                                    |
|----------------------------------------------------------------------------------------------------|----------------------------------------------------------------------------------------------------|----------------------------------------------------------------------------------------------------|-------------|-----------------------------|-------------------------------------------------------------------------------------|----------------------------------------------------------------------------------------------------|
| PowerPanel<br>Business Edition<br>Zarządzanie<br>• Urządzenia<br>Urządzenia IT<br>Zużycie energii<br>Statystyki<br>Ustawienia<br>Dziennik<br>Dziennik systemowy<br>Bezpieczeństwo<br>Logowanie<br>Uwierzytelnianie SNMP<br>Ustawienia Sieci<br>Pomoc<br>Zawartość<br>O programie<br>Wyloguj | Włączony N77782 [192.168.26.73]         Urządzenia Management         Image: State State St | <ul> <li>Normalny</li> <li>Normalny</li> <li>Nor</li></ul> | E<br>E<br>I | 219 V<br>219 V<br>2 3 4 5 6 | Cybe<br>() 1 () 4<br>60 % 50m ()<br>50m ()<br>100 % ()<br>2h 15m ()<br>7 8 ()<br>() | Power'          ?         Odśiweż         0 %         0 %         0 %         0 %         0 %         0 %         0 %         0 %         0 %         0 %         0 %         0 %         0 %         0 %         0 %         0 %         0 %         0 A |
|                                                                                                    | PDU30SWT16FNET      General PDU30SWT16FNET      m PDU30MT16FNET                                                                                                    | Normalny Komunikacja sieciowa nie powiodła się.                                                                                                    | 1           | 23456                       | 78                                                                                  | 8.3 A                                                                                                    |
|                                                                                                    |                                                                                                    |                                                                                                    |             |                             |                                                                                     |                                                                                                    |

#### Strona Urządzenia zasilające

### Pasek narzędzi

Pasek narzędzi dostarcza informacji o stanie podłączonych urządzeń, oraz opcje dodawania nowych urządzeń i tworzenia grup.

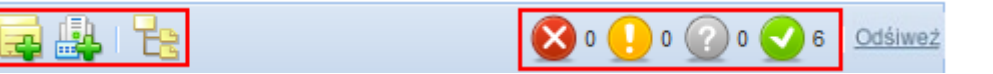

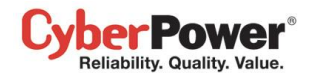

Pasek narzędzi na stronie Urządzenia zasilające

Te trzy opcje pozwalają na dodanie grup, dodanie urządzeń lub rozwinięcie wszystkich grup.

|   | Dodaj Grupę. Kliknij na ten przycisk aby dodać nową grupę.         |
|---|--------------------------------------------------------------------|
|   | Dodaj Urządzenie Kliknij na ten przycisk aby dodać nowe urządzenie |
| E | Rozwiń wszystko. Ten przycisk rozwinie wszystkie grupy             |

Pozostałe cztery ikony wskazują na różne poziomy stanów monitorowanych urządzeń.

| $\bigotimes$ | Wskazuje na poważny poziom zdarzenia zasilania, taki jak np Niewystarczający czas podtrzymania bateryjnego.                                                     |
|--------------|----------------------------------------------------------------------------------------------------|
|              | Wskazuje na ostrzeżenie związane ze zdarzeniem zasilania, takie jak np. awaria zasilania.                                                                       |
| ?            | Wskazuje na brak komunikacji urządzeń z Centrum. Oprogramowanie Center nie może monitorować lub zarządzać urządzeniami z którymi nie ma nawiązanego połączenia. |
| $\bigcirc$   | Wskazuje że nie ma żadnych problemów z podłączonym urządzeniem                                                                                                  |

System zmieni status zależnie od poziomu poboru energii całego system w ciągu ostatniej godziny.

| $\mathbf{Q}$     | Wskazuje, że pobór energii system znajduje się w ustalonym zakresie.    |
|------------------|-------------------------------------------------------------------------|
| $\mathbb{Q}_{2}$ | Wskazuje, że pobór energii system znajduje się powyżej górnego zakresu. |
|                  | Wskazuje, że pobór energii system znajduje się poniżej dolnego zakresu. |
|                  |                                                                         |

#### Komponenty

Każdy komponent posiada ikonę oraz nazwę, która wskazuje na jego typ. Komponent UPS/PDU zawiera informację na temat tego, jakie wystąpiło zdarzenie zasilania i jaki jest obecnie jego stan.

Menu kontekstowe jest dostępne dla każdego komponentu po kliknięciu na ikonę " ¬". Pozwala to przejrzeć szczegółowe informacje i wykonać różne polecenia,(wyłączenie, restart). Menu jest niedostępne w trakcie wykonywania zadania lub gdy nie jest obsługiwane.

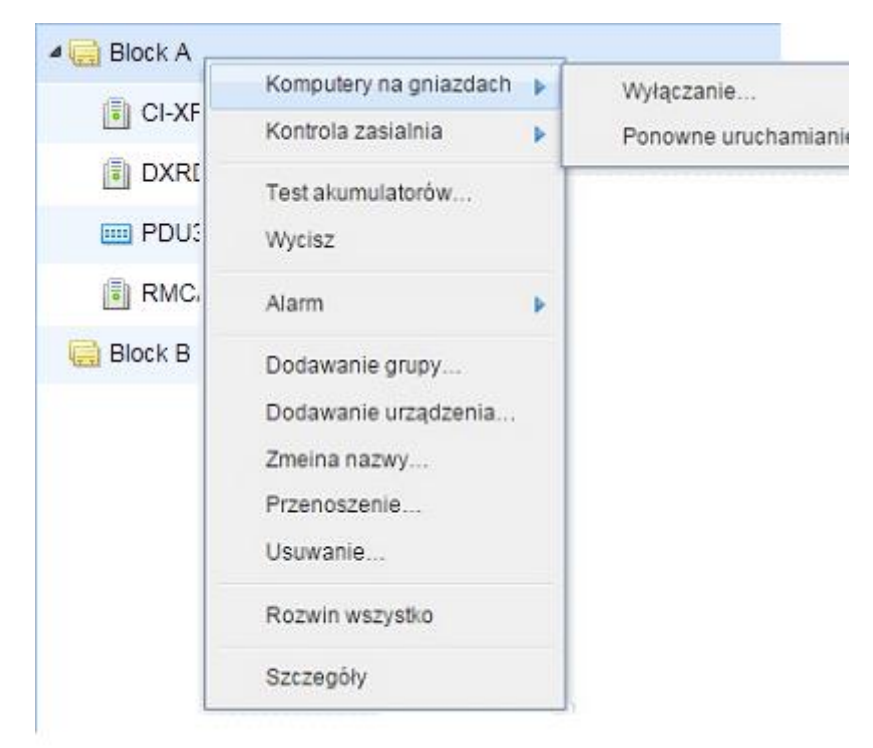

Dostęp do menu kontekstowego komponentu

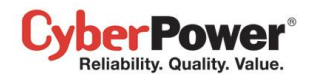

Każdy komponent może być jednym z poniższych typów:

| • • |                                                                                                    |
|-----|----------------------------------------------------------------------------------------------------|
|     | <b>UPS</b> . Ten UPS może mieć zainstalowaną kartę RMCARD lub jest podłączony do komputera kontrolowanego przez Agenta. |
|     | PDU. To PDU może być podłączone do monitorowanego UPS.                                                                  |
| ÊÊÊ | <b>ATS.</b> Dla ATS można ustawić połączenie z UPSem aby umożliwić monitoring poprzez Centrum.                          |
| 9   | Sprzęt IT. Komputer z zainstalowanym Agentem                                                                            |
|     | Sprzęt IT. Komputer z zainstalowanym Klientem                                                                           |
| Ħ   | Sprzęt IT.Sprzęt który może być komputerem lub innym urządzeniem                                                        |
|     | Grupa.                                                                                                    |
|     | Wskazuje, że ten gniazdo nie jest przy użyciu przez każdą urządzenia IT.                                                |

Każdy komponent ma również kolumnę, która wskazuje, jaki jest aktualny stan i jakie wydarzenia zasilania miały miejsce. Kolumna komponentu UPS wskazuje na takie zdarzenia jak Awaria zasilania, Niewystarczający czas pracy na baterii, podczas gdy kolumna komponentu PDU wskazuje na takie zdarzenia jak Niskie napięcie na wejściu czy Obciążenie wejścia.

Komponent UPS/PDU/ATS wyświetla informacje odnośnie statusu harmonogramów, zasilania, akumulatorów, gniazd i obciążeń. Kolumna stanu stanie się szara w momencie kiedy lokalna lub sieciowa komunikacja nie zostanie nawiązana.

UPS może mieć następujące stany:

| ථා | Normal. UPS pracuje prawidłowo                                               |
|----|------------------------------------------------------------------------------|
| ŭ  | <b>Power Failure</b> . Brak zasilania z sieci, UPS nie jest zasilany.        |
| Eù | Bypass. UPS jest w trybie Bypass i dostarcza bezpośrednie zasilanie z sieci. |
| ţ, | Boost. Napięcie z sieci jest zbyt niskie, UPS podwyższył napięcie            |
| E  | Buck. Napięcie z sieci jest zbyt wysokie, UPS obniżył napięcie               |
| 盏  | Test. Trwa test baterii                                                      |

Podczas pracy UPS, Baterie mogą mieć następujące stany:

| Ľ   | Normal. Baterie nie są używane                            |
|-----|-----------------------------------------------------------|
| Ē×. | Not Present. Brak baterii                                 |
|     | Charging. Ładowanie baterii                               |
| Ē?  | Discharging. UPS dostarcza zasilanie bateryjne na wyjściu |
| Ē   | Fully Charged. Baterie są w pełni naładowane              |

UPS/PDU/ATS mogą mieć następujące stany w zależności od aktualnego obciążenia:

| $\mathbb{Z}$ | No Load. Brak obciążenia                                  |
|--------------|-----------------------------------------------------------|
| 2            | Low Load. PDU jest w stanie niskiego obciążenia           |
| 2            | Normal. Moc na wyjściu jest prawidłowa                    |
| 2            | Near Overload. PDU jest bliski stanu wysokiego obciążenia |
| 20           | Overload. Podłączone urządzenia powodują obciążenie       |

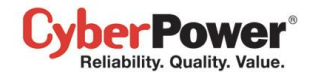

PDU również posiada stany wskazujące czy gniazda są włączone bądź wyłączone:

| • | Wskazuje na to że gniazdo jest włączone  |
|---|------------------------------------------|
| 0 | Wskazuje na to że gniazdo jest wyłączone |

ATS have the following states on functioning:

| Ð | ATS używa obecnego źródła zasilania, które jest w stanie normalnym.   |
|---|-----------------------------------------------------------------------|
|   | ATS używa redundantnego źródła, które jest w stanie normalnym.        |
| Ð | ATS używa standardowego źródła zasilania, które jest w stanie awarii. |
|   | ATS używa redundantnego źródła, które jest w stanie awarii.           |

Sensor środowiskowy podłączony do UPS/PDU/ATS podaje poszczególne stany dla temperatury otoczenia:

| -0  | Normalna: temperature w ustalonym, dopuszczalnym zakresie.   |  |  |  |
|-----|--------------------------------------------------------------|--|--|--|
| Į.  | Przegrzanie: temperature powyżej ustalonego górnego zakresu. |  |  |  |
| Ĩ,∓ | Niedogrzanie: temperature poniżej ustalonego dolnego zakresu |  |  |  |

Sensor środowiskowy podłączony do UPS/PDU/ATS podaje poszczególne stany dla wilgotności otoczenia:

| ( |   | Normalna: wilgotność w ustalonym dopuszczalnym zakresie.          |  |  |  |
|---|---|-------------------------------------------------------------------|--|--|--|
|   | Ť | Wysoka wilgotność: wilgotność powyżej ustalonego górnego zakresu. |  |  |  |
|   | 4 | Niska wilgotność: wilgotność poniżej ustalonego dolnego zakresu.  |  |  |  |

Zużycie energii grupy jest obrazowane poniższymi stanami:

| Ģ  | Wskazuje, że zużycie energii grupy mieści się w ustalonym zakresie. |
|----|---------------------------------------------------------------------|
| ĢŢ | Wskazuje, że zużycie energii jest powyżej przekracza górny próg.    |
| ÔŦ | Wskazuje, że zużycie energii jest poniżej dolnego progu.            |

#### Zarządzanie Urządzeniami

#### <u>Dodawanie urządzeń</u>

Aby kontrolować i monitorować stan urządzeń UPS/PDU/ATS muszą one być dodane do oprogramowania Centrum, należy kliknąć na przycisk **Dodaj Urządzenie** na pasku narzędzi.

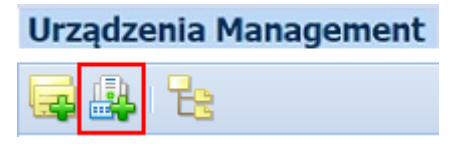

Przycisk Dodaj Urządzenie, na pasku narzędzi

Można je również dodać z menu kontekstowego poprzez Dodaj urządzenie.

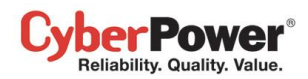

| LES DIOCKA    | Dodawanie grupy      |           |
|---------------|----------------------|-----------|
| 4 🥁 On Maint: | Dodawanie urządzenia | 1         |
| m PDU1        | Zmeina nazwy         | nal.      |
| E PDU1        | Przenoszenie         | nal.      |
| E PDU3        | Osuwanie             | /ork comm |
|               | Rozwin wszystko      | 1al.      |
|               | Szczegóły            |           |

Funkcja Dodaj Urządzenie, w menu kontekstowym

Wprowadź adresy IP urządzeń oddzielając je przecinkiem, lub wybierz urządzenie z listy uzyskanej po naciśnięciu Przeglądaj. Naciśnięcie OK ustawi połączenie z urządzeniem pod danym adresem IP.

| Adres urządzenia |                | ia 192.168.26.95,192.168.26.79 |               |     | Przeglądaj |  |
|------------------|----------------|--------------------------------|---------------|-----|------------|--|
|                  |                |                                |               |     | Odśiweż    |  |
|                  | Nazwa          | Lokalizacja                    | Adres IP      | Тур | Pozostały. |  |
| 1                | RMCARD202      | Server Room                    | 192.168.26.95 | UPS | 15godz. 🔺  |  |
| V                | PDU15MHVI      | Server Room                    | 192.168.26.79 | ATS | 1godz. 3   |  |
|                  | Zander MEM III | 2F                             | 192.168.26.54 | PDU | 141dni 2   |  |
|                  | D7FA19         | CPS                            | 192.168.26.76 | UPS | 1godz. 4   |  |
|                  | RMCARD203      | Server Room                    | 192.168.26.92 | UPS | 1m. 33s.   |  |
|                  | RMCARD203      | Server Room                    | 192.168.26.52 | UPS | 1m. 25s. 🗸 |  |
|                  |                |                                |               |     |            |  |

Wybierz adres IP klikając na przycisk Przeglądaj

#### <u>Przenieś</u>

Podświetl urządzenie które chcesz przenieść następnie wybierz **Przenieś** z menu. Pojawi się nowe okno w którym należy wybrać grupę z listy. Po wybraniu grupy kliknij na przycisk **OK** urządzenie zostanie przeniesione.

#### <u>Usuń</u>

Podświetl urządzenie które chcesz usunąć następnie wybierz **Remove** z menu. Kliknij na przycisk **OK** aby usunąć urządzenie. Zasilane urządzenia podłączone do urządzenia które zostało usunięte również zostaną usunięte.

#### Zmień nazwę

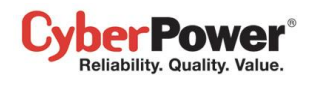

Podświetl urządzenie któremu chcesz zmienić nazwę następnie wybierz **Zmień nazwę** z menu. Pojawi się nowe okno w którym należy podać nową nazwę. Po wpisaniu nazwy kliknij na przycisk **OK** aby zapisać zmiany.

### Szczegóły

Każde urządzenie UPS/PDU/ATS dostarcza szczegółowych informacji, wybierz **Szczegóły** z menu kontekstowego. Szczegóły zawierają podsumowanie, stan i informacje w osobnych zakładach. Gdy lokalna lub sieciowa komunikacja zostanie utracona dostępna będzie tylko zakładka Podsumowanie.

| Podsumowanie Stan   | Informacje Energia |  |
|---------------------|--------------------|--|
| Nazwa               | RMCARD203          |  |
| Stan                | Normalny           |  |
| Lokalizacja         | Server Room        |  |
| Kontakt             | Administrator      |  |
| Adres               | 192.168.26.72      |  |
| PC & Sprzęt         | 0                  |  |
| Źródło zasilania    | Zasilanie Z Sieci  |  |
| Czas podtrzymania   | 10godz. 52m.       |  |
| Pojemność           | 100 %              |  |
| Sensor środowiskowy | Niezainstalowany   |  |

#### Szczegóły UPS RMCARD

#### <u>Podsumowanie</u>

Zakładka Podsumowanie zawiera podstawowe informacje systemowe.

- Nazwa: nazwa wybranej grupy, UPS/PDU.
- Stan: status wybranej grupy UPS/PDU.
- Lokalizacja: lokalizacja urządzenia UPS/PDU
- Kontakt: kontakt w sprawie urządzenia UPS/PDU.
- Adres: IP adres urządzenia UPS RMCARD, PDU lub komputera z oprogramowaniem Agent
- PC & Sprzęt: Liczba zasilanych urządzeń i komputerów
- Gniazda: Liczba gniazd wyjściowych UPS/PDU.
- Gniazda Włączone: Gniazda które dostarczają zasilanie
- Gniazda Wyłączone: Gniazda które nie dostarczają zasilania
- Źródło zasilania: rodzaj zasilania np. sieciowe lub bateryjne
- Czas podtrzymania: szacunkowy czas podtrzymania bateryjnego w stosunku do obciążenia
- Pojemność: pojemność naładowania baterii
- Statystyki: wskazuje na stan urządzenia Normalny, Poważny, Ostrzeżenie lub Niepołączony.

#### CyberPower® Reliability. Quality. Value.

- Poważny: Urządzenia ze zdarzeniami zasilania typu: Przegrzanie lub wyłączone wyjście
- Ostrzeżenia: Urządzenia ze zdarzeniami zasilania typu: Awaria zasilania lub Wymiana baterii
- Niepołączony: Urządzenia które straciły połączenie z Centrum
- Typ: Typ oprogramowania które jest zainstalowane na urządzeniu, np. Agent lub Klient.
- Źródło zasilania: wskazuje, na używane źródło zasilania oraz odniesienie do preferowanego oraz redundantnego źródła.
- Sensor środowiskowy: Wskazuje czy czujnik środowiskowy jest podłączony do UPS/PDU/ATS
   Uwaga; jeżeli nie można odnaleźć czujnika, będzie to sygnalizowane jako "Nie odpowiada". Uzytkownik może

#### <u>Stan</u>

Szczegółowy stan urządzenia UPS/PDU.

- Natężenie: Natężenie wyjściowe w Amperach
- Gniazda: stan każdego z gniazd UPS/PDU/ATS i nazwę podłączonego komputera lub sprzętu.
- Input: stan zasilania z sieci dostarczonego do UPS
- Naopięcie: stan napięcia z sieci dostarczonego do UPS
- Częstotliwość: stan częstotliwości zasilania z sieci dostarczonego do UPS w Hz
- Wyjście: stan zasilania które jest dostarczane do podłączonych urządzeń.
- Obciążenie: Obciążenie jednostki UPS wyrażane w procentach.
- Akumulator: Stan baterii
- Pojemność kumulatora: Pojemność baterii wyrażana w procentach.
- Czas podtrzymania: szacunkowy czas podtrzymania zasilania bateryjnego
- System: stan jednostki UPS
- Napięcie źródła A: Wyświetla informacje o napięciu w źródle A ATS
- Napięcie źródła B: Wyświetla informacje o napięciu w źródle B ATS
- Obciążenie: Pobór prądu przez PDU/ATS dostarczanego do urządzeń.
- Obciążenie Grupy gniazd # Pobór prądu przez grupę gniazd PDU/ATS dostarczających prąd do urządzeń.

#### <u>Informacje</u>

Informacje odnośnie urządzeń UPS/PDU/ATS.

- **Typ UPS**: Typ UPS. np. On-Line, Line Interactive lub Line Interactive czystosinusoidalny lub Monitored/Switched PDU/ATS**Model**: nazwa modelu UPS/PDU/ATS.
- Wersja Firmware: wersja firmware systemu UPS/PDU/ATS.
- Adres MAC: adres mac karty UPS RMCARD, PDU lub komputera z oprogramowaniem Agent
- Numer seryjny: Numer seryjny jednostki UPS. Uwaga: wewnetrzny numer seryjny
- Moc: Moc jednostki UPS wyrażana w (VA) oraz w (Wat)
- Napięcie: napięcie wyjściowe wyrażane w (Wolt)
- Częstotliwość: częstotliwość wyjściowa (Hz)
- Data wymiany baterii: Data ostatniej wymiany baterii. Jeżeli data nie została ustawiona, zaleca się aby natychmiast ją ustawić.

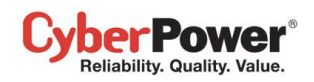

- Baterie zewnętrzne: Liczba baterii zewnętrznych podłączonych do UPS.
- **Gniazda**: liczba gniazd w PDU/ATS.

#### <u>UPS</u>

Zakładka **UPS** pozwala skonfigurować PDU z UPS. Wybierz opcję *Połącz z UPS*. Wprowadź adres IP i przypisz odpowiednie gniazdo. Kliknij na przycisk **OK** aby potwierdzić. Po nawiązaniu połączenia wszyscy użytkownicy którzy byli połączeni z PDU nawiążą również komunikację z UPS

Zakładka UPS pozwala także połączyć ATS z UPSem w Centrum. Wybierz opcję podłącz Żródło A do UPSa ( lub źródło B) . Ustaw adres IP i ustal podłączone gniazdo według źródła ATS. Naciśnij OK aby zainicjować połączenie ATS z UPSem. Po połączeniu ATS z UPSem, wszyscy klienci , którzy mają komunikację z ATS także nawiążą komunikację z UPSem.

Nie podłączaj obydwu źródeł do jednego UPSa, ponieważ nie zapewni to zabezpieczenia w trakcie problemów z zasilaniem

Kiedy jeden lub więcej użytkowników nie nawiąże połączenia z UPS, Centrum wyświetli ostrzeżenie.

#### <u>Energia</u>

Zakładka Energia wyświetla wykres zużycia energii w specyficznym okresie czasu a także pokazuje statystyki zasilania urządzenia jak i systemu.

Każdy UPS, PDU oraz ATS, których zużycie, będzie monitorowane przez godzinę oraz każda grupa zawierająca te urządzenia UPS/PDU/ATS będą akumulowały informacje o zużyciu. Dane zebrane w przeszłości będą zbierane i zaprezentowane na wykresie jako za ubiegły dzień/ miesiąc/rok/dekadę. Administrator może kontrolować te dane i wykorzystać do optymalizacji zużycia prądu.

Zakładka Energia, pozwala administratorowi na skonfigurowanie właściwych zakresów zużycia energii. Za każdym razem, gdy zużycie wyjdzie poza ustaloną granicę, Centrum poinformuje o tym administratora,. Progi mogą być ustawione dla obecnej grupy albo urządzenia zasilającego. Jeśli progi zostaną nieustalone, Centrum użyje ustawień domyślnych na stronie Pobór energii/Ustawienia zamiast z zakładki Energia.

**Uwaga:** Inetrnet Explorer 6 I starsze nie wspierają wyświetlania wykresów graficznych. W takim wypadku należy go zaktualizować.

#### Operacje

Centrum dostarcza funkcje zarządzania dla UPS/PDU/ATS.

#### Komputery na gniazdach zasilających

 Wyłączenie/Restart: Wyłączenie lub restart może zostać zainicjalizowane na komputerach które mają zainstalowane oprogramowanie Agent lub Klient w opcji Wyłączenie/Restart w Komputery na gniazdach. W oknie wyświetlona zostanie lista urządzeń które mogą zostać wyłączone lub ponownie uruchomione.

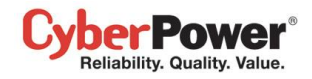

**Uwaga:** Jeżeli PDU jest podłączone do UPS, wyłączenie komputerów na gniazdach UPS spowoduje wyłączenie komputerów na PDU.

| × |
|---|
|   |
|   |
|   |
|   |
|   |
|   |
|   |
|   |
|   |
|   |

Potwierdzenie wyłączenia komputerów

#### <u>Kontrola zasilania</u>

Wyłącz: Kliknij przycisk Wyłącz pojawi się okno potwierdzające. Zdecyduj czy wybrać natychmiastowe zamknięcie czy sekwencyjne. Kliknij OK aby kontynuować. Gdy UPS lub PDU zainicjuje sekwencję wyłączania, komputer podłączony do UPS/PDU/ATS z Agentem lub Klientem zainicjuje wcześniej procedurę wyłączenia. Uwaga: Natychmiastowe zamknięcie spowoduje ze podłączone urządzenia zostaną odcięte od zasilania.

| Wyłacz |                                                                   | × |
|--------|-------------------------------------------------------------------|---|
| 2      | PDU30SWT16FNET zasili wyłoczony. Na pewno<br>wykonać tę operację? |   |
|        | 📃 wymusi wyłączenie                                               |   |
|        | OK Przerwij                                                       |   |

Okno potwierdzające wyłączenie PDU

 Włącz: Kliknij przycisk Włącz aby przywrócić zasilanie UPS/PDU/ATS. Zdecyduj czy chcesz przywrócić zasilanie na wyjściu natychmiast czy z opóźnieniem. Kliknij OK aby kontynuować.

**Uwaga:** Niektóre komputery wymagają ręcznego włączenia UPS lub PDU, aby to zmienić ustaw BIOS na uruchamianie komputera po przywróceniu zasilania.

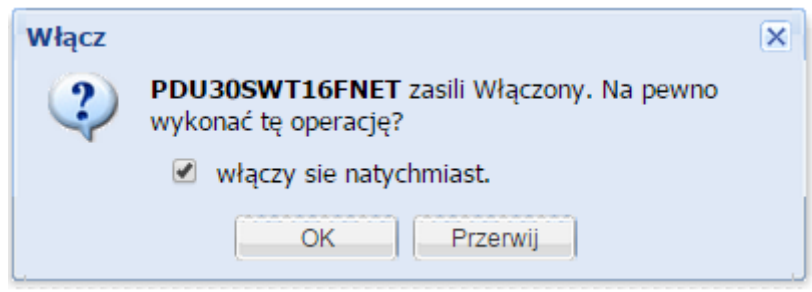

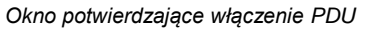

 Ponowne uruchomienie: Inicjalizacja Ponownego uruchomienia jednostki UPS/PDU/ATS. Kliknij OK aby kontynuować. Zdecyduj czy wybrać natychmiastowe ponowne uruchomienie czy sekwencyjne. Gdy UPS lub PDU

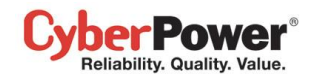

zainicjuje ponowne uruchomienie, komputer podłączony do UPS/PDU/ATS z Agentem lub Klientem zainicjuje wcześniej procedurę ponownego uruchomienia.

**Uwaga:** Natychmiastowe ponowne uruchomienie spowoduje ze podłączone urządzenia zostaną odcięte od zasilania.

| Ponowr | e Uruchomienie                | ×                               |
|--------|-------------------------------|---------------------------------|
| 2      | PDU30SWT16FNE<br>tę operację? | T zasili cykl. Na pewno wykonać |
|        | Wymusi ponowr                 | ne uruchomienie                 |
|        | OK                            | Przerwij                        |

Okno potwierdzające ponowne uruchomienie PDU

**Uwaga:** Jeżeli PDU jest podłączone do UPS, ponowne uruchomienie, lub wyłączenie UPS może spowodować że wszystkie komputery podłączone do PDU wyłączą się.

#### <u>Test baterii</u>

Kliknij na Test baterii w menu kontekstowym, aby zainicjować test baterii.

#### <u>Wycisz</u>

Kliknij Wycisz w menu kontekstowym, aby wyciszyć alarm.

#### <u>Alarm</u>

Kliknij Alarm w menu kontekstowym, aby włączyć lub wyłączyć alarm UPS.

#### Preferowane źródło

Kliknij Preferowane źródło w menu kontekstowym, aby wybrać które źródło ma być preferowane.

#### Zarządzanie grupą

Urządzenia UPS/PDU/ATS mogą być połączone w grupy aby łatwiej nimi zarządzać

#### <u>Dodaj grupę</u>

Kliknij przycisk Dodaj Grupę na pasku narzędzi, aby utworzyć nową grupę.

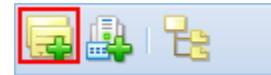

Przycisk Dodaj Grupę na pasku narzędzi

Z menu kontekstowego możesz również dodawać podgrupy do wybranej grupy. Wprowadź nazwę grupy i kliknij przycisk **OK**. aby potwierdzić.

#### <u>Przenieś grupę</u>

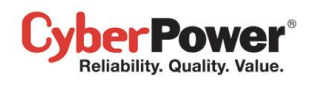

Wybierz grupę którą chcesz przenieść następnie wybierz **Przenieś** z menu. Pojawi się nowe okno w którym należy wybrać grupę z listy. Po wybraniu grupy kliknij na przycisk **OK** grupa zostanie przeniesiona.

#### <u>Usuń grupę</u>

Wybierz grupę którą chcesz usunąć następnie wybierz **usuń** z menu. Kliknij na przycisk **OK** aby usunąć grupę. Usuwając grupę nie usunie się podgrupy lub UPS/PDU/ATS należących do tej grupy. Podgrupy nie zostaną usunięte tylko przeniesione do grupy głównej

#### Zmień nazwę grupy

Wybierz grupę której chcesz zmienić nazwę następnie wybierz **Zmień nazwę** z menu. Pojawi się nowe okno w którym należy podać nową nazwę. Po wpisaniu nazwy kliknij na przycisk **OK** aby zapisać zmiany. Nie można utworzyć grup o tych samych nazwach.

#### Szczegóły grupy

| Szczegóły(bcd) |         | × |
|----------------|---------|---|
| Podsumowanie E | nergia  |   |
| Nazwa Grupy    | Block B |   |
| Statystyki     |         |   |
| Normalny       | 18      |   |
| Ważny          | 1       |   |
| Ostrzeżenie    | 4       |   |
| Nienaruszony   | 0       |   |
| Тур            |         |   |
| UPS            | 12      |   |
| PDU            | 11      |   |
|                |         |   |
|                |         |   |

Zakładka Podsumowanie

Każda z grup dostarcza szczegółowych informacji o UPS/PDU/ATS w zakładce Podsumowanie i zawiera następujące informacje:

- Nazwa Grupy: nazwa wybranej grupy
- Statystyki: stan urządzeń w grupie
  - Normalne: wskazuje na UPS/PDU/ATS które pracują prawidłowo
  - Krytyczne: wskazuje na UPS/PDU/ATS które posiadają zdarzenia krytyczne
  - Ostrzeżenie: wskazuje na UPS/PDU/ATS z ostrzeżeniami
  - Nienaruszony: wskazuje na UPS/PDU/ATS które utraciły komunikację z Centrum

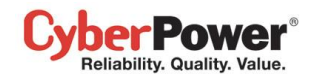

• Typ: liczba urządzeń UPS/PDU/ATS

#### Operacje na grupach

Niektóre lub wszystkie urządzenia w grupie umożliwiają wykonanie wybranych operacji:

#### Komputery na gniazdach zasilających

Wyłączenie/Restart: Wyłączenie lub restart może zostać zainicjalizowane dla wybranej grupy z menu kontekstu

 pojawi się okno. W oknie wyświetlona zostanie lista urządzeń które mogą zostać wyłączone lub ponownie
 uruchomione. Zaznacz X na tych urządzeniach które chcesz wykluczyć z listy. Naciśnij Ok aby zainicjować
 wyłączenie lub restart.

**Uwaga:** Jeżeli PDU jest podłączone do UPS, wyłączenie komputerów na gniazdach UPS spowoduje wyłączenie komputerów na PDU.

#### Kontrola Zasilania

Wyłącz: Kliknij przycisk Wyłącz pojawi się okno potwierdzające. Wybierz z listy UPS/PDU/ATS i zdecyduj czy wybrać natychmiastowe zamknięcie czy sekwencyjne. Kliknij OK aby kontynuować. Gdy UPS lub PDU zainicjuje wyłaczenie, komputer podłączony do UPS/PDU/ATS z Agentem lub Klientem zainicjuje wcześniej procedurę wyłączenia. Natychmiastowe zamknięcie spowoduje ze podłączone urządzenia zostaną odcięte od zasilania.

| Wyłacz                                |        | × |
|---------------------------------------|--------|---|
| Poniższe urządzenia wyłączą się       |        |   |
|                                       | Forced |   |
| PDU30SWT16FNET                        | 4      |   |
| RMCARD203                             | 1      |   |
|                                       |        |   |
|                                       |        |   |
| * Wyłacz bezpośrednio bez opóźnienia. |        |   |
|                                       |        |   |
| OK Przerwij                           |        |   |
|                                       |        |   |

Okno potwierdzające wyłączenie grupy urządzeń

 Włącz: Kliknij przycisk Włącz aby przywrócić zasilanie UPS/PDU/ATS. Zdecyduj czy chcesz przywrócić zasilanie na wyjściu natychmiast czy z opóźnieniem. Kliknij OK aby kontynuować.

**Uwaga:** Niektóre komputery wymagają ręcznego włączenia UPS lub PDU, aby to zmienić ustaw BIOS na uruchamianie komputera po przywróceniu zasilania.

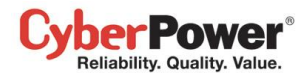

| Wła | ącz                                  |        | × |
|-----|--------------------------------------|--------|---|
|     | Poniższe urządzenia włączą się.      |        |   |
|     |                                      | Immed. |   |
|     | PDU30SWT16FNET                       |        |   |
|     | RMCARD203                            | Ø      |   |
|     | * Włącz bezpośrednio bez opóźnienia. |        |   |
|     | OK Przerwij                          |        |   |

Okno potwierdzające włączenie grupy urządzeń

 Ponowne uruchomienie: Inicjalizacja Ponownego uruchomienia jednostki UPS/PDU/ATS. Kliknij OK aby kontynuować. Zdecyduj czy wybrać natychmiastowe ponowne uruchomienie czy sekwencyjne.

| Por | nowne Uruchomienie                            |        | X |
|-----|-----------------------------------------------|--------|---|
|     | Poniższe urządzenia uruchomią się ponownie.   |        |   |
|     |                                               | Forced |   |
|     | PDU30SWT16FNET                                | 1      |   |
|     | RMCARD203                                     | ×      |   |
|     |                                               |        |   |
|     |                                               |        |   |
|     | * Ponowne Uruchomienie bezpośrednio bez opóźn | ienia. |   |
|     |                                               |        |   |
|     | OK Przerwij                                   |        |   |
|     |                                               |        |   |

Okno potwierdzające ponowne uruchomienie grupy urządzeń

**Uwaga:** Jeżeli PDU jest podłączone do UPS, wyłączenie komputerów na gniazdach UPS spowoduje wyłączenie komputerów na PDU

#### <u>Test Baterii</u>

Tylko UPSy mogą przeprowadzić test baterii. Kliknij na **Test baterii** w menu kontekstowym, aby zainicjować test baterii wybranej grupy – urządzenia zostaną wyświetlone na liście. Kliknij OK - wszystkie jednostki UPS w grupie zainicjują test baterii

#### <u>Wycisz</u>

Kliknij Wycisz w menu kontekstowym, aby wyciszyć alarm.

#### <u>Alarm</u>

Kliknij Alarm w menu kontekstowym, aby włączyć lub wyłączyć alarm UPS.

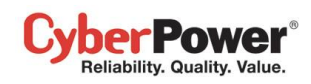

#### Urządzenia IT

Sprzęt IT to urządzenia które posiadają zainstalowane oprogramowanie PowerPanel<sup>®</sup> Agent albo Klient, lub zwykłe urządzenia zasilane z UPS / PDU/ATS . Oprogramowanie Centrum dostarcza umożliwia przypisywanie urządzeń do gniazd, przenoszenie ich pomiędzy gniazdami , odłączanie oraz zmianę nazwy urządzeń.

#### <u>Dodaj nowy komputer</u>

Kiedy nowy komputer z zainstalowanym oprogramowaniem Agent/Klient jest podłączony do UPS/PDU/ATS powinien mieć przypisane odpowiednie złącze zasilające. Przykład: Komputer z zainstalowanym Klientem jest podłączony do gniazda #1 w PDU. Klient powinien przypisać gniazdo według poniższych kroków:

- Wybierz Pokaż gniazda z menu kontekstowego aby rozwinąć listę ze wszystkimi gniazdami.
- W oknie szczegóły wybierz zakładkę Ustawienia
- Wprowadź adres IP Klienta. Kliknij OK aby spróbować nawiązać połączenie. Po pomyślnym nawiązaniu połączenia Nazwa, Lokalizacja oraz Kontakt zostaną zaktualizowane.

#### Dodaj nowe zwykłe urządzenie

Przykład: nowe urządzenie takie jak drukarka czy monitor LCD zostało podłączone do gniazda #2 w UPS. Poniższe kroki opisują jak dodać nowe urządzenie:

- Wybierz Pokaż gniazda z menu kontekstowego aby rozwinąć listę ze wszystkimi gniazdami.
- W oknie szczegóły wybierz zakładkę Ustawienia
- Zaznacz opcję Włącz, następnie wypełnij pola Nazwa Lokalizacja i Kontakt, Kliknij OK aby zapisać.

#### <u>Przenieś urządzenia</u>

Jeżeli podłączono urządzenie do innego gniazda, należy przypisać nowe odpowiednie gniazdo, postępuj według poniższych kroków:

- Z kontekstowego menu wybierz Przenieś
- W nowym oknie wybierz odpowiednie gniazdo i urządzenie.
- Kliknij **OK** aby potwierdzić

**Uwaga:** Aby Agent miał wystarczającą ilość czasu na wyłączenie komputera, nie można przypisać komputera z Agentem do gniazd NCL.

#### Odłączanie urządzeń

Kiedy odłączasz urządzenia od UPS/PDU/ATS, sprzęt powinien być również odłączony w oprogramowaniu. Odznacz opcję i naciśnij przycisk **OK** aby zakończyć.

#### <u>Modyfikacja urządzeń</u>

Możesz modyfikować nazwę, lokalizację oraz kontakt. Wprowadź nowe dane w odpowiednich polach następnie kliknij przycisk **OK**.

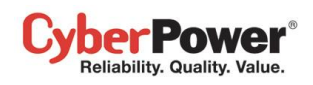

Jeżeli opcja *Installed PPBE Client* jest włączona, oznacza to że zwykły sprzęt zostanie zastąpiony komputerem który posiada zainstalowane oprogramowanie PowerPanel<sup>®</sup>. Zapoznaj się ze stroną Dodadawania Zwykłych Urządzeń aby uzyskać więcej szczegółów. Jeżeli opcja *Installed PPBE Client* jest wyłączona, oznacza to że komputer nie ma zainstalowanego oprogramowania PowerPanel<sup>®</sup> i będzie traktowany jako zwykłe urządzenie.

Jeżeli komputer z PowerPanel<sup>®</sup> zastąpi inny komputer na tym samym gnieździe, zmień adres IP aby Centrum mogło nawiązać komunikację z komputerem.

#### <u>Zmiana nazwy urządzenia</u>

Wybierz urządzenie któremu chcesz zmienić nazwę następnie wybierz **Zmień nazwę** z menu kontekstowego. Pojawi się nowe okno w którym należy podać nową nazwę. Po wpisaniu nazwy kliknij na przycisk **OK** aby zapisać zmiany. Użytkownik może również zmienić nazwę z poziomu zakładki **Ustawienia** w oknie **Szczegóły**.

#### Szczegóły urządzeń IT

#### <u>Podsumowanie</u>

Zakładka Podsumowanie dostarcza informacji na temat stan UPS/PDU/ATS i podłączonych gniazd.

- Nazwa: Nazwa UPS/PDU.
- Stan: Status UPS/PDU.
- Gniazdo: Numer gniazda podłączonego urządzenia, wskazuje również na typ gniazda NCL, Battery lub CL.

#### <u>Ustawienia</u>

Zakładka Ustawienia pozwala na konfigurację urządzeń zasilanych.

- Włączony: jeżeli ta opcja jest zaznaczona, oznacza to że gniazdo jest wykorzystywane przez komputer lub inne przypisane urządzenie.
- Zainstalowany Klient PPBE: wskazuje czy podłączone urządzenie to komputer z zainstalowanym oprogramowaniem Agent lub Klient, albo zwykłe urządzenie które wymaga zasilania.
- Adres IP: Adres IP komputera z zainstalowanym Agentem, Klientem
- Nazwa: Nazwa komputera lub innego urządzenia
- Lokalizacja: Gdzie computer lub inne urządzenie jest zlokalizowane
- Kontakt: Kontakt do osoby odpowiedzialnej za komputer lub zwykłe urządzenie

#### Urządzenia IT Operacje

#### Wyłączenie/Restart

Wybierz **Wyłącz** lub **Restart** z kontekstowego menu, pojawi się okno potwierdzające. Kliknij przycisk **OK**. aby zainicjować zamknięcie lub restart systemu. Funkcja jest dostępna tylko dla komputerów z zainstalowanym Agentem lub Klientem.

#### <u>Kontrola zasilania</u>

#### PowerPanel<sup>™</sup> Business Edition

- Wyłącz: Kliknij przycisk Wyłącz w menu kontekstowym . Zdecyduj czy wybrać natychmiastowe zamknięcie czy sekwencyjne. Kliknij OK aby kontynuować. Komputer z Agentem lub Klientem zainicjuje procedurę wyłączenia zanim wyłączy zasilanie na gniazdach. W specyficznym trybie, wyłącz lub zrestartuj gniazdo w grupę gniazd wyłączy zasilanie pozostałych gniazd. Może to spowodować nieoczekiwane wyłączenie innych komputerów podłączonych do grupy gniazd.,
- Włącz: Kliknij przycisk Włącz aby przywrócić zasilanie. Zdecyduj czy chcesz przywrócić zasilanie na wyjściu natychmiast czy z opóźnieniem. Kliknij OK aby kontynuować.
- Ponowne włączenie: Wybierz ponowne włączenie z menu kontekstowego. Zdecyduj czy zrestartować gniazdo.
   Kliknij OK aby potwierdzić. Komputer z Agentem lub Klientem zainicjuje procedurę wyłączenia zanim zrestartuje gniazda. W specyficznym trybie, wyłącz lub zrestartuj gniazdo w grupę gniazd wyłączy zasilanie pozostałych gniazd. Może to spowodować nieoczekiwane wyłączenie innych komputerów podłączonych do grupy gniazd.

#### <u>Lokalizuj</u>

Wybierz Lokalizuj z menu kontekstowego. Komputer wygeneruje alarm dźwiękowy.

### Zasilane Urządzenia

ber Power Reliability. Quality. Value.

- Monitorowanie stanu komputerów I urządzeń podłączonych UPS/PDU/ATS.
- Wykonywanie zadań wyłączenia lub restartu gniazd
- Zlecenie wykonania wyłączenia lub restartu systemu komputera.
- Zarządzanie grupą urządzeń lub komputerów i inicjowanie poleceń.

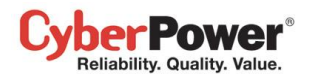

| PowerPanel <sup>™</sup> (                                                                                                    | Center<br>Włączony <i>N7178</i> 2 [192.168.26.7                                                                                                    | 3] 🗖                                                                                                    | Cyber Power             |
|----------------------------------------------------------------------------------------------------|----------------------------------------------------------------------------------------------------|----------------------------------------------------------------------------------------------------|-------------------------|
| Zarządzanie<br>Urządzenia<br>Vurządzenia IT<br>Zużycie energii                                                                                                    | Urządzenia IT Managem                                                                                                    | ent                                                                                                    | ?<br>@ 0 <u>Odśiweż</u> |
| Statystyki<br>Ustawienia<br>Dziennik<br>Dziennik systemowy<br>Bezpieczeństwo<br>Logowanie<br>Uwierzytelnianie SNMP<br>Ustawienia Sieci<br>Pomoc<br>Zawartość<br>O programie<br>Wyłoguj | Image: Generic Equip.         Image: RD Fax Machine         Image: RD Fax Machine         Image: Data Storage         Image: Data Storage         Image: Data Storage         Image: Data Storage         Image: Row Rownk Rounter         Image: Rown Temp. Sensor         Image: Rown Temp. Sensor         Image: Rown Temp. Sensor         Image: Rown Temp. Sensor         Image: Rown Temp. Sensor         Image: Rown Temp. Sensor         Image: Rep Server         Image: Rep Server         Image: Rep-Server         Image: Rep-Server | <ul> <li>Normalny</li> <li>Normalny</li> </ul> |                         |

Strona urządzeń

### Pasek narzędzi

Pasek narzędzi dostarcza informacji o stanie urządzeń, oraz przyciski umożliwiające dodawanie urządzeń lub grup.

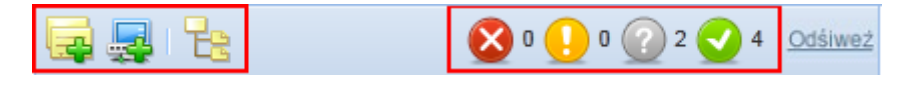

Pasek narzędzi strony Zasilane urządzenia

|          | Dodaj Grupę. Kliknij na ten przycisk aby dodać nową grupę                                                    |
|----------|----------------------------------------------------------------------------------------------------|
| <b>.</b> | <b>Dodaj komputer/Urządzenie</b> . Kliknij ten przycisk aby dodać nowy komputer lub urządzenie               |
| Ŀ        | <b>Rozwiń wszystko</b> . Kliknij na ten przycisk aby rozwinąć listę ze wszystkimi urządzeniami i komputerami |

Pozostałe cztery ikony na pasku narzędzi wskazują na różne poziomy stanów monitorowanych urządzeń.

| 8 | Wskazuje<br>Niewystarc  | na<br>zając     | poważny<br>y czas pod | poziom<br>dtrzymania | zdarzenia<br>bateryjnego | zasilania,   | taki    | jak   | np  |
|---|-------------------------|-----------------|-----------------------|----------------------|--------------------------|--------------|---------|-------|-----|
|   | Wskazuje<br>awaria zasi | na os<br>ilania | strzeżenie            | związane             | ze zdarzeni              | em zasilania | a, taki | e jak | np. |

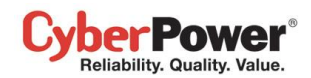

@ </r> Wskazuje na brak komunikacji urządzeń z Centrum. Oprogramowanie Center nie może monitorować lub zarządzać urządzeniami z którymi nie ma nawiązanego połączenia.

Wskazuje że nie ma żadnych problemów z podłączonym urządzeniem

#### Komponenty

Każdy komponent posiada ikonę oraz nazwę, która wskazuje na jego typ. Komponent komputer/urządzenie zawiera informację na temat tego, jakie wystąpiło zdarzenie zasilania i jaki jest obecnie jego stan. Menu kontekstowe jest dostępne dla każdego komponentu po kliknięciu na ikonę " 🤝 ". Pozwala to przejrzeć szczegółowe informacje i wykonać różne polecenia,(wyłączenie, restart). Menu jest niedostępne w trakcie wykonywania zadania lub gdy nie jest obsługiwane.

|              | Komputery                        | ×. |                      |
|--------------|----------------------------------|----|----------------------|
| n xp-testing | Kontrola zasialnia               | Þ  | Wyłączanie           |
| Unclassified | Dodawanie grupy                  |    | Uruchamianie         |
| 🖳 Data Exch: | Dodawanie komputera/wyposażenia. |    | Ponowne uruchomienie |
| 💻 RSS Publi: | Zmeina nazwy                     |    |                      |
|              | Przenoszenie                     |    |                      |
|              | Usuwanie                         |    |                      |
|              | Rozwin wszystko                  |    |                      |
|              | Szczegóły                        |    |                      |

Menu kontekstowe dla komponentu komputer

Każdy komponent może być jednym z poniższych typów:

|    | Komput      | er. Komputer  | z zainsta | alowan | ym Age  | ntem |            |     |       |
|----|-------------|---------------|-----------|--------|---------|------|------------|-----|-------|
|    | Komput      | er. Komputer: | z zainsta | lowany | m Klier | ntem |            |     |       |
|    | Zwykłe      | urządzenie.   | Sprzęt    | który  | może    | być  | komputerem | lub | innym |
|    | urządzeniem |               |           |        |         |      |            |     |       |
| ij | Grupa.      |               |           |        |         |      |            |     |       |

Każdy komponent ma również kolumnę, która wskazuje, jaki jest aktualny stan i jakie wydarzenia zasilania miały miejsce. Kolumna komponentu UPS wskazuje na takie zdarzenia jak Awaria zasilania, Niewystarczający czas pracy na baterii, podczas gdy kolumna komponentu PDU wskazuje na takie zdarzenia jak Niskie obciążenie na wejściu czy przeciążenie wejścia.

Każdy komponent posiada kolumnę w której opisany jest aktualny stan i przetwarzana operacja. Komponent komputera wyświetla czy np zostanie on wyłączony. Komponent zwykłych urządzeń wyświetla informacje czy urządzenie będzie wyłączone na wskutek wyłączenia gniazda do którego jest podłączone to urządzenie.

### Zarządzanie Grupą

Wiele komputerów i urządzeń może być zarządzany przez ich grupowanie. Komputery i urządzenia można dodać do grupy i jak i przenosić je pomiędzy grupami.

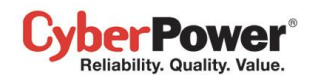

#### <u>Dodaj Grupę</u>

Kliknij przycisk Dodaj Grupę na pasku narzędzi, aby utworzyć nową grupę.

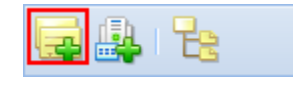

#### Przycisk Dodaj Grupę na pasku narzędzi

Z menu kontekstowego możesz również dodawać podgrupy do wybranej grupy. Wprowadź nazwę grupy i kliknij przycisk **OK**. aby potwierdzić. Nie dopuszczalne jest tworzenie dwóch grup o takich samych nazwach.

#### <u>Przenieś Grupę</u>

Wybierz grupę którą chcesz przenieść następnie wybierz **Przenieś** z menu. Pojawi się nowe okno w którym należy wybrać grupę z listy. Po wybraniu grupy kliknij na przycisk **OK** grupa zostanie przeniesiona.

#### <u>Usuń grupę</u>

Wybierz grupę którą chcesz usunąć następnie wybierz **Usuń** z menu. Pojawi się okno. Kliknij na przycisk **OK** aby usunąć grupę. Podgrupy nie zostaną usunięte tylko przeniesione do grupy głównej

#### Zmień nazwę grupy

Wybierz grupę której chcesz zmienić nazwę następnie wybierz **Zmień nazwę** z menu. Pojawi się nowe okno w którym należy podać nową nazwę. Po wpisaniu nazwy kliknij na przycisk **OK** aby zapisać zmiany. Nie można utworzyć grup o tych samych nazwach.

#### Szczegóły Grupy

| s | zczegóły(bcd) | (       | × |
|---|---------------|---------|---|
| Į | Podsumowanie  | Energia |   |
|   | Nazwa Grupy   | Block B |   |
|   | Statystyki    |         |   |
|   | Normalny      | 18      |   |
|   | Ważny         | 1       |   |
|   | Ostrzeżenie   | 4       |   |
|   | Nienaruszony  | 0       |   |
|   | Тур           |         |   |
|   | UPS           | 12      |   |
|   | PDU           | 11      |   |
|   |               |         |   |
|   |               |         |   |

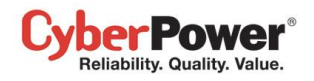

Każda z grup dostarcza szczegółowych informacji w zakładce Podsumowanie.

- Nazwa Grupy: Nazwa wybranej grupy
- Stan: stan urządzeń należących do grupy
  - Normalny: Komputery i sprzęt są monitorowane przez Centrum
  - Nienaruszony: Komputery i sprzęt straciły komunikację z Centrum
- Typ: Wskazuje na komputery z zainstalowanym Agentem lub Klientem, lub sprzęt który nie dostarcza zasilania.

#### Operacje na grupach

#### Komputery na gniazdach zasilających

**Wyłączenie/Restart:** Wyłączenie lub restart może zostać zainicjalizowane dla wybranej grupy z menu kontekstu – pojawi się okno. W oknie wyświetlona zostanie lista urządzeń które mogą zostać wyłączone lub ponownie uruchomione. Zaznacz **X** na tych urządzeniach które chcesz wykluczyć z listy. Naciśnij Ok aby zainicjować wyłączenie lub restart.

#### Kontrola Zasilania

- Wyłącz: Kliknij przycisk Wyłącz w menu kontekstu , pojawi się okno potwierdzające. Zaznacz X na tych urządzeniach które chcesz wykluczyć z listy i zdecyduj czy wybrać natychmiastowe zamknięcie czy sekwencyjne. Kliknij OK aby kontynuować. W specyficznym trybie, wyłącz lub zrestartuj gniazdo w grupę gniazd wyłączy zasilanie pozostałych gniazd. Może to spowodować nieoczekiwane wyłączenie innych komputerów podłączonych do grupy gniazd.
- Włącz: Kliknij przycisk Włącz w menu kontekstu, pojawi się okno potwierdzające. Zaznacz X na tych urządzeniach które chcesz wykluczyć z listy i zdecyduj czy wybrać natychmiastowe włączenie czy sekwencyjne. Kliknij OK aby kontynuować.
- Ponowne właczenie: Kliknij przycisk Ponowne włączenie w menu kontekstu, pojawi się okno potwierdzające.
   Zaznacz X na tych urządzeniach które chcesz wykluczyć z listy i zdecyduj czy wybrać natychmiastowe zrestartowanie czy sekwencyjne. Kliknij OK aby kontynuować.

#### Zasilane urządzenia Zarządzanie

Zasilane urządzenia to może być zarówno komputer, który posiada zainstalowane oprogramowanie Agent lub Klient lub sprzęt, do którego jest tylko dostarczane zasilanie. Tylko komputery i urządzenia, które są monitorowane przez Centrum, dostarczają następujących opcji:

#### Dodaj Komputer/Urządzenie

Kliknij na przycisk **Dodaj Komputer/Urządzenie** na pasku narzędzi aby wyświetlić okno dodawania komputera/urządzenia.

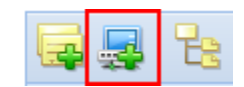

Przycisk Dodaj Komputer/Urządzenie na pasku narzędzi

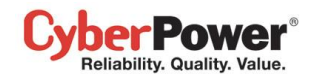

Wybierz opcję **Dodaj Komputer/Urządzenie** z menu kontekstowego dowolnej grupy aby wyświetlić okno dodawania urządzeń/sprzętu.

| Komputery                       |  |
|---------------------------------|--|
| Kontrola zasialnia              |  |
| Dodawanie grupy                 |  |
| Dodawanie komputera/wyposażenia |  |
| Zmeina nazwy                    |  |
| Przenoszenie                    |  |
| Usuwanie                        |  |
| Rozwin wszystko                 |  |
| Szczegóły                       |  |

Opcja Dodaj Komputer/Urządzenie w menu kontekstowym

Wybierz komputer lub urządzenia które chcesz dodać następnie kliknij przycisk OK.

| Do | Dodaj Komputer/Urządzenie |                   |             |               |               | ×             |  |
|----|---------------------------|-------------------|-------------|---------------|---------------|---------------|--|
|    | List                      | ta komputerów i s | przętu      |               |               |               |  |
|    |                           | Nazwa             | Lokalizacja | Adres IP      | Przypisane Ur | Kontakt       |  |
|    |                           | xp-testing        | Cyberpower  | 192.168.26.86 | PDU30SWT16    | Administrator |  |
|    |                           |                   |             |               |               |               |  |
|    |                           |                   |             |               |               |               |  |
|    |                           |                   |             |               |               |               |  |
|    |                           |                   |             |               |               |               |  |
|    |                           |                   |             |               |               |               |  |
|    |                           |                   |             |               |               |               |  |
|    |                           |                   | OK          | Przerwij      |               |               |  |

Okno dodawanie komputerów/urządzeń

#### Przenieś zasilanie urządzenia

Wybierz **Przenieś** z kontekstowego menu. Pojawi się nowe okno w którym należy wybrać grupę z listy. Po wybraniu grupy kliknij na przycisk **OK** grupa zostanie przeniesiona.

#### <u>Zmień nazwę urządzenia IT</u>

Wybierz **Zmień nazwę** w menu kontekstu. Pojawi się okno, w którym należy nadać nową nazwę grupy aby zamienić poprzednią.

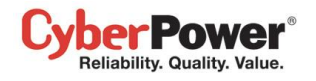

#### Usuń zasilane urządzenie

# Wybierz urządzenie które chcesz usunąć następnie kliknij **Usuń** z menu. Kliknij na przycisk **OK** aby usunąć urządzenie.

**Uwaga**: jeżeli komputer/wyposażenie zostanie odłączone od UPS/PDU/ATS na stronie Urządzeń zasilających, zostanie usunięty także ze strony Wyposażenia IT Jeśli komputer/wyposażenie zostanie usunięte na stronie Wyposażenie IT pozostanie natomiast na stronie Urządzeń zasilających.

#### Szczegóły Zasilanego Urządzenia

| Szczegóły(xp-tes | ting) 🗵              |
|------------------|----------------------|
| Podsumowanie     |                      |
| Urządzenia IT –  |                      |
| Nazwa            | xp-testing           |
| Stan             | Normalny             |
| Тур              | Klient               |
| Adres            | <u>192.168.26.86</u> |
| Lokalizacja      |                      |
| PDU              |                      |
| Nazwa            | PDU30SWT16FNET       |
| Stan             | Normalny             |
| Gniazdo          | #1                   |
|                  |                      |
|                  |                      |

Zakładka podsumowanie w oknie szczegóły

#### <u>Zasilane urządzenia</u>

- Nazwa: Nazwa komputera lub zasilanego urządzenia.
- Stan: Stan komputera lub zasilanego urządzenia.
- **Typ:** Wskazuje na komputery z zainstalowanym Agentem lub Klientem, lub sprzęt do którego dostarczane jest zasilanie np. drukarka.
- Adres: Adres IP urządzenia
- Lokalizacja: Wskazuje gdzie urządzenie jest zlokalizowane.

#### UPS/PDU/ATS

- Nazwa: Nazwa jednostki UPS/PDU/ATS która dostarcza zasilanie do podłączonych urządzeń.
- Stan: Stan jednostki UPS/PDU/ATS.
- Gniazdo: Wskazuje na gniazdo które dostarcza zasilanie do podłączonego urządzeń.

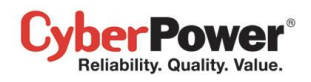

#### Operacje

Użytkownik może zainicjować następujące zdarzenia dla podłączonych komputerów i urządzeń:

#### Wyłączenie/Restart

Wybierz **Wyłącz** lub **Restartuj** z kontekstowego menu, pojawi się okno potwierdzające. Kliknij przycisk **OK**. aby potwierdzić. Dostępne tylko dla komputera z zainstalowanym Agentem lub Klientem.

#### <u>Kontrola Zasilania</u>

- Wyłącz: Kliknij przycisk Wyłącz w menu kontekstu, Zdecyduj czy wybrać natychmiastowe zamknięcie czy sekwencyjne. Kliknij OK aby kontynuować. Komputer z zainstalowanym Agentem lub Klientem, zainicjuje bezpieczne zamkniecie zanim odłączy zasilanie na gniazdach. W specyficznym trybie, wyłącz lub zrestartuj gniazdo w grupę gniazd wyłączy zasilanie pozostałych gniazd. Może to spowodować nieoczekiwane wyłączenie innych komputerów podłączonych do grupy gniazd.,
- Włącz: Kliknij przycisk Włącz w menu kontekstu, Zdecyduj czy wybrać natychmiastowe zamknięcie czy sekwencyjne. Kliknij OK aby kontynuować.
- Ponownie uruchom: Kliknij przycisk Ponownie uruchom w menu kontekstu, Zdecyduj czy wybrać natychmiastowe zamknięcie czy sekwencyjne. Kliknij OK aby kontynuować. Komputer z zainstalowanym Agentem lub Klientem , zainicjuje bezpieczne zamkniecie zanim odłączy zasilanie na gniazdach. W specyficznym trybie, wyłącz lub zrestartuj gniazdo w grupę gniazd wyłączy zasilanie pozostałych gniazd. Może to spowodować nieoczekiwane wyłączenie innych komputerów podłączonych do grupy gniazd.

#### <u>Lokalizuj</u>

Wybierz Lokalizuj z menu kontekstowego. Komputer wygeneruje alarm dźwiękowy.

### Pobór prądu

Statystyki

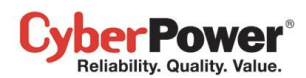

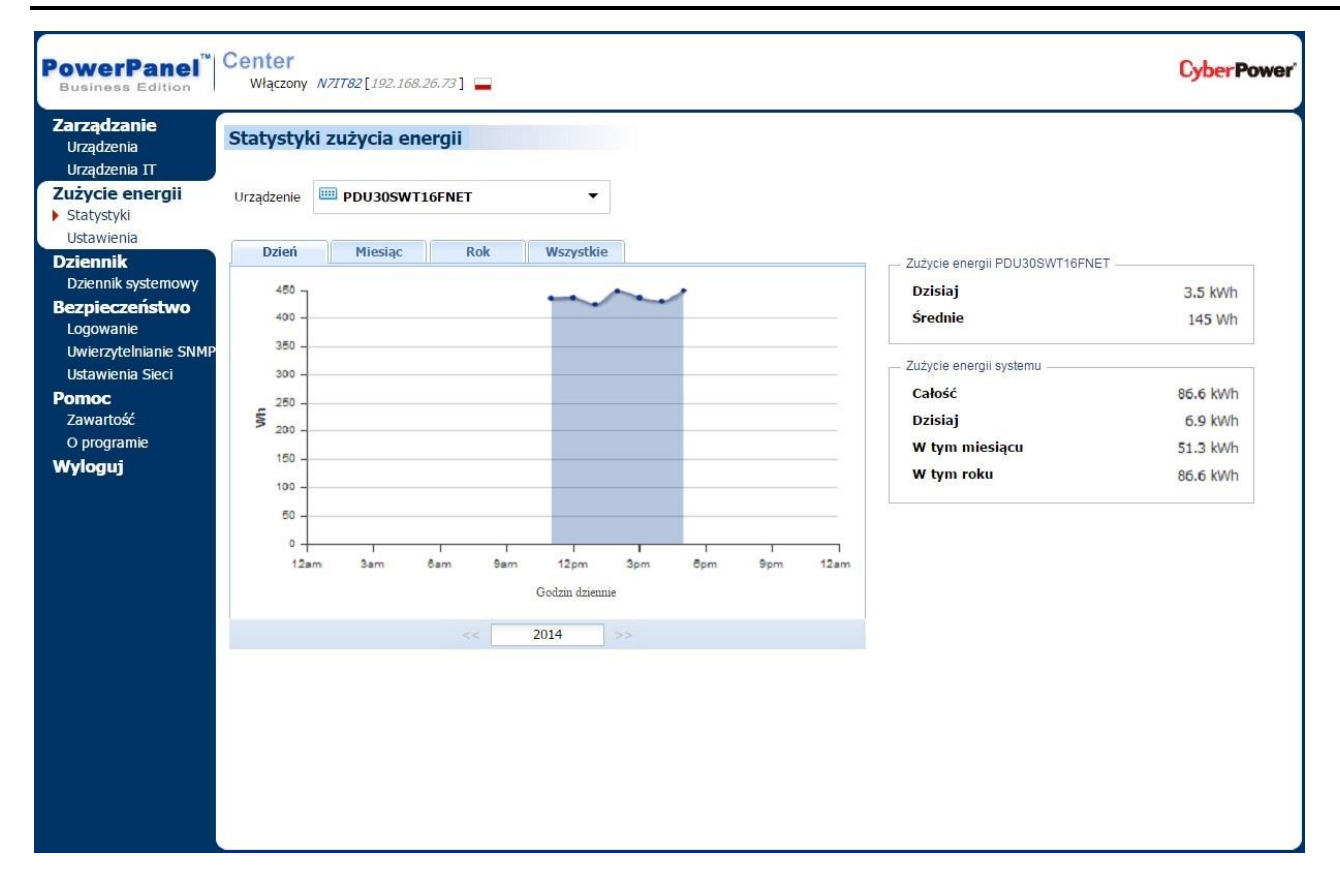

#### Strona Poboru Energii/Statystyki

Zakładka Statystyki wyświetla wykres zużycia energii w specyficznym okresie czasu a także pokazuje statystyki zasilania urządzenia jak i systemu.

Każdy UPS, PDU oraz ATS, których zużycie, będzie monitorowane przez godzinę oraz każda grupa zawierająca te urządzenia UPS/PDU/ATS będą akumulowały informacje o zużyciu. Dane zebrane w przeszłości będą zbierane i zaprezentowane na wykresie jako za ubiegły dzień/ miesiąc/rok/dekadę. Administrator może kontrolować te dane i wykorzystać do optymalizacji zużycia prądu.

Każda grupa UPS, PDU oraz ATS, będzie miała monitorowane zużycie w całości oraz uśrednione według aktualnego wykresu. Dane mogą być wyświetlone w statystykach jako raport zużycia za dzień/ miesiąc/rok/dekadę oraz całego systemu w informacji o Energii systemu.

**Uwaga:** Inetrnet Explorer 6 I starsze nie wspierają wyświetlania wykresów graficznych. W takim wypadku należy go zaktualizować.

### Ustawienia

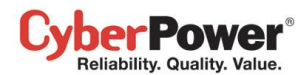

| PowerPanel <sup>™</sup><br>Business Edition        | Center<br>Włączony N7IT82[192.168.26.73]                                                                                                    | erPower' |
|----------------------------------------------------|----------------------------------------------------------------------------------------------------|----------|
| <b>Zarządzanie</b><br>Urządzenia<br>Urządzenia IT  | Alarmy Energetyczne<br>Całościowe zużycie energii                                                                                                    | ?        |
| Zużycie energii<br>Statystyki<br>• Ustawienia      | Görny próg 1000 kWh<br>Dolny próg 800 kWh                                                                                                    |          |
| Dziennik<br>Dziennik systemowy<br>Bezpieczeństwo   | Domyślne ustawienia energetyczne<br>Poniższe ustawienia progów dotyczą całego system. Niektóre urządzenia I grupy mogą mieć własne ustawienia progów zamiast domyślnych. |          |
| Uwierzytelnianie SNMP<br>Ustawienia Sieci<br>Pomoc | Górny próg     120     kWh       Dolny próg     50     kWh                                                                                                    |          |
| Zawartość<br>O programie<br><b>Wyloguj</b>         | Zastosuj                                                                                                    |          |
|                                                    |                                                                                                    |          |
|                                                    |                                                                                                    |          |
|                                                    |                                                                                                    |          |
|                                                    |                                                                                                    |          |
|                                                    |                                                                                                    |          |

#### Pobór energii/Ustawienia

Centrum umożliwia administratorowi kontrole zużycia energii systemu.poprzez monitowanie przekroczonych ustawień, Ustawienia pozwalają na ustawienie górnego i dolnego progu zużycia energii.

#### Alarmy poboru pradu

Pozwala ustawić dolny i górny próg zużycia energii dla Centrum.

- **Górny próg.** Gdy zostanie przekroczony górny próg zużycia energii dla systemu, pojawi się komunikat " Zuzycie energii systemu jest za wysokie" na bannerze Urządzeń zasilania.
- **Dolny próg.** Gdy zostanie przekroczony dolny próg zużycia energii dla systemu, pojawi się komunikat " Zuzycie energii systemu jest za niskie" na bannerze Urządzeń zasilania.

#### Domyślne zużycie

Ustawienie wartości domyslnych dla każdej grupy urządzeń zasilanych. Jeżeli nie zostaną ustalone progi zużycia, Centrum będzie korzystało z tych ustawień domyślnych.

- **Górny próg.** Gdy poziom poboru prądu urządzenia lub grupy urządzeń przekroczy ustaloną wartość, pojawi się zdarzenie **Wysoki pobór prądu.**
- **Dolny próg.** Gdy poziom poboru prądu urządzenia lub grupy urządzeń przekroczy ustaloną wartość, pojawi się zdarzenie **Niski pobór prądu**.
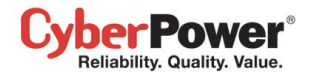

# Dziennik

### **Dziennik Systemowy**

Strona **Dziennika Systemowego** dostarcza logów i szczegółów zdarzeń przeprowadzonych w oprogramowaniu Centrum. Logi mogą zostać użyte do analizy i sprawdzenia czy poszczególne operacje zostały przeprowadzone prawidłowo.

| PowerPanel<br>Business Edition | Włączony N7IT82     | [192.168.26.73]                                                                              | Cyber Power |
|--------------------------------|---------------------|----------------------------------------------------------------------------------------------|-------------|
| Zarządzanie<br>Urzadzenia      | Dziennik systemowy  |                                                                                              | ?           |
| Urządzenia IT                  | Time 🔻              | Event                                                                                        |             |
| Zużycie energii                | 2014/12/24 11:22:19 | 🕢 Dołączono komputer(xp-testing@192.168.26.86)                                               | Å           |
| Statystyki                     | 2014/12/24 11:16:46 | 🕢 Grupa(abc) urządzeń zostało wezwanych do włącz                                             | Å           |
| Ustawienia                     | 2014/12/24 11:15:46 | 🕢 Grupa(abc) urządzeń zostało wezwanych do włącz                                             | Å           |
| Dziennik                       | 2014/12/24 11:15:36 | 🖉 Grupa(abc) urządzeń zostało wezwanych do wyłącz                                            | A           |
| Beznieczeństwo                 | 2014/12/24 11:14:36 | 🖉 Grupa(abc) urzadzeń zostało wezwanych do wyłacz                                            | A           |
| Logowanie                      | 2014/12/24 10:54:19 | PDU(PDU30SWT16FNET@192.168.26.50) został wezwany do włacz                                    | A           |
| Uwierzytelnianie SNMP          | 2014/12/24 10:53:45 | PDU(PDU30SWT16FNET@192.168.26.50) został wezwany do wyłacz                                   | \$          |
| Ustawienia Sieci               | 2014/12/24 10:53:20 | PDU/PDU30SWT16FNFT@192 168 26 50) został wezwany do włacz                                    | 1           |
| Pomoc                          | 2014/12/24 10:52:45 |                                                                                              | 4           |
| Zawartość                      | 2014/12/24 10:52:37 |                                                                                              | 3           |
| O programie                    | 2014/12/24 10:31:51 |                                                                                              | 2           |
| wyioguj                        | 2014/12/24 10:31:31 |                                                                                              | 2           |
|                                | 2014/12/24 10:30:22 |                                                                                              | 2           |
|                                | 2014/12/24 10:30:07 | Dorączono wyposażenie(Nieżnany)                                                              | 2           |
|                                | 2014/12/24 10:29:42 | UPS(RMCARD203@192.168.26.72) zostar wezwany do przeniesienia.z brak grupy do grupa(abc)      | <u></u>     |
|                                | 2014/12/24 10:29:37 | PDU(PDU30SW116FNE1@192.168.26.50) został wezwany do przeniesienia.z brak grupy do grupa(abc) | 2           |
|                                | 2014/12/24 10:20:02 | Odano PDU(PDU30SW116FNE1@192.168.26.50)                                                      | <u> </u>    |
|                                | 2014/12/24 10:18:02 | Odano UPS(RMCARD203@192.168.26.72)                                                           | A           |
|                                |                     |                                                                                              |             |

#### Strona Dziennik Systemowego

Każdy dziennik zawiera dane, które można przejrzeć klikając na ikonę obok poszczególnego loga. Korzystanie z paska narzędzi w dolnej części ekranu dziennika systemowego pozwala użytkownikom przeglądać starsze logi i aktualizować bieżące.

# Bezpieczeństwo

## Konfiguracja konta

Przejdź do sekcji Bezpieczeństwo/Logowanie aby sprawdzić jak zmienić ustawienia konta i sesji.

### Uwierzytelnianie

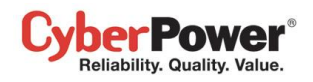

Centrum korzysta z hasła uwierzytelniania dla SNMP, aby zabezpieczyć i chronić komunikację sieciową pomiędzy Agentem, Klientem i innymi urządzeniami. Ustawienia zabezpieczeń musza być skonfigurowane, na stronie **Bezpieczeństwo/Uwierzytelnianie** w Centrum.

Jeżeli Centrum nawiąże komunikację z poniższymi urządzeniami, przejdź do sekcji Hasło Uwierzytelniania.

- Komputer który posiada zainstalowane oprogramowanie Agent lub Klient zasilany z UPS
- UPS RMCARD202
- PDU (oprócz modeli PDU20SW8RNET lub PDU15SW8RNET)

Jeżeli Klient nie nawiąże komunikacji ze wspomnianymi urządzeniami, zapoznaj się z sekcją SNMP, SNMPv1,SNMPv3 aby znaleźć więcej informacji.

### PowerPanel

Hasło uwierzytelniania jest wykorzystywane do stworzenia bezpiecznego połączenia sieciowego pomiędzy
Aplikacjami PowerPanel<sup>®</sup> takimi jak Client i Agent, Client i UPS RMCARD, lub Client i PDU (oprócz
PDU20SW8RNET lub PDU15SW8RNET). Domyślne hasło to powerpanel.encryption.key. Hasło uwierzytelniania można skonfigurować na stronie Bezpieczeństwo/Uwierzytelnianie w oprogramowanie Agenta, lub
System/Security na stronie PDU lub RMCARD. Hasło uwierzytelniania które jest używane w Kliencie i urządzeniach PDU / UPS musi się zgadzać.

Uwaga: jeżeli wersja firmware RMCARD202 jest wcześniejsza od 1.1 (z wyłączeniem 1.1), przejdź do sekcji SNMP Community oraz SNMP Trap Community aby sprawdzić konfigurację.

### SNMP

Klient używa protokołu SNMPv1 oraz v3 do ustanowienia komunikacji z urządzeniem. Wczesne modele UPS oraz PDU wspierają tylko protokół SNMPv1 natomiast nowsze SNMPv3. Użytkownik może wybrać właściwy protokół w zależności od urządzenia.

**Protokół SNMP.** Użytkownik może wybrać jakiego protokołu SNMP będzie używał do komunikacji pomiędzy Klientem a urządzeniem. Rekomenduje się użyć opcji **Obydwa** ponieważ Klient dobierze właściwy protokół interakcji z urządzeniem.

### SNMPv1

**SNMP Community**.Klient używa tego protokołu do uwierzytelniania komunikacji pomiędzy PDU i UPS aby uzyskać dostęp do informacji. Domyślne community to private. Domyślnie ATS/PDU/UPS RMCARD jest ustawiony jako private z uprawnieniami zapisz, jednak ustawienia public posiadają uprawnienia tylko do odczytu. Community wykorzystywane przez Klienta aby uzyskać dostęp do ATS/PDU/UPS RMCARD musi posiadać minimum uprawnienia tylko do odczytu, dla podstawowych działań.

**SNMP Trap Community**. Centrum używa tego protokołu do uwierzytelniania SNMP trap z urządzenia zabezpieczonego. Domyślne community to **public**. Adres IP komputera Klienta musi być dodany do listy Trap Receiver UPS RMCARD/PDU na stronie interfejsu web UPS RMCARD lub PDU **Network/Trap Notification** 

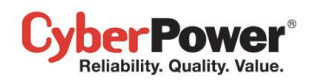

*Uwaga:* Community można skonfigurować na stronie Network/Access Control Services/ SNMPv1 Services) na interfejsie zdalnego zarządzania UPS RMCARD lub na stronie Network/Access Control Services/ SNMPv1 Services) w interfejsie PDU.

**Uwaga:** SNMP community jest ograniczone do 15 znaków w PDU oraz UPS RMCARD. **Uwaga:** Jeżeli masz zainstalowane oprogramowanie firewall, skonfiguruj ustawienia aby umożliwić dostęp na portach 3052 (UDP/TCP), 53568 (TCP),162 (UDP) oraz 53566(UDP). Komunikacja pomiędzy UPS RMCARD, PDU oraz oprogramowaniem PowerPanel<sup>®</sup> Business Edition Centrum zostanie nawiązana tylko wtedy kiedy te porty pozostaną otwarte.

### SNMPv3

Centrum używa poniższych ustawień SNMPv3 do interakcji z bezpiecznym urządzeniem. Ustawienia te mogą być skonfigurowane na stronie Centrum **Security/Authentication** oraz **Network Service/SNMPv3 Service** interfejsu UPS RMCARD/PDU/ATS web. Ustawienia muszą byc zgodne.

- Nazwa użytkownika: nazwa użytkownika pasująca do protokołu
- **Protokół identyfikacji:** Ustawienie protokołu używanego do identyfikacji połączenia sieciowego pomiędzy Klientem a urządzeniem.
- Klucz uwierzytelniania: ustawia klucz uwierzytelniania, który będzie użyty do wspomnianego wyżej protokołu uwierzytelniania.
- **Prywatny protokół:** ustawia prywatny protokół używany do szyfrowania transmisji pomiędzy Klientem a urządzeniam.
- Klucz prywatny: ustawia prywatny klucz szyfrowania danych dla wspomnianego wyżej protokołu prywatnego.

### Sieć

Przejdź do sekcji Bezpieczeństwo/Sieć aby dowiedzieć się jak skonfigurować ustawienia sieci.

## Pomoc

### Zawartość

Przejdź do sekcji Pomoc/zawartość aby uzyskać więcej informacji

## O programie

Przejdź do sekcji Pomoc/O programie aby uzyskać więcej informacji

# Wyloguj

Strona **Wyloguj** pozwala użytkownikowi wylogować się z aktualnej sesji w interfejsie webowym. Użytkownik zostanie jeszcze zapytany czy na pewno chce się wylogować, po kliknięciu na przycisk **Wyloguj**, zostanie wylogowany.

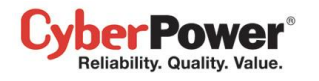

# Wsparcie techniczne

# Rozwiązywanie problemów

1. Nie mogę uzyskać dostępu do interfejsu webowego oprogramowania PowerPanel<sup>®</sup> Business Edition mimo że instalacja została pomyślnie zakończona.

Postępuj według poniższych kroków aby rozwiązać problem:

- Upewnij się czy inne aplikacje w systemie korzystają z portów 3052 (UDP/TCP) oraz 53568 (TCP). W wierszu poleceń użyj komendy "netstat -o" aby wyświetlić listę portów wykorzystywanych w systemie.
- Upewnij się że usługa PowerPanel<sup>®</sup> Business Edition jest uruchomiona. Jeżeli usługa jest zatrzymana, uruchom ją ponownie i spróbuj jeszcze raz.
- Upewnij się czy porty 3052 (UDP/TCP) oraz 53568 (TCP) nie są blokowane przez zaporę firewall
- Upewnij się czy adres URL wpisywany w polu adresu w przeglądarce jest prawidłowy.
- 2. Zainstalowałem oprogramowanie PowerPanel<sup>®</sup> Business Edition Agent na swoim komputerze, jednak Agent nie może nawiązać połączenia z UPS
  - Upewnij się czy inne oprogramowanie nie wykorzystuje portu COM jeżeli UPS jest połączony z komputerem za pomocą przewodu RS-232
  - Upewnij się czy zarówno przewód RS jak i USB są prawidłowo połączone UPS Komputer.

### 3. Klient nie może nawiązać połączenia z UPS/PDU/ATS.

Poniższe czynniki mogą mieć wpływ na brak komunikacji:

- Brak połączenia sieciowego pomiędzy komputerem z oprogramowaniem Klient a UPS/PDU.
- Adres sieciowy urządzenia jest skonfigurowany nieprawidłowo.
- Ustawienia uwierzytelniania są skonfigurowane nieprawidłowo.

Postępuj według poniższych kroków aby rozwiązać problem:

- Upewnij się że adres sieciowy urządzenia jest prawidłowy
- Upewnij się że ustawienia sieciowe w urządzeniu są prawidłowe. Użyj oprogramowania Power Device Network Utility aby przeprowadzić konfigurację sieci urządzenia.
- Sprawdź ustawienia na stronie Bezpieczeństwo/Uwierzytelnianie czy zgadzają się z ustawieniami UPS/PDU. Przejdź do strony <u>Bezpieczeństwo/Uwierzytelnianie</u> aby uzyskać więcej szczegółów.
- Sprawdź czy port na stronie Bezpieczeństwo/Sieć jest prawidłowy.
- Sprawdź stan sieci urządzeń UPS/PDU oraz komputerów z zainstalowanym Klientem.
- Sprawdź ustawienia zapory Firewall. Porty 3052(UDP/TCP), 53568(TCP), 162(UDP) oraz 53566(UDP) powinny być odblokowane. Klient komunikuje się z UPS/PDU i Agentem za pomocą tych portów.
- 4. Test baterii nie powiódł się.

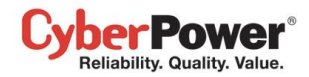

- Wymień baterie jeżeli te były używane dłużej niż 3 lata
- Skontaktuj się z <u>CyberPower</u> aby uzyskać pomoc, wymień baterie jeżeli test dalej kończy się niepowodzeniem.

#### 5. Instalacja PowerPanel® Business Edition nie powiodła się.

Jeżeli plik instalacyjny pochodzi ze strony CyberPower, możliwe że plik nie pobrał się w całości lub jest uszkodzony. Pobierz plik instalacyjny jeszcze raz .

- 6. Nie mogę wydłużyć opóźnienia dla opcji Niezbędny czasu wyłączenia.
  - Hasła uwierzytelniania na stronie Bezpieczeństwo/Uwierzytelnianie w Kliencie oraz na stronie
     Sieć/Kontrola dostępu w PDU mogą być różne. Sprawdź czy hasła są takie same i czy mają ustawione uprawnienia zapisu.
  - Klient może nie mieć uprawnień zapisu do dostępu do PDU. Zmień uprawnienia na Zapis/odczyt.
- 7. Interfejs webowy wyświetla się nieprawidłowo w Google Chrome 3.

Jest to spowodowane domyślnym rozmiarem czcionki w Google Chrome. Sprawdź poniższe ustawienia aby polepszyć wyświetlanie czcionek:

- Zamknij przeglądarkę Chrome. Po systemem Windows XP, Znajdź plik właściwości Documents and Settings\Users\_Name\Local Settings\Application Data\Google\Chrome\User Data\Default\Preferences; pod systemem Windows Vista znajdź plik w Users\User\_Name \AppData\Local\Google\Chrome\User Data\Default\Preferences
- Użyj edytora tekstowego aby otworzyć plik. Znajdź wiersz z wyrazem "webkit:" i wstaw minimum\_font\_size oraz minimum\_logic\_font\_size tak jak w poniższym przykładzie:

```
"webkit":{
    "webprefs": {
        "default_fixed_font_size": 13,
        "default_font_size": 16,
        "fixed_font_family": "Courier New",
        "minimum_font_size": 10,
        "minimum_logical_font_size": 10
        .........(skipped)
    }
}
```

Ustaw zarówno *minimum\_font\_size* jak i *minimum\_logic\_font\_size* do wartosci 10. Zapisz plik i uruchom przeglądarkę Chrome.

#### 8. Oprogramowanie PPBE nie wysyła powiadomień WLM o zdarzeniach.

- Konto WLM do wysyłania powiadomień jest niedostępne. Skorzystaj z przycisku Verify w Windows Live
   Messenger aby zweryfikować konto
- Użyj przycisku **Test** na koncie WLM aby zweryfikować konto.

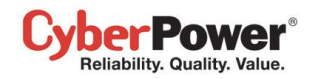

• Port 1863 używany przez usługę WLM w PPBE może być blokowany przez zaporę firewall

#### 9. Wyłączenie występuje dużo wcześniej

Może to być spowodowane poniższymi przyczynami:

- Gdy baterie są używane przez długi okres czasu, nie są w stanie naładować się do pełnej pojemności.
   Sprawdź obciążenie nie jest za wysokie. Wysokie obciążenie jednostki UPS powoduje że baterie rozładowują się szybciej, i pozostały czas pracy na baterii szybo się zmniejsza. Odłącz niektóre urządzenia aby zmniejszyć obciążenie I tym samym wydłużyć czas podtrzymania.
- Sprawdź czy baterie są w pełni naładowane. Jeżeli pojemność naładowania baterii jest zbyt niska, naładuj baterie do pełnej pojemności.
- 10. Nie można wyświetlić stron po tym jak zmienię numer portu na stronie Bezpieczeństwo/Sieć.

Port który został zmieniony na stronie **Bezpieczeństwo/Siec** może być używany przez inną usługę. Dlatego może nie być dostępu do stron na nowo wybranym porcie. Postepuj według poniższych wskazówek aby odzyskać dostęp do Agent/Klient/Centrum:

- Odszukaj plik webserver.xml który jest zlokalizowany w folderze <folder\_instalacyjny>/etc/agent na komputerze z oprogramowaniem Agenta < folder\_instalacyjny >/etc/client na komputerze z oprogramowaniem Klient
- Otwórz plik webserver.xml za pomocą edytora tekstowego I odszukaj wiersz z wyrazem <httsPort> przykład poniżej:

<?xml version="1.0" encoding="UTF-8" standalone="yes"?>
<webServer>
<httpsMode>ENABLE</httpsMode>
<httpsPort>port\_number</httpsPort>
</webServer>
</webServer>

Zmień port *<httpsPort>* upewnij sie że wpisany port nie jest używany przez inne usługi. Zapisz plik webserver.xml. (*httpsNumber* t ocyfry od 1 do 65535) *Uwaga:* Domyślny port to 53568.

- Owaga. Domysiny port to 55566.
- Odszukaj usługę PowerPanel<sup>®</sup> Business Edition w Control Panel/Administrator Tools/Services zrestartuj usługę aby uruchomić ją ponownie z nowymi ustawieniami.
- 11. Nazwa hosta oraz adres IP w Agencie na hoscie VMware ESX/ESXi wyświetla się jako Nieznany

Postępuj według poniższych kroków aby naprawić problem:

- Uruchom komendę 'sudo vi /etc/hosts' z uprawnieniami root
- Dodaj poniższy snippet z nazwą hosta oraz adresem IP 192.168.1.1 hostname

Uwaga: IP adres oraz nazwa hosta nie mogą być pobrane za pomocą komendy 'ifconfig' oraz 'hostname'.

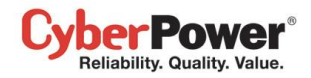

- Zrestartuj usługę za pomocą komendy 'sudo service ppbed stop' oraz 'sudo ppbed service start'
- Zaloguj się ponownie. Nazwa hosta oraz adres IP będą już wyświetlane prawidłowo.
- 12. Komputer z oprogramowaniem Klient, za każdym razem wyłącza się / hibernuje przy starcie mojego sytemu

Może to być spowodowane następującymi warunkami:

- Ze względu na zbyt krótki czas wyłączenia lub nierozwiązany problemem, zdarzenie zasilania powoduje nieustanne zamykanie systemu. Na przykład, jeśli komunikacja sieciowa została utracona ostatecznym wynikiem zdarzenia będzie zamknięcie systemu, Klient zostanie powiadomiony o utracie komunikacji i w które nastąpi zamknięcie systemu
- Upewnij sie że komputer z oprogramowaniem Klient jest przypisany do odpowiedniego gniazda. Komputery na gniazdach NCL wyłączą się wcześniej przed gniazdami CL w momencie wystąpienia zdarzenia.

Postępuj według poniższych kroków aby uniknąć zamykania systemu Klienta

#### Dla użytkowników Windows.

- Wciśnij klawisz F8 podczas uruchamiania systemu. Pojawi się menu Windows z opcjami zaawansowanymi, wybierz tryb Safe Mode
- Zaloguj się do systemu jako administrator.

2 wal version "1 O" enceding "UTE O"?

**Uwaga**: Jeżeli twój system uruchomi się w trybie awaryjnym, informacje o przejściu na ten tryb wyświetlą się w narożnikach ekranu

• Edytuj plik preferences.xml który jest zlokalizowany w folderze *<folder\_instalacyjny>/etc/client* na komputerze z oprogramowaniem Klient I odszukaj wiersz opisany: *<shutdown\_pause>*:

| .:xiiii version= 1.0 encourig= 01F-o ?> |
|-----------------------------------------|
| <preference></preference>               |
|                                         |
| <action></action>                       |
|                                         |
| <shutdown></shutdown>                   |
| <shutdown_pause>false</shutdown_pause>  |
|                                         |
|                                         |
|                                         |

Zmień wartość <shutdown\_pause> z false na true. Zapisz plik i uruchom ponownie komputer.

• Zaloguj się do PPBE aby sprawdzić ustawienia.

Uwaga: ustawienia hibernacji i wyłączenia nie będą działać w trybie awaryjnym

 Odszukaj usługę PowerPanel<sup>®</sup> Business Edition w Control Panel/Administrator Tools/Services zrestartuj usługę aby uruchomić ją ponownie z nowymi ustawieniami.

Dla użytkowników Linux (Przykład na Ubuntu)

#### CyberPower® Reliability. Quality. Value.

- Podczas uruchamiania systemu wciśnij I przytrzymaj przycisk Shift uruchomi się ekran GRUB. Nacisnij klawisz "e" aby edytować komendy GRUB.
- Poszukaj komend tak jak na poniższym przykładzie, Dołącz jeden parametr do polecenia *'root=UUIS=67f1e90f-d48b-40a3-9559-612cd821e4d1 ro quiet splash single*'

linux /boot/vmlinuz-3.2.0-27-generic

root=UUIS=67f1e90f-d48b-40a3-9559-612cd821e4d1 ro quiet splash

\$vt\_handoff (skip...)

Naciśnij klawisz Ctrl + x lub F10 aby przeprowadzić restart systemu w trybie runlevel1 mode. (tryb pojedynczego użytkownika)

**Uwaga:** Te zmiany nie są trwałe. Wszelkie zmiany do momentu bootowania wykonane w ten sposób będą miały wpływ do następnego rozruchu systemu i tylko jeżeli uruchomi się system z pomocą klawiszy he "**Ctrl** + **x**" or "**F10**" w trybie edytowania GRUB

• Edytuj plik preferences.xml zlokalizowany w folderze <folder\_instalacyjny>/etc/client na komputerze z oprogramowaniem Klient i odszukaj wpis <shutdown\_pause> :

<?xml version="1.0" encoding="UTF-8"?>
<preference>
......
<action>
.....
<shutdown>
<shutdown>
</shutdown>
</shutdown>
</shutdown>
</action>
</preference>

Zmień wartość <shutdown\_pause> z false na true. Zapisz plik preference.xml i uruchom ponownie komputer.

- Zrestartuj komputer aby sprawdzić ustawienia.
- 13. Zainstalowałem klienta na jednej wirtualnej maszynie a nastepnie zduplikowałem ją. Agent whoodzi w interakcję tylko z jedną z nich.

postępuj według poniższych kroków:

- Uruchomienie wielu wirtualnych maszyn może powodować duplikowanie nazw sieciowych. Proszę skontaktować się z administratorem aby to poprawić.
- Zatrzymaj usługę PPBE. Dla Windows użytkownik może zatrzymać usługe poprzez Start > Control Panel
   > Administrative Tools > Services > PowerPanel Business Edition Service. Dla Linux poprzez komendę "service.ppbed stop".
- Otwórz plik preference.xml zlokalizowany w <Installation\_directory>/etc/client.. Skasuj <uid> jak na przykładzie :<uid>2c779a9a-818a-4949-a8b9-50535bf2f6c1</uid>
- Uruchom usługę PPBE. Dla Windows użytkownik może zatrzymać usługe poprzez Start > Control Panel > Administrative Tools > Services > PowerPanel Business Edition Service. Dla Linux poprzez komendę "service.ppbed start".

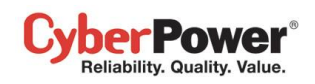

14. Ściągnąłem instalator Linux ze strony www. Instalator nie uruchamia się.
Przed uruchomieniem instalatora PPBE należy zmienić prawa dostępu instalatora. Należy mieć prawa wykonawcze dla instalatora PPBE, w przeciwnym razie pojawi się komunikat odmowy dostępu. Uruchom poniższy przykład komendy aby zmienić prawa dostępu dla 32bit instalatora na 32bit systemie Linux *sudo chmod u+x ppbe-XXX-linux-x86.sh* (XXX is the version number of PPBE.)
Uruchom poniższy przykład komendy aby zmienić prawa dostępu dla 64bit instalatora na 64bit systemie Linux *sudo chmod u+x ppbe-XXX-linux-x86\_64.sh* (XXX is the version number of PPBE.)
Po zmianie praw dostępu, instalator PPBE procedura instalacji będzie możliwa do uruchomienia..

# FAQ

1. Jeżeli kilka komputerów jest podłączonych do jednego UPSa, jak ustalić, na którym ma być zainstalowany Agent a na którym Klient.

Agenta instaluje się na komputerze podłączonym bezpośrednio z UPS za pomocą USB albo serial. Pozostałe natomiast powinny mieć zainstalowane Klienta.

2. Jak uzyskac dostepo do interfejsu WWW po instalacji PowerPanel Business Edition?

W Windows należy wybrać Start > All programs >PowerPanel Business Edition >PowerPanel Business Edition Agent (lubPowerPanel Business Edition Client/ PowerPanel Business Edition Center) przy połączeniu ,lokalnym. Dla zdalnego połączenia mozna wprowadzić w przeglądarce adres URL <a href="http://hosted\_computer\_IP\_address:3052">http://hosted\_computer\_IP\_address:3052</a>

Dla Linux wprowadzamy adres URL <u>http://localhost:3052</u> w przeglądarce ze zdalengo komputera dla lokalnego dostępu. Można także wprowadzić adres URL http://hosted\_computer\_IP\_address:3052.

3. Na jakim systemie operacyjnym można zainstalować PowerPanel Business Edition? Oraz jaka przeglądarka jest wspierana?

Zapoznaj się z Przygotowanie do użycia/wymagania aby się dowiedzieć więcej.

4. Mój computer z Klientem podłaczony jest do PDU. Jak upewnić się , że przydzielony adres IP w Zasilanie/Konfiguracja jest zgodny z aktualnym adresem IP PDU. Jak upewnić się , że konfiguracja gniazd ustawiona w Zasilanie/Konfiguracja odpowiada aktualnemu ustawieniu?

Naciśnij przycisk **Identyfikuj** w oknie **Gniazd**. Ekran LCD PDU wyświetli numer gniazda podłączonego PDU. IP PDU można zweryfikować poprzez naciśnięcie przycisku Wyboru na PDU do momoentu wyświetlenia jego IP na LCD.

5. Jaka jest róznica pomiedzy gniazdami NCL(Non critical load) a CL(Critical load). Jakie urządzenia powinno sie podłączyć do gniazd CL a jakie do NCL?

Gniazda NCLspotyka się w wybranych modelach UPSów i sa przeznaczone do wcześniejszego wyłączenia aby wydłużyć czas działania gniazd CL. Do gniazd CL powinno się podłączyć ważne urządzenia z punktu widzenia działania systemu jak np. serwer a do NCL mniej istotne urządzenia jak np. monitor itp.

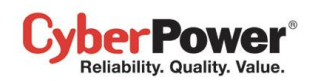

# 6. Na stronie UPS/Zarządzanie gniazdami , użytkownik może ustawić komunikację z Klientem poprzez wprowadzenie adresu IP. Czy jest inny sposób na ustawienie komunikacji?

Komunikację można ustawić przez nadanie adresu IP Agenta w dziale Adresów sieciowych urządzeń w sekcji Zasilanie /Konfiguracja strony Klienta.

### 7. Jak uruchomić PowerPanel Business Edition gdy pojawi się problem?

Stwórz plik cmd I zapisz do folderu instalacyjnego PowerPanel Business Edition o nazwie **extcmd**. Nastepnie wpisz komendę aby uruchomić program korzystając z tego pliku skryptu Zapoznaj się z **default.cmd** w folderze **extcmd** aby napisać własny skrypt.

### 8. Nie jestem pewny jaki jest adres IP UPS/PDU/ATS. Jak uzyskac poprawny adres IP?

Użyj narzędzia Power Device Network Utility aby wyświetlić listę adresów IP urządzeń w sieci lokalnej.

### 9. Jak odinstalować PowerPanel Business Edition?

### Pod Windows idź do Start > Control Panel > Add or Remove Programs, nastepnie kliknij Change/Remove na PowerPanel Business Edition aby odinstalować.

Dla Linux I VMware ESX/ESXi mozna zainstalować tylko PowerPanel<sup>®</sup> Business Edition Klient. Domyslna lokalizacja instalacji to **/usr/local/ppbe** dla Linux oraz **/opt/ppbe**dla VMware ESX/ESXi, Uruchom komendę **uninstall.sh** w lokalizacji pliku instalacyjnego aby odinstalować..

### 10. Jak otrzymać powiadomienie, że problemy z zasilaniem ustały?

Gdy problemy z zasilaniem powrócą do normalnego stanu zostanie wyemitowana informacja a także uruchomiony plik komendy. Można stworzyć własny skrypt dla tego zdarzenia. When a power condition is clear, it will broadcast a notification and also run the command file. A custom script can be created for events. The script can utilize the environment variable **EVENT\_STAGE** to compare the key **OCCUR** to identify an event that has occurred or **FINISH** to identify an event that has cleared.

### 11. Jakiego protokołu sieciowego uzywa PowerPanel<sup>®</sup> Business Edition?

Protokół **SNMP** jest używany w komunikacji pomiędzy Klientem, Centrum , PDU lub UPSem wraz z kartą zarządzającą. http oraz HTTPS pomiędzy Agentem i Klientem.

### 12. Jakich portów uzywa PowerPanel<sup>®</sup> Business Edition?

Port 3052 (UDP/TCP), port 53568 (TCP), port 162 (UDP) and port 53566(UDP)

### 13. Próbuję ustawić komunikację Klienta z PDU. Jak odnaleźć jej adres IP.

Zapoznaj się z Easy to setup device IP aby odnaleźć więcej informacji.

### 14. Jak poprawnie skonfigurować ustawienia SNMP pomiędzy Klientem a UPS/PDU/ATS?

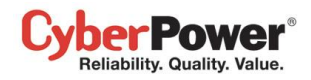

Aby otrzymywać powiadomienia "trap" z UPS/PDU/ATS cały czas postępuj zgodnie ze wskazówkami ustawień SNMP:

- Otwórz stronę Sieć/Powiadomienia na stronie UPS/PDU/ATS wybierz Zabezpieczenia/ Uwierzytelnianie strony Klienta
- Sprawdź czy widoczny jest adres IP Klienta na Sieć/Powiadomienia strony web UPS/PDU/ATS. Jeśli jest widoczny przejdź do kroku 3.
- Jeżeli adres IP Klienta został znaleziony, naciśnij skrót Odbiór Trap w Sieć/Powiadomienia Trap i wejdź w konfigurację Trap. Wprowadx wymagane informacje i ustaw nowy Odbiór Trap.
- Jeżeli adres IP Klienta nie jest widoczny zweryfikuj ustawienia SNMP czy sa właściwe.

### 15. Jak sprawdzić czy mój komputer uzywa hibernacji czy nie?

W systemach **Windows 2000**, **Windows XP** lub **Windows Server 2003** postępuj zgodnie z następującymi krokami aby umożliwić hibernację:

- Otwórz Opcje zasilania w Panelu sterowania.
- Kliknij zakładke hibernacji i wybierz opcje hibernacji. Nacisnij OK i zamknij Opcje zasilania.
   Dla systemów Windows Vista, Windows 7 oraz Windows Server 2008 postępuj zgonie z krokami:
- Otwórz okno poleceń.
- Uzyj komendy powercfg.exe -hibernate on.

### 16. Do jakiej serii UPSów przynależy mój model?

Sprawdź model UPSa I porównaj z informacjami poniżej:

- Modele "OLxxxxRMXL", "OLxxxx", należą do Smart App Online series.
- If the model name conforms to the format of "PRxxxxLCDRM", "PRxxxxLCDRT", "PPxxxxSWRM" or "PPxxxxSW", it belongs to Smart App Sinewave series. Modele PRxxxxLCDRM", "PRxxxxLCDRT", "PPxxxxSWRM", "PPxxxxSW", to Smart App Sinewave series.
- If the model name conforms to the format of "ORxxxxLCDRM" or "ORxxxxLCDRT", it belongs to Smart App Intelligent LCD series. Modele "ORxxxxLCDRM", "ORxxxxLCDRT", to Smart App Intelligent LCD series.
- If the model name conforms to the format of "OPxxxx" or "CPSxxxxAVR", it belongs to Smart App AVR series. Modele OPxxxx", "CPSxxxxAVR", it belongs Smart App AVR series.
- If the model name conforms to the format of "OLxxxxTEXL" or "OLxxxxEXL-M", it belongs to Paragon Tower series. Modele "OLxxxxTEXL", "OLxxxxEXL-M", to Paragon Tower series.
- If the model name conforms to the format of "PRxxxxELCDRT" or "PRxxxxELCDRTXL", it belongs to Professional Rack Mount LCD series. Modele "PRxxxxELCDRT", "PRxxxxELCDRTXL", to Professional Rack Mount LCD series.
- If the model name conforms to the format of "PRxxxxE", it belongs to Professional Rack Mount series.
   Modele "PRxxxxE", to Professional Rack Mount series.
- If the model name conforms to the format of "PPxxxxE", it belongs to **Professional Tower** series. Modele "PPxxxxE", to **Professional Tower** series.
- If the model name conforms to the format of "ORxxxxELCD", it belongs to **Office Rack Mount** series. Modele "ORxxxxELCD", to **Office Rack Mount** series

- berPower Reliability. Quality. Value. If the model name conforms to the format of "OPxxxxE", "OPxxxxTE", "OPxxxxUE" and "OPxxxxUTE", it
  - belongs to Office Tower series. Modele "OPxxxxE", "OPxxxxTE", "OPxxxxUE", "OPxxxxUE", to Office Tower series.
- 17. Jak dodać połaczenie USB dla vMA (vSphere Management Assistant) naVMware ESX/ESXi Agent?

Podążaj według poniższych kroków aby dodac połączenie USB:

 Launch vSphere Client to click edit virtual machine settings to the target vMAUruchom vSphere Client poprzez kliknięcie edit virtual machine settings dla danego vMA.

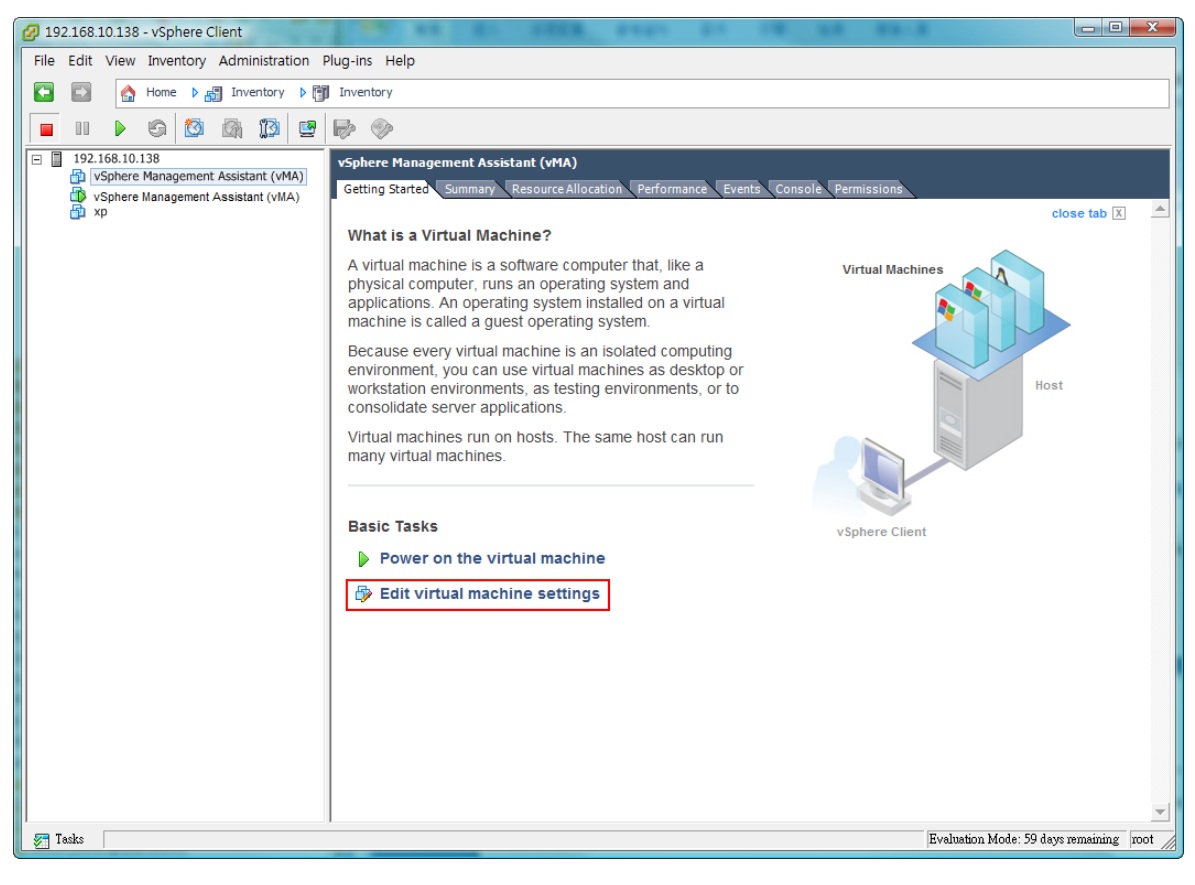

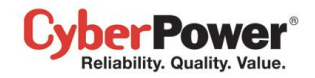

• Click Add button of the VMware Machine Properties to add a USB controller. Klieknij Add w VMware

Machine Properties aby dodać kontroler USB

| 🖉 vSphere Management Assistant (vMA) - Virtual Machine Properties |                                    |                                                                            |
|-------------------------------------------------------------------|------------------------------------|----------------------------------------------------------------------------|
| Hardware Options Resources                                        |                                    | Virtual Machine Version: 4                                                 |
| Show All Devices                                                  | Add Remove                         | Memory Configuration                                                       |
| Hardware                                                          | Summary                            |                                                                            |
| Memory                                                            | 512 MB                             | 32 GB – Maximum recommended for this<br>duest OS; 65532 MB.                |
| CPUs                                                              | 1<br>Video card                    | 16 GB –<br>→<br>Maximum recommended for best<br>→<br>performance: 8184 MB. |
| SCSI controller 0<br>Hard disk 1                                  | LSI Logic Parallel<br>Virtual Disk | 8 GB –  Default recommended for this guest OS: 384 MB.                     |
| Network adapter 1                                                 | VM Network                         | 4 GB – Minimum recommended for this guest OS: 32 MB.                       |
|                                                                   |                                    | 2 GB -                                                                     |
|                                                                   |                                    | 1 GB -                                                                     |
|                                                                   |                                    | 256 MB                                                                     |
|                                                                   |                                    | 128 MB                                                                     |
|                                                                   |                                    | 64 MB                                                                      |
|                                                                   |                                    | 32 MB <mark>-                                  </mark>                     |
|                                                                   |                                    | 16 MB -                                                                    |
|                                                                   |                                    | 8 MB                                                                       |
| <u> </u>                                                          |                                    | 4 MB                                                                       |
| Help                                                              |                                    | OK Cancel                                                                  |

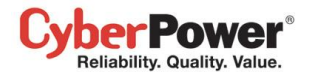

Select USB Controller from the list and click the Next. (Select Serial Port if using serial connection.) Wybierz
 USB Controller z listy I naciśnij Next. (wybierzSerial Port jeśli to połaczenie serial.)

| 🕗 Add Hardware                                     |                                                                                                    |
|----------------------------------------------------|----------------------------------------------------------------------------------------------------|
| Device Type<br>What sort of device de              | you wish to add to your virtual machine?                                                                   |
| Device Type<br>USB Controller<br>Ready to Complete | Choose the type of device you wish to add.                                                                 |
|                                                    | Serial Port<br>Parallel Port<br>Floppy Drive<br>CD/DVD Drive<br>USB Controller<br>Hard Disk<br>SCSI Device |
| Help                                               | < Back Next > Cancel                                                                                       |

• This will add a **USB Controller**, click **Next** to add a **USB Device**. To doda kontroler USB. Nacisnij Next i dodaj urządzenie USB.

| 💋 Add Hardware                                     |                                                                                                    |
|----------------------------------------------------|----------------------------------------------------------------------------------------------------|
| USB Controller<br>Provides a 2 port USB con        | troller that allows connecting and disconnecting USB devices                                                                                                    |
| Device Type<br>USB Controller<br>Ready to Complete | Device Information<br>The presence of a USB controller allows USB devices to be connected to the virtual<br>machine.<br>The controller itself has no configurable settings. |
|                                                    |                                                                                                    |
|                                                    |                                                                                                    |
| Help                                               | < Back Next > Cancel                                                                                                    |

CyberPower® Reliability. Quality. Value.

### • . Wybierz New USB Controller i naciśnij Add aby dodać urządzenie USB.

| 🖉 vSphere Management Assistant | (vMA) - Virtual Machine P | Properties                                                                                                    |
|--------------------------------|---------------------------|----------------------------------------------------------------------------------------------------|
| Hardware Options Resources     |                           | Virtual Machine Version: 7                                                                                                   |
| Show All Devices               | Add Remove                | The presence of a virtual USB controller allows this virtual<br>machine to connect to USB devices, but the controller itself |
| Hardware                       | Summary                   | has no comigurable options.                                                                                                  |
| Memory                         | 512 MB                    | Host LISB devices are connected to virtual machines                                                                          |
| CPUs                           | 1                         | persistently, in that they are recorded in the virtual machine                                                               |
| 📃 🖳 Video card                 | Video card                | configuration and will be connected when the virtual machine                                                                 |
| VMCI device                    | Restricted                | powers on, if the device is present and available.                                                                           |
| SCSI controller 0              | LSI Logic Parallel        |                                                                                                    |
| 😅 Hard disk 1                  | Virtual Disk              |                                                                                                    |
| Network adapter 1              | VM Network                |                                                                                                    |
| New USB Controller (addi       | Present                   |                                                                                                    |
|                                |                           |                                                                                                    |
|                                |                           |                                                                                                    |
|                                |                           |                                                                                                    |
|                                |                           |                                                                                                    |
|                                |                           |                                                                                                    |
|                                |                           |                                                                                                    |
|                                |                           |                                                                                                    |
|                                |                           |                                                                                                    |
|                                |                           |                                                                                                    |
|                                |                           |                                                                                                    |
|                                |                           |                                                                                                    |
|                                |                           |                                                                                                    |
|                                |                           |                                                                                                    |
|                                |                           |                                                                                                    |
|                                |                           |                                                                                                    |
| 1                              |                           |                                                                                                    |
|                                |                           |                                                                                                    |
| Help                           |                           | OK Cancel                                                                                                    |
|                                |                           |                                                                                                    |

### • . Wybierz USB Device I naciśnij Next aby kontynuować.

| 💋 Add Hardware                        |                                                                                                    |
|---------------------------------------|----------------------------------------------------------------------------------------------------|
| Device Type<br>What sort of device do | you wish to add to your virtual machine?                                                                   |
| Device Type<br>USB Device             | Choose the type of device you wish to add.                                                                 |
| Ready to Complete                     | Serial Port     Parallel Port     Floppy Drive     CD/DVD Drive     USB Controller (unavailable)           |
|                                       | USB Device         PCI Device (Dravailable)         Ethernet Adapter         Hard Disk         SCSI Device |
|                                       |                                                                                                    |
| Help                                  | < Back Next > Cancel                                                                                       |

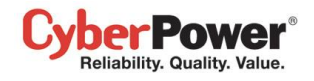

• Select the USB Device of the target UPS which is connected with vMA. Click the **Next** button to finish. Wybierz urządzenie USB UPSa połączonego z vMA. Naciśnij **Finish** aby zakończyć.

| 💋 Add Hardware                                 | And Annual Parameter                                                                            |                                                         |
|------------------------------------------------|-------------------------------------------------------------------------------------------------|---------------------------------------------------------|
| Select USB device<br>Which USB device do you   | want to use?                                                                                    |                                                         |
| Device Type<br>USB Device<br>Ready to Complete | vMotion Support<br>Support vMotion while device is connect<br>Select the host USB device below: | ted                                                     |
|                                                | Description<br>Microdia USB Audio Device<br>Cyber Power System PR1500LCDRT2U                    | Connection<br>Available<br>vSphere Management Assistant |
|                                                |                                                                                                 |                                                         |
| Help                                           |                                                                                                 | < Back Next > Cancel                                    |

**Uwaga:** Aby upewnić się, że urządzenie USB UPSa może połaczyć się do vMA po tym jak dodany został kontroler USB. Zalecane jest zaktualizowanie wirtualnego sprzętu do najnowszej wersji zanim dodany zostanie kontroler USB i urządzenie USB. Zapoznaj się z <u>How do I upgrade the virtual hardware version of vMA aby</u> znaleźć więcej informacji.

#### 18. Jak załadowac instlator do vMA?

- Zaloguj się do vSphere Client.
- Wybierz VMware host.
- Kliknij Configuration
- Wybierz docelowy datastore po prawej stronie.
- Prawym przyciskiem myszy kliknij na datastore i kliknij Browse Datastore.
- KliknijUpload na pasku narzędzi I wybuierz plik do załadowania
- Nacisnij **OK** I kontynuuj pobieranie do docelowego datastore.

#### 19. Jak zaktualizować wersję sprzetową vMA?

Dla vMA uruchomionego na ESXi5.x jest zalecane zaktualizowanie wersji sprzetowej do wersji 8. Postępuj zgodnie z poniższymi krokami aby to wykonać:

Uruchom vSphere Client I wyłacz vMA

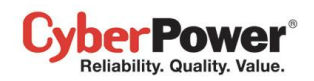

• Naciśnij prawy przycisk myszy na wirtualnej maszynie i wybierz Upgrade Virtual Hardware z menu.

|          | Power                   |            | • |
|----------|-------------------------|------------|---|
|          | Guest                   |            | • |
|          | Snapshot                |            | • |
| 2        | Open Console            |            |   |
| <b>b</b> | Edit Settings           |            |   |
|          | Upgrade Virtual Hardwar | e          |   |
|          | Add Permission          | Ctrl+P     |   |
|          | Report Performance      |            |   |
|          | Rename                  |            |   |
|          | Open in New Window      | Ctrl+Alt+N |   |
|          | Remove from Inventory   |            |   |
|          | Delete from Disk        |            |   |

Nacisnij Yes aby kontynuowac aktualizacje vMA.

| Confirm | Confirm Virtual Machine Upgrade 🔀                                                                                                    |  |  |  |
|---------|----------------------------------------------------------------------------------------------------|--|--|--|
| .▲      | This operation will cause the virtual hardware your guest operating system runs on to change. It is an irreversible operation<br>that will make your virtual machine incompatible with earlier versions of VMware software products. It is strongly<br>recommended that you make a backup copy of your disks before proceeding. |  |  |  |
|         | Are you sure you want to upgrade your configuration?                                                                                                    |  |  |  |
|         | Yes No                                                                                                    |  |  |  |

Włacz vMA aby zmiany weszły w życie.

# Słownik

- **Citrix XenServer:** A virtual-machine monitor allows several guest operating systems to execute on the same computer hardware concurrently. XenServer is supported by Citrix systems, Inc.
- IP address: An IP address is a series of numbers that identifies a particular computer or NIC on a network. IP is an abbreviation for Internet Protocol.
- **HTTPS:** Abbreviation for HTTP Secure. It provides encryption and secure identification of servers by using HTTP with SSL/TLS protocol. HTTPS connection is usually used for the sensitive transaction.
- Power Device Network Utility: Is an easy to use tool to setup network configurations of the UPS RMCARD/PDU/ATS. This includes setting the IP address, subnet mask, or gateway of UPS RMCARD/PDU/ATS.
- PDU: A PDU is a device which provides power output controls for individual outlets and connected equipment.
   PDU is an abbreviation for Power Distribution Unit.
- **SNMP:** The simple network management protocol. It is used by network management systems for monitoring network-attached devices for conditions that warrant administrative attention.
- SSL: Abbreviation for Secure Sockets Layer. SSL is a transaction security standard that provides data encryption, server authentication, and message integrity.
- TCP/UDP: Family of protocols for the transport and network layers.
- TLS: Abbreviation for Transport Layer Security. TLS is a cryptographic protocol which provides communication security over the internet. TLS and SSL provide data encryption and server authentication for message reliability.

### PowerPanel<sup>™</sup> Business Edition

• vMA: Abbreviation for vSphere Management Assistant. A virtual machine that includes prepackaged software and supported by the VMware, Inc. allows administrators to run scripts and agents to manage ESXi hosts.

ber Power Reliability. Quality. Value.

- VMware ESX/ESXi: An enterprise-level computer virtualization product offered by VMware, Inc. It is a component of VMware's larger offering, VMware Infrastructure, and adds management and reliability services to the core server products.
- Virtual Appliance: A virtual machine image is designed to run on a virtualization platform developed by VMware, Inc. It is intended to eliminate the installation, configuration and maintenance costs associated with running complex stacks of software.
- Microsoft Hyper-V Server: A native hypervisor-based server virtualization product being offered by Microsoft Corporation.
- ATS: ATS is an electrical switch that switches a load between two sources. It can switches power automatically to a generator or other standby power source after a power outage. ATS is an abbreviation for Automatic Transfer Switch.
- Environment Sensor: A sensor accessory that can be installed on UPS/PDU/ATS for monitoring environment condition and obtaining information about the temperature and humidity.